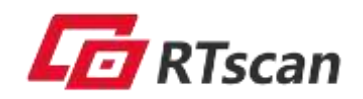

# **User Guide**

# For RT212/IDE237/IDE302

(V2111)

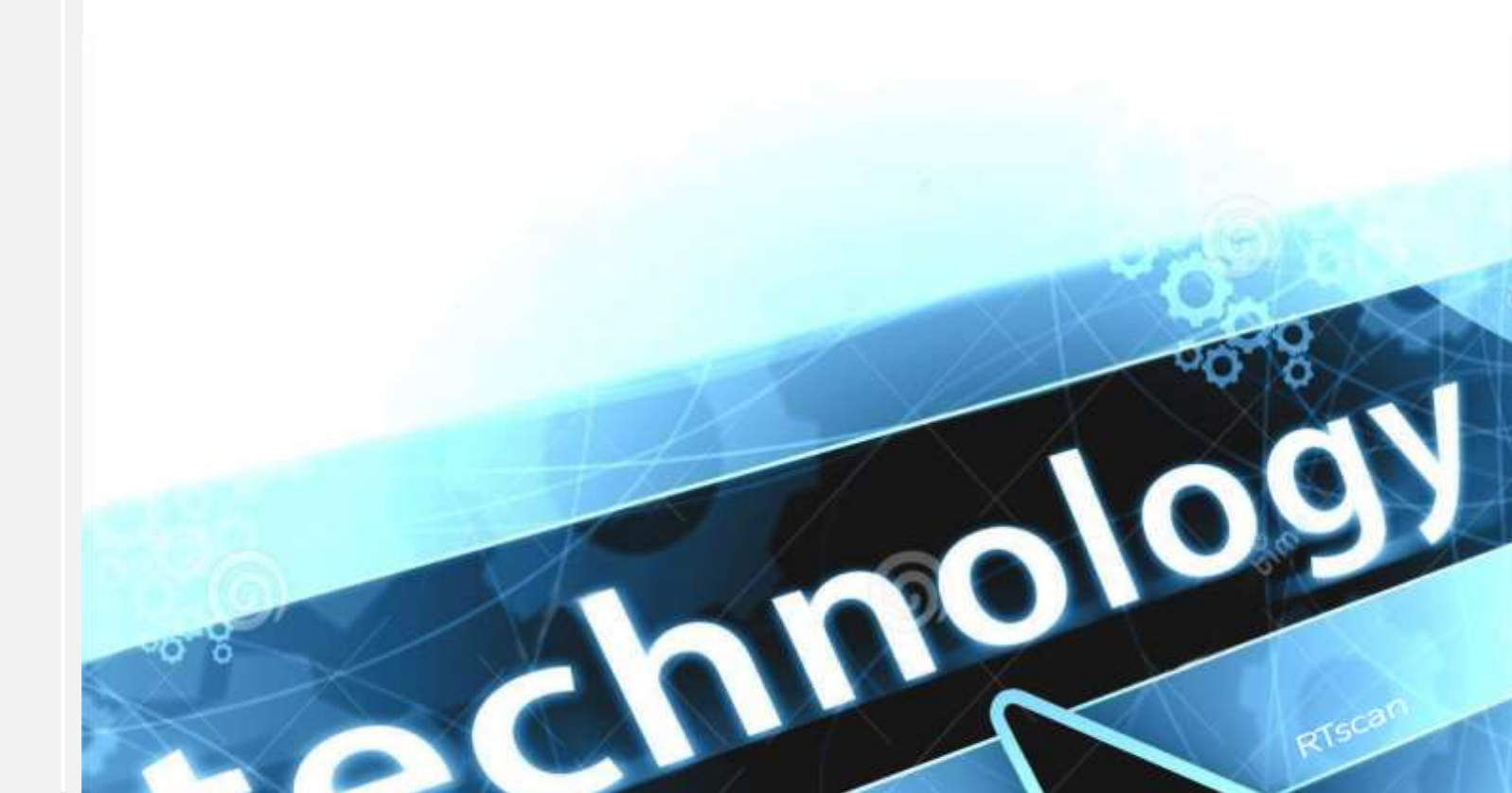

| Chapter 1 Description                             |    |
|---------------------------------------------------|----|
| Scanning Instructions                             |    |
| Maintenance                                       |    |
| Chapter 2 System Settings                         |    |
| Introduction                                      |    |
| Barcode Programming                               |    |
| Programming Barcode/ Programming Command/Function |    |
| Use of Programming Command                        |    |
| Use of Programming Barcodes                       |    |
| Illumination                                      |    |
| Aiming                                            |    |
| Good Read LED                                     |    |
| Good Read LED Duration                            |    |
| Power On Beep                                     |    |
| Good Read Beep                                    |    |
| Good Read Beep Duration                           |    |
| Good Read Beep Frequency                          |    |
| Good Read Beep Volume                             |    |
| Scan Mode                                         |    |
| Decode Session Timeout                            |    |
| Image Stabilization Timeout (Sense Mode)          |    |
| Timeout between Decodes (Same Barcode)            |    |
| Sensitivity (Sense Mode)                          |    |
| Scanning Preference                               |    |
| Decode Area                                       |    |
| Image Flipping                                    |    |
| Bad Read Message                                  |    |
| Set Bad Read Message                              |    |
| Default Settings                                  |    |
| Factory Defaults                                  |    |
| Custom Defaults                                   |    |
| Chapter 3 RS-232/USB Interface                    | 40 |
| RS-232                                            |    |
| Baud Rate                                         |    |
| Parity Check                                      |    |
| Data Bit                                          |    |
| Stop Bit                                          |    |
| USB Virtual Com                                   |    |
| USB HID Keyboard                                  |    |
| Chapter 4 Symbologies                             |    |
| Introduction                                      |    |
| Global Settings                                   |    |
| Enable/Disable All Symbologies                    |    |

| Enable/Disable 1D Symbologies           |  |
|-----------------------------------------|--|
| Enable/Disable 2D Symbologies           |  |
| Enable Postal Symbologies               |  |
| 1D Twin Code                            |  |
| Code 128                                |  |
| Restore Factory Defaults                |  |
| Enable/Disable Code 128                 |  |
| Set Length Range for Code 128           |  |
| EAN-8                                   |  |
| Restore Factory Defaults                |  |
| Enable/Disable EAN-8                    |  |
| Transmit Check Character                |  |
| 2-Digit Add-On Code                     |  |
| 5-Digit Add-On Code                     |  |
| Convert EAN-8 to EAN-13                 |  |
| EAN-13                                  |  |
| Restore Factory Defaults                |  |
| Enable/Disable EAN-13                   |  |
| Transmit Check Character                |  |
| 2-Digit Add-On Code                     |  |
| 5-Digit Add-On Code                     |  |
| ИРС-Е                                   |  |
| Restore Factory Defaults                |  |
| Enable/Disable UPC-E                    |  |
| Transmit Check Character                |  |
| 2-Digit Add-On Code                     |  |
| 5-Digit Add-On Code                     |  |
| Transmit Preamble Character             |  |
| Convert UPC-E to UPC-A                  |  |
| UPC-A                                   |  |
| Restore Factory Defaults                |  |
| Enable/Disable UPC-A                    |  |
| Transmit Check Character                |  |
| 2-Digit Add-On Code                     |  |
| 5- Digit Add-On Code                    |  |
| Transmit Preamble Character             |  |
| Coupon                                  |  |
| UPC-A/EAN-13 with Extended Coupon Code  |  |
| Coupon GS1 Databar Output               |  |
| Interleaved 2 of 5                      |  |
| Restore Factory Defaults                |  |
| Enable/Disable Interleaved 2 of 5       |  |
| Set Length Range for Interleaved 2 of 5 |  |
| Check Character Verification            |  |
| ITF-14                                  |  |

| Restore Factory Defaults                     |  |
|----------------------------------------------|--|
| Enable/Disable ITF-14                        |  |
| ITF-6                                        |  |
| Restore Factory Defaults                     |  |
| Enable/Disable ITF-6                         |  |
| Matrix 2 of 5                                |  |
| Restore Factory Defaults                     |  |
| Enable/Disable Matrix 2 of 5                 |  |
| Set Length Range for Matrix 2 of 5           |  |
| Check Character Verification                 |  |
| Code 39                                      |  |
| Restore Factory Defaults                     |  |
| Enable/Disable Code 39                       |  |
| Set Length Range for Code 39                 |  |
| Check Character Verification                 |  |
| Transmit Start/Stop Character                |  |
| Enable/Disable Code 39 Full ASCII            |  |
| Enable/Disable Code 32 (Italian Pharma Code) |  |
| Code 32 Prefix                               |  |
| Transmit Code 32 Start/Stop Character        |  |
| Transmit Code 32 Check Character             |  |
| Codabar                                      |  |
| Restore Factory Defaults                     |  |
| Enable/Disable Codabar                       |  |
| Set Length Range for Codabar                 |  |
| Check Character Verification                 |  |
| Start/Stop Character                         |  |
| Code 93                                      |  |
| Restore Factory Defaults                     |  |
| Enable/Disable Code 93                       |  |
| Set Length Range for Code 93                 |  |
| Check Character Verification                 |  |
| China Post 25                                |  |
| Restore Factory Defaults                     |  |
| Enable/Disable China Post 25                 |  |
| Set Length Range for China Post 25           |  |
| Check Character Verification                 |  |
| GS1-128 (UCC/EAN-128)                        |  |
| Restore Factory Defaults                     |  |
| Enable/Disable GS1-128                       |  |
| Set Length Range for GS1-128                 |  |
| GS1 Databar (RSS)                            |  |
| Restore Factory Defaults                     |  |
| Enable/Disable GS1 Databar                   |  |
| Transmit Application Identifier "01"         |  |

| GS1 Composite (EAN-UCC Composite)  |  |
|------------------------------------|--|
| Restore Factory Defaults           |  |
| Enable/Disable GS1 Composite       |  |
| Enable/Disable UPC/EAN Composite   |  |
| Code 11                            |  |
| Restore Factory Defaults           |  |
| Enable/Disable Code 11             |  |
| Set Length Range for Code 11       |  |
| Check Character Verification       |  |
| Transmit Check Character           |  |
| ISBN                               |  |
| Restore Factory Defaults           |  |
| Enable/Disable ISBN                |  |
| Set ISBN Format                    |  |
| ISSN                               |  |
| Restore Factory Defaults           |  |
| Enable/Disable ISSN                |  |
| Industrial 25                      |  |
| Restore Factory Defaults           |  |
| Enable/Disable Industrial 25       |  |
| Set Length Range for Industrial 25 |  |
| Check Character Verification       |  |
| Standard 25                        |  |
| Restore Factory Defaults           |  |
| Enable/Disable Standard 25         |  |
| Set Length Range for Standard 25   |  |
| Check Character Verification       |  |
| Plessey                            |  |
| Restore Factory Defaults           |  |
| Enable/Disable Plessey             |  |
| Set Length Range for Plessey       |  |
| Check Character Verification       |  |
| MSI-Plessey                        |  |
| Restore Factory Defaults           |  |
| Enable/Disable MSI-Plessey         |  |
| Set Length Range for MSI-Plessey   |  |
| Check Character Verification       |  |
| Transmit Check Character           |  |
| AIM 128                            |  |
| Restore Factory Defaults           |  |
| Enable/Disable AIM 128             |  |
| Set Length Range for AIM 128       |  |
| ISBT 128                           |  |
| Restore Factory Defaults           |  |
| Enable/Disable ISBT 128            |  |

| Code 49                           |  |
|-----------------------------------|--|
| Restore Factory Defaults          |  |
| Enable/Disable Code 49            |  |
| Set Length Range for Code 49      |  |
| Code 16K                          |  |
| Restore Factory Defaults          |  |
| Enable/Disable Code 16K           |  |
| Set Length Range for Code 16K     |  |
| PDF417                            |  |
| Restore Factory Defaults          |  |
| Enable/Disable PDF417             |  |
| Set Length Range for PDF417       |  |
| PDF417 Twin Code                  |  |
| PDF417 Inverse                    |  |
| Character Encoding                |  |
| PDF417 ECI Output                 |  |
| Micro PDF417                      |  |
| Restore Factory Defaults          |  |
| Enable/Disable Micro PDF417       |  |
| Set Length Range for Micro PDF417 |  |
| QR Code                           |  |
| Restore Factory Defaults          |  |
| Enable/Disable QR Code            |  |
| Set Length Range for QR Code      |  |
| QR Twin Code                      |  |
| QR Inverse                        |  |
| Character Encoding                |  |
| QR ECI Output                     |  |
| Micro QR Code                     |  |
| Restore Factory Defaults          |  |
| Enable/Disable Micro QR           |  |
| Set Length Range for Micro QR     |  |
| Aztec                             |  |
| Restore Factory Defaults          |  |
| Enable/Disable Aztec Code         |  |
| Set Length Range for Aztec Code   |  |
| Read Multi-barcodes on an Image   |  |
| Set the Number of Barcodes        |  |
| Character Encoding                |  |
| Aztec ECI Output                  |  |
| Data Matrix                       |  |
| Restore Factory Defaults          |  |
| Enable/Disable Data Matrix        |  |
| Set Length Range for Data Matrix  |  |
| Data Matrix Twin Code             |  |

| Rectangular Barcode                        |  |
|--------------------------------------------|--|
| Data Matrix Inverse                        |  |
| Character Encoding                         |  |
| Data Matrix ECI Output                     |  |
| Maxicode                                   |  |
| Restore Factory Defaults                   |  |
| Enable/Disable Maxicode                    |  |
| Set Length Range for Maxicode              |  |
| Chinese Sensible Code                      |  |
| Restore Factory Defaults                   |  |
| Enable/Disable Chinese Sensible Code       |  |
| Set Length Range for Chinese Sensible Code |  |
| Chinese Sensible Twin Code                 |  |
| Chinese Sensible Code Inverse              |  |
| GM Code                                    |  |
| Restore Factory Defaults                   |  |
| Enable/Disable GM                          |  |
| Set Length Range for GM                    |  |
| Code One                                   |  |
| Restore Factory Defaults                   |  |
| Enable/Disable Code One                    |  |
| Set Length Range for Code One              |  |
| USPS Postnet                               |  |
| Restore Factory Defaults                   |  |
| Enable/Disable USPS Postnet                |  |
| Transmit Check Character                   |  |
| USPS Intelligent Mail                      |  |
| Restore Factory Defaults                   |  |
| Enable/Disable USPS Intelligent Mail       |  |
| Royal Mail                                 |  |
| Restore Factory Defaults                   |  |
| Enable/Disable Royal Mail                  |  |
| USPS Planet                                |  |
| Restore Factory Defaults                   |  |
| Enable/Disable USPS Planet                 |  |
| Transmit Check Character                   |  |
| KIX Post                                   |  |
| Restore Factory Defaults                   |  |
| Enable/Disable KIX Post                    |  |
| Australian Postal                          |  |
| Restore Factory Defaults                   |  |
| Enable/Disable Australian Postal           |  |
| Specific OCR-B                             |  |
| Enable/Disable Specific OCR-B              |  |
| Passport OCR                               |  |

| Enable/Disable Passport OCR                 |     |
|---------------------------------------------|-----|
| Chapter 5 Data Formatter                    |     |
| Introduction                                |     |
| Add a Data Format                           |     |
| Programming with Barcodes                   |     |
| Enable/Disable Data Formatter               |     |
| Non-Match Error Beep                        |     |
| Multiple Data Formats                       |     |
| Data Format Selection                       |     |
| Change Data Format for a Single Scan        |     |
| Clear Data Format                           |     |
| Query Data Formats                          | 197 |
| Chapter 6 Prefix & Suffix                   |     |
| Introduction                                |     |
| Global Settings                             |     |
| Enable/Disable All Prefixes/Suffixes        |     |
| Prefix Sequence                             |     |
| Custom Prefix                               |     |
| Enable/Disable Custom Prefix                |     |
| Set Custom Prefix                           |     |
| AIM ID Prefix                               |     |
| Code ID Prefix                              |     |
| Restore All Default Code IDs                |     |
| Modify Code ID                              |     |
| Custom Suffix                               |     |
| Enable/Disable Custom Suffix                |     |
| Set Custom Suffix                           |     |
| Terminating Character Suffix                |     |
| Enable/Disable Terminating Character Suffix |     |
| Set Terminating Character Suffix            |     |
| Chapter 7 Batch Programming                 |     |
| Introduction                                |     |
| Create a Batch Command                      |     |
| Create a Batch Barcode                      |     |
| Use Batch Barcode                           |     |
| Appendix                                    |     |
| Digit Barcodes                              |     |
| Save/Cancel Barcodes                        |     |
| Factory Defaults Table                      |     |
| AIM ID Table                                |     |
| Code ID Table                               |     |
| Symbology ID Number                         |     |
| ASCII Table                                 |     |

## **Chapter 1 Description**

This manual provides detailed instructions for setting up and using the RT212 OCR-B & barcode scanner (hereinafter referred to as "the RT212" or "the scanner").

| Chapter 1, Getting Started      | Gives a general description of the RT212.                                                              |
|---------------------------------|----------------------------------------------------------------------------------------------------|
| Chapter 2, System Settings      | Introduces three configuration methods and describes how to configure general parameters of the RT212. |
| Chapter 3, USB/RS-232 Interface | Describes how to configure USB/RS-232 communication parameters.                                        |
| Chapter 4, Symbologies          | Lists all compatible symbologies and describes how to configure the relevant parameters.               |
| Chapter 5, Data Formatter       | Explains how to customize scanned data with the advanced data formatter.                               |
| Chapter 6, Prefix & Suffix      | Describes how to use prefix and suffix to customize scanned data.                                      |
| Chapter 7, Batch Programming    | Explains how to integrate a complex programming task into a single barcode.                            |
| Appendix                        | Provides factory defaults table and a bunch of frequently used programming barcodes.                   |

#### **Explanation of Icons**

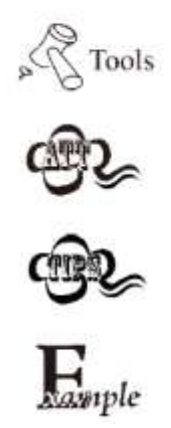

This icon indicates something relevant to this manual.

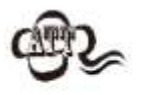

This icon indicates this information requires extra attention from the reader.

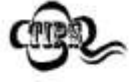

This icon indicates handy tips that can help you use or configure the scanner with ease.

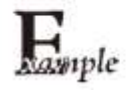

This icon indicates practical examples that can help you to acquaint yourself with operations.

## **Scanning Instructions**

- 1. Position the barcode on mobile phone screen or paper in the center of the scan window.
- 2. For a successful read, the scanner will send the data to the host with its blue Good Read LED flashing once.

#### Maintenance

- ♦ The scan window should be kept clean.
- ♦ Do not scratch the scan window.
- $\diamond$  Use soft brush to remove the stain from the scan window.
- $\diamond$  Use the soft cloth to clean the window, such as eyeglass cleaning cloth.
- ♦ Do not spray any liquid on the scan window.
- ♦ Do not use any detergent to clean other parts of the device except for water.

Note: The warranty DOES NOT cover damages caused by inappropriate care and maintenance.

## **Chapter 2 System Settings**

#### Introduction

#### **Barcode Programming**

The RT212 can be configured by scanning programming barcodes. All user programmable features/options are described along with their programming barcodes/commands in the following sections.

This programming method is most straight forward. However, it requires manually scanning barcodes. As a result, errors are more likely to occur---so when scanning setting codes, please be sure scan the correct code but not scan the neighbor ones :)

## Programming Barcode/ Programming Command/Function

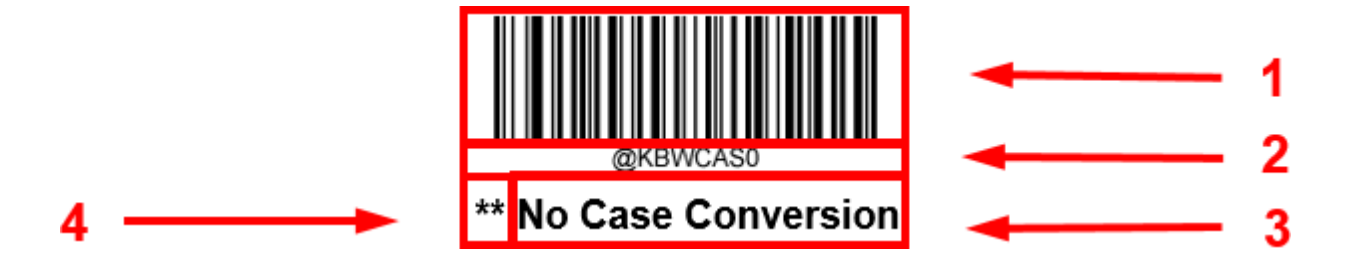

The figure above is an example that shows you the programming barcode and command for the Enter Setup function:

- 1. The No Case Conversion barcode.
- 2. The No Case Conversion command.
- 3. The description of feature/option.
- 4. \*\* indicates factory default settings.

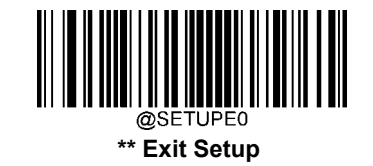

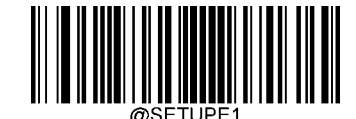

Enter Setup

#### **Use of Programming Command**

The engine can also be configured by serial commands (HEX) sent from the host device. **All commands must be entered in uppercase letters**.

#### **Command Syntax**

Prefix StorageType Tag SubTag {Data} [,SubTag {Data}] [;Tag SubTag {Data}] [...] Suffix

Prefix: "~<SOH>0000" (HEX: 7E 01 30 30 30 30), 6 characters.

**StorageType**: "@" (HEX: **40**) or "#" (HEX: **23**), 1 character. "@" means permanent setting which will not be lost by removing power from the engine or rebooting it; "#" means temporary setting which will be lost by removing power from the engine or rebooting it.

**Tag**: A 3-character case-sensitive field that identifies the desired command group. For example, all USB HID Keyboard configuration settings are identified with a Tag of KBW.

**SubTag**: A 3-character case-sensitive field that identifies the desired parameter within the tag group. For example, the SubTag for the keyboard layout is CTY.

Data: The value for a feature or parameter setting, identified by the Tag and SubTag.

Suffix: ";<ETX>" (HEX: 3B 03), 2 characters.

Multiple commands can be issued within one Prefix/Suffix sequence. For configuration commands, only the **Tag**, **SubTag**, and **Data** fields must be repeated for each command in sequence. If an additional command is to be applied to the same Tag, then the command is separated with a comma (,) and only the **SubTag** and **Data** fields of the additional commands are issued. If the additional command requires a different **Tag** field, the command is separated from previous command by a semicolon (;).

#### **Query Commands**

For query commands, the entry in the **Data** field in the syntax above is one of the following characters means:

- \* (HEX: **2A**) What is the engine's current value for the setting(s).
- & (HEX: **26**) What is the factory default value for the setting(s).
- ^ (HEX: **5E**) What is the range of possible values for the setting(s).

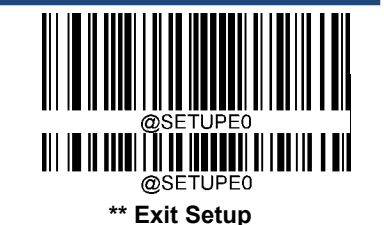

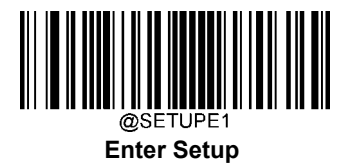

The value of the **StoreType** field in a query command can be either "@" (HEX: **40**) or "#" (HEX: **23**).

A query command with the **SubTag** field omitted means to query all the settings concerning a tag. For example, to query all the current settings about Code 11, you should enter **7E 01 30 30 30 40 43 31 31 2A 3B 03** (i.e. ~<SOH>0000@C11\*;<ETX>).

#### Responses

Different from command sequence, the prefix of a response consists of the six characters of "<STX><SOH>0000" (HEX: **02 01 30 30 30 30**).

The engine responds to serial commands with one of the following three responses:

<ACK> (HEX: 06) Indicates a good command which has been processed.

<NAK> (HEX: **15**) Indicates a good configuration command with its **Data** field entry out of the allowable range for this Tag and SubTag combination (e.g. an entry for an inter-keystroke delay of 100 when the field will only allow 2 digits), or an invalid query command.

<ENQ> (HEX: 05) Indicates an invalid Tag or SubTag command.

When responding, the engine echoes back the command sequence with the status character above inserted directly before each of the punctuation marks (the comma or semicolon) in the command.

## **Example:**

#### Turn off the illumination light:

Under the illumination off setting code, we can find"@ILLSCN0"

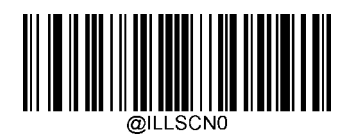

The hex value of @ILLSCN0 is: 40 49 4C 4C 53 43 4E 30

Then add prefix hex value: (7E 01 30 30 30 30) and suffix (3B 03)

The final full command is: 7E 01 30 30 30 30 40 49 4C 4C 53 43 4E 30 3B 03

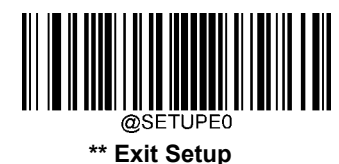

User Guide

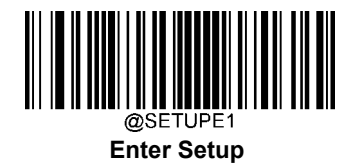

## **Use of Programming Barcodes**

Scanning the **Enter Setup** barcode can enable the scanner to enter the setup mode. Then you can scan a number of programming barcodes to configure your scanner. To exit the setup mode, scan the **Exit Setup** barcode or a non- programming barcode, or reboot the scanner.

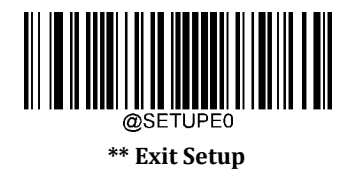

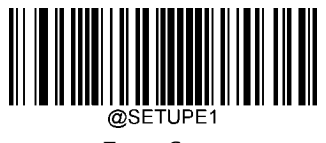

Enter Setup

Programming barcode data (i.e. the characters under programming barcode) can be transmitted to the host device. Scan the appropriate barcode below to enable or disable the transmission of programming barcode data to the host device.

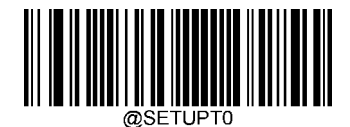

\*\* Do Not Transmit Programming Barcode Data

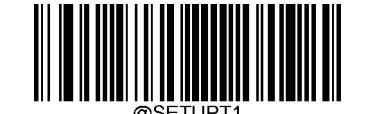

Transmit Programming Barcode Data

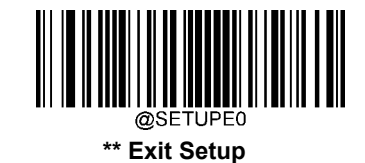

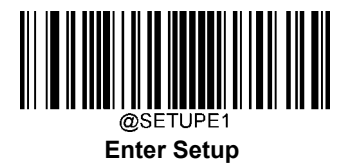

#### Illumination

A couple of illumination options are provided to improve the lighting conditions during every image capture:

Normal: Illumination LEDs are turned on during image capture.

Always On: Illumination LEDs keep on after the scanner is powered on.

**Off:** Illumination LEDs are off all the time.

Fade Up: Illumination LEDs are dimly lit when in standby mode and gradually increase their brightness during image capture.

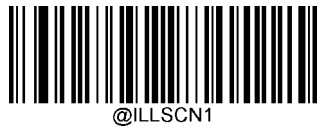

\*\* Normal

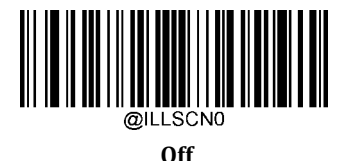

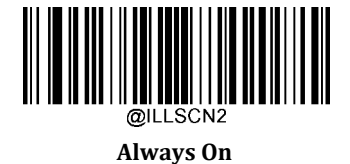

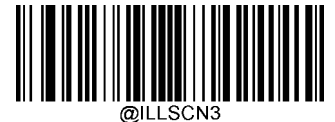

Fade Up

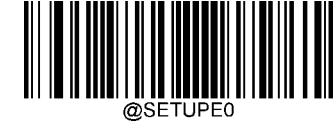

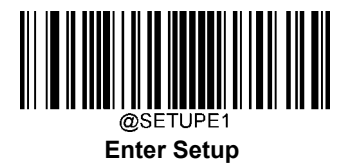

## Aiming

When scanning/capturing image, the scanner projects an aiming pattern which allows positioning the target barcode within its field of view and thus makes decoding easier.

Normal: The scanner projects an aiming pattern only during barcode scanning/capture.

Always On: Aiming pattern is constantly on after the scanner is powered on.

**Off:** Aiming pattern is off all the time.

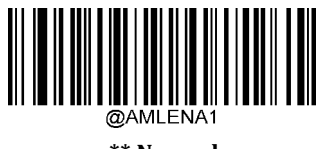

\*\* Normal

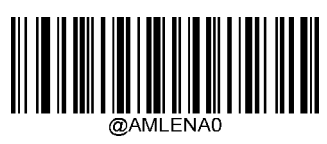

Off

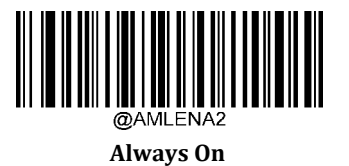

-

## **Good Read LED**

The green LED can be programmed to be On or Off to indicate good read.

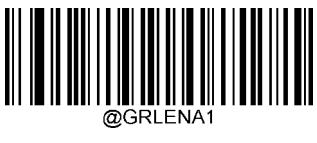

\*\* On

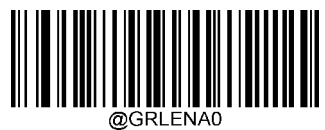

Off

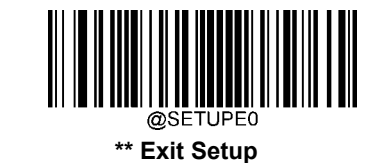

User Guide

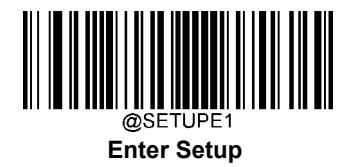

#### **Good Read LED Duration**

This parameter sets the amount of time that the Good Read LED to remain on following a good read. It is programmable in 1ms increments from 1ms to 2,500ms.

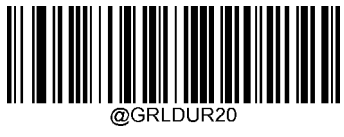

\*\* Short (20ms)

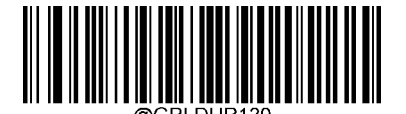

Medium (120ms)

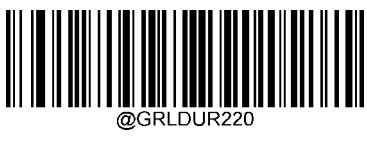

Long (220ms)

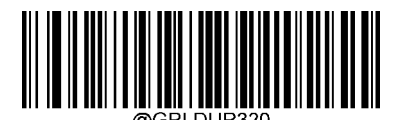

Prolonged (320ms)

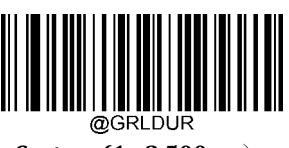

Custom (1 - 2,500ms)

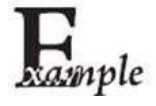

#### Set the Good Read LED duration to 800ms:

- 1. Scan the **Enter Setup** barcode.
  - 2. Scan the **Custom** barcode.
  - 3. Scan the numeric barcodes "8", "0" and "0" from the "Digit Barcodes" section in Appendix.
  - 4. Scan the **Save** barcode from the "Save/Cancel Barcodes" section in Appendix.
- 5. Scan the **Exit Setup** barcode.

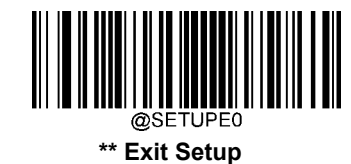

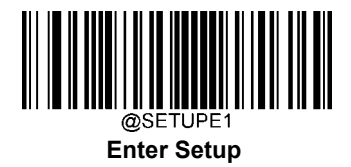

## **Power On Beep**

The scanner can be programmed to beep when it is powered on. Scan the **Off** barcode if you do not want a power on beep.

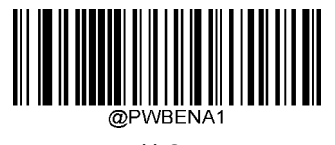

\*\* On

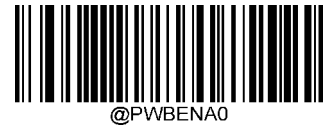

Off

## **Good Read Beep**

Scanning the **Off** barcode can turn off the beep that indicate successful decode; scanning the **On** barcode can turn it back on.

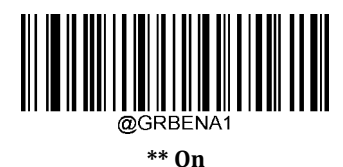

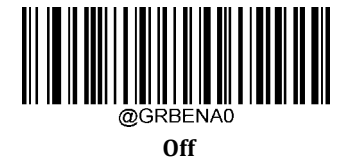

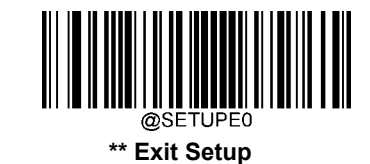

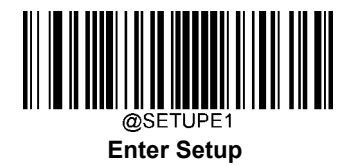

#### **Good Read Beep Duration**

This parameter sets the length of the beep the scanner emits on a good read. It is programmable in 1ms increments from 20ms to 300ms.

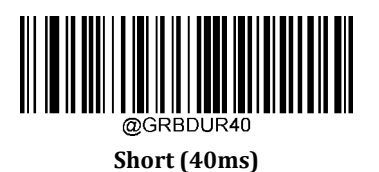

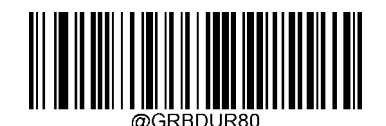

\*\* Medium (80ms)

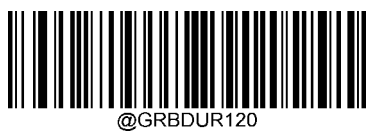

Long (120ms)

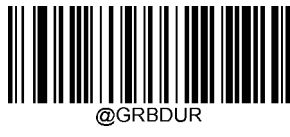

Custom (20 - 300ms)

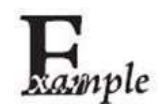

#### Set the Good Read Beep duration to 200ms:

- 1. Scan the **Enter Setup** barcode.
- 2. Scan the **Custom** barcode.
- 3. Scan the numeric barcodes "2", "0" and "0" from the "Digit Barcodes" section in Appendix.
- 4. Scan the Save barcode from the "Save/Cancel Barcodes" section in Appendix.
- 5. Scan the **Exit Setup** barcode.

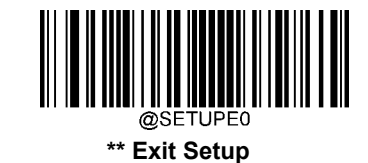

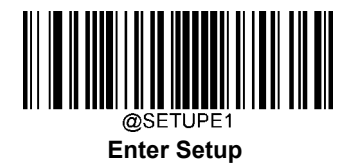

#### **Good Read Beep Frequency**

This parameter is programmable in 1Hz increments from 20Hz to 20,000Hz.

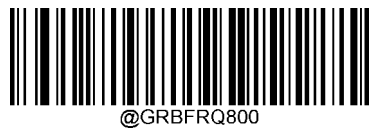

Extra Low (800Hz)

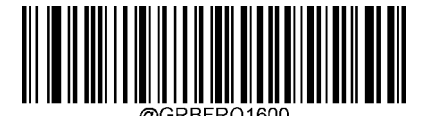

Low (1600Hz)

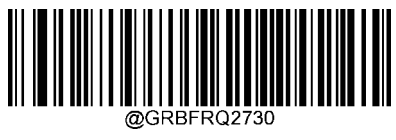

\*\* Medium (2730Hz)

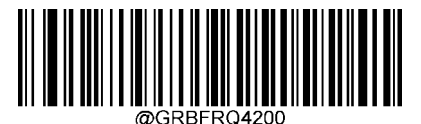

High (4200Hz)

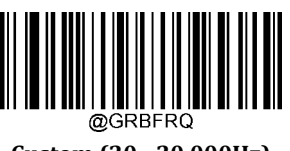

Custom (20 - 20,000Hz)

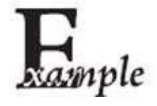

#### Set the Good Read Beep frequency to 2,000Hz:

- 1. Scan the **Enter Setup** barcode.
  - 2. Scan the **Custom** barcode.
  - 3. Scan the numeric barcodes "2", "0", "0" and "0" from the "Digit Barcodes" section in Appendix.
  - 4. Scan the Save barcode from the "Save/Cancel Barcodes" section in Appendix.
  - 5. Scan the **Exit Setup** barcode.

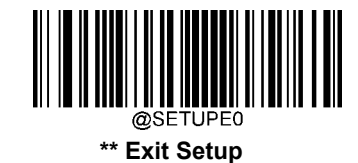

User Guide

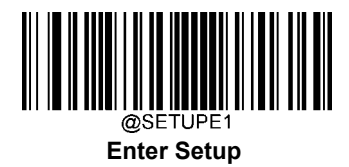

## **Good Read Beep Volume**

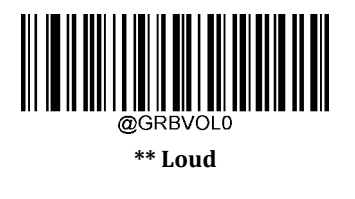

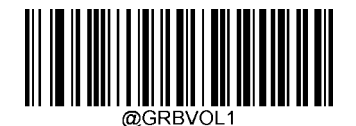

Medium

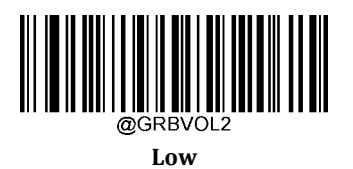

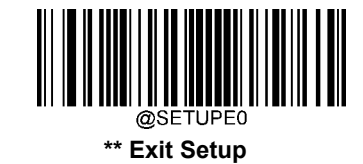

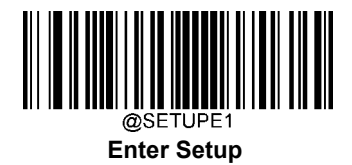

### Scan Mode

- **Manual Trigger Mode:** A trigger pull activates a decode session. The decode session continues until a barcode is decoded or you release the trigger.
- Sense Mode: The scanner waits for the image stabilization timeout to expire before activating a decode session extime it detects a change in ambient illumination. Decode session continues until a barcode is decoded or the decode session timeout expires. In this mode, a trigger pull can also activate a decode session. The decode session continues until a barcode is decoded or the trigger is released. When the session ends, the scanner continues to monitor ambient illumination. Timeout between Decodes (Same Barcode) can avoid undesired rereading of same barcode in a given period of time. Sensitivity can change the Sense Mode's sensibility to changes in ambient illumination.
- **Continuous Mode**: The scanner automatically starts one decode session after another. To suspend/resume barcode reading, simply press the trigger. **Timeout between Decodes (Same Barcode)** can avoid undesired rereading of same barcode in a given period of time.
- **Pulse Mode:** When the trigger is pulled and released, scanning is activated until a barcode is decoded or the decode session timeout expires (The decode session timeout begins when the trigger is released).

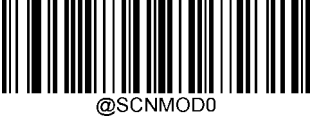

**Manual Trigger** 

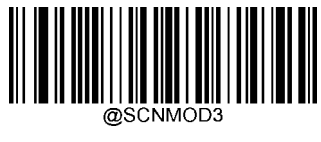

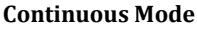

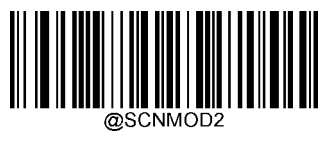

\*\* Sense Mode

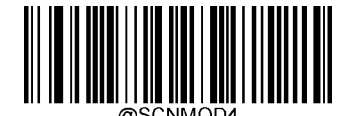

**Pulse Mode** 

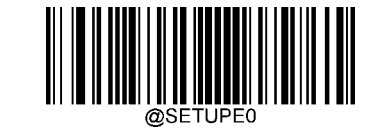

\*\* Exit Setup

User Guide

26

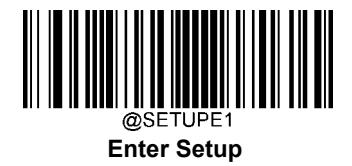

### **Decode Session Timeout**

This parameter sets the maximum time decode session continues during a scan attempt. It is programmable in 1ms increments from 1ms to 3,600,000ms. When it is set to 0, the timeout is infinite. The default setting is 3,000ms.

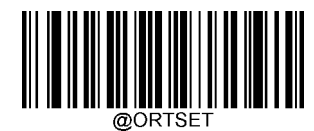

**Decode Session Timeout** 

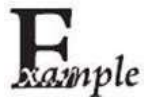

#### Set the decode session timeout to 1,500ms:

- 1. Scan the **Enter Setup** barcode.
- 2. Scan the **Decode Session Timeout** barcode.
- 3. Scan the numeric barcodes "1", "5", "0" and "0" from the "Digit Barcodes" section in Appendix.
- 4. Scan the **Save** barcode from the "Save/Cancel Barcodes" section in Appendix.
- 5. Scan the **Exit Setup** barcode.

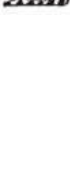

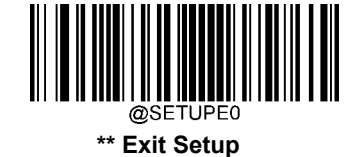

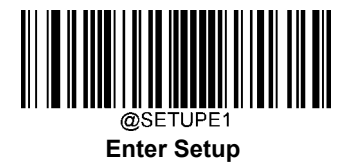

## Image Stabilization Timeout (Sense Mode)

This parameter defines the amount of time that the scanner waits for the image to stabilize to a point that it can be decoded with more accuracy. It is programmable in 1ms increments from 0ms to 3,000ms. The default setting is 200ms.

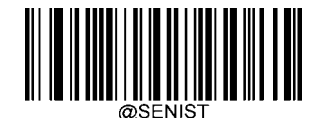

**Image Stabilization Timeout** 

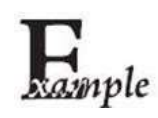

#### Set the image stabilization timeout to 800ms:

- 1. Scan the **Enter Setup** barcode.
- 2. Scan the Image Stabilization Timeout barcode.
- 3. Scan the numeric barcodes "8", "0" and "0" from the "Digit Barcodes" section in Appendix.
- 4. Scan the **Save** barcode from the "Save/Cancel Barcodes" section in Appendix.
- 5. Scan the **Exit Setup** barcode.

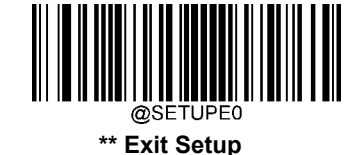

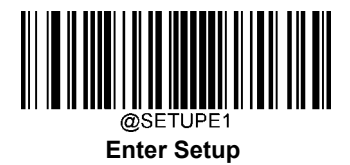

## **Timeout between Decodes (Same Barcode)**

Timeout between Decodes (Same Barcode) can avoid undesired rereading of same barcode in a given period of time. This feature is only applicable to the Sense and Continuous modes.

To enable/disable the Timeout between Decodes (Same Barcode), scan the appropriate barcode below.

**Enable Timeout between Decodes (Same Barcode):** Do not allow the scanner to re-read same barcode before the timeout between decodes (same barcode) expires.

Disable Timeout between Decodes (Same Barcode): Allow the scanner to re-read same barcode.

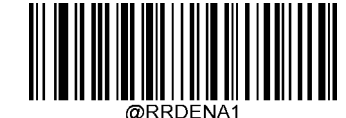

Enable Timeout between Decodes (Same Barcode)

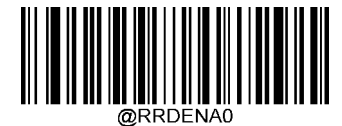

\*\* Disable Timeout between Decodes (Same Barcode)

The following parameter sets the timeout between decodes for same barcode. It is programmable in 1ms increments from 0ms to 3,600,000ms. When it is set to a value greater than 3,000, the timeout for rereading same programming barcode is limited to 3,000ms. The default setting is 1,500ms.

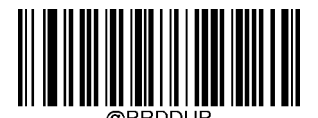

**Timeout between Decodes (Same Barcode)** 

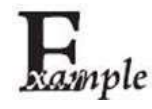

Set the timeout between decodes (same barcode) to 1,000ms:

- 1. Scan the **Enter Setup** barcode.
- 2. Scan the Timeout between Decodes (Same Barcode) barcode.
- 3. Scan the numeric barcodes "1", "0", "0" and "0" from the "Digit Barcodes" section in Appendix.
- 4. Scan the **Save** barcode from the "Save/Cancel Barcodes" section in Appendix.

29

5. Scan the **Exit Setup** barcode.

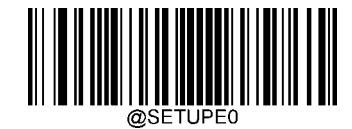

\*\* Exit Setup

User Guide

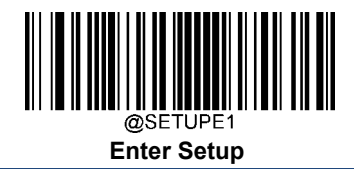

## Sensitivity (Sense Mode)

Sensitivity specifies the degree of acuteness of the scanner's response to changes in ambient illumination. The higher the sensitivity, the lower requirement in illumination change to trigger the scanner. You can select an appropriate degree of sensitivity that fits the ambient environment. The feature is only applicable to the Sense mode.

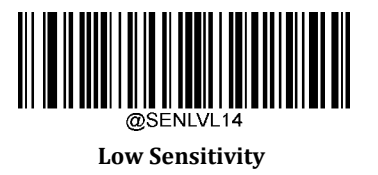

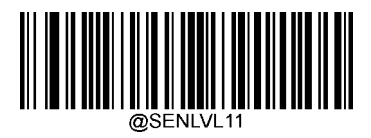

\*\* Medium Sensitivity

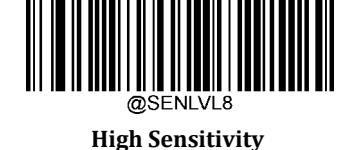

@SENLVL5

**Enhanced Sensitivity** 

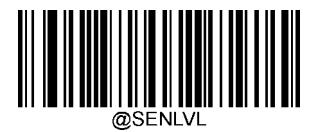

Custom Sensitivity (Level 1-20)

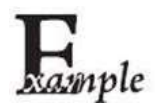

Set the sensitivity to Level 10:

- 1. Scan the **Enter Setup** barcode.
- 2. Scan the **Custom Sensitivity** barcode.
- 3. Scan the numeric barcodes "1" and "0" from the "Digit Barcodes" section in Appendix.
- 4. Scan the **Save** barcode from the "Save/Cancel Barcodes" section in Appendix.
- 5. Scan the **Exit Setup** barcode.

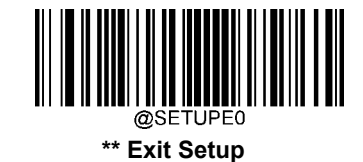

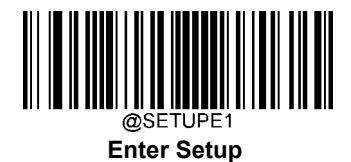

## **Scanning Preference**

Normal Mode: Select this mode when reading barcodes on paper.

Screen Mode: Select this mode when reading barcodes on the screen.

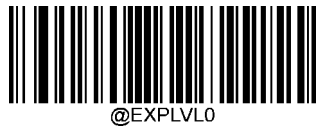

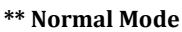

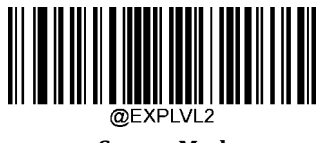

Screen Mode

### **Decode** Area

- ★ Whole Area Decoding: The scanner attempts to decode barcode(s) within its field of view, from the center to be periphery, and transmits the barcode that has been first decoded.
- Specific Area Decoding: The scanner attempts to read barcode(s) within a specified decoding area and transmits the barcode that has been first decoded. This option allows the scanner to narrow its field of view to make sure it reads only those barcodes intended by the user. For instance, if multiple barcodes are placed closely together, specific area decoding in conjunction with appropriate pre-defined decoding area will insure that only the desired barcode is read.

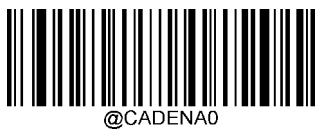

\*\* Whole Area Decoding

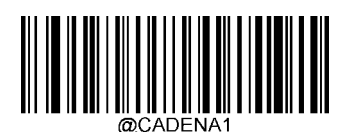

**Specific Area Decoding** 

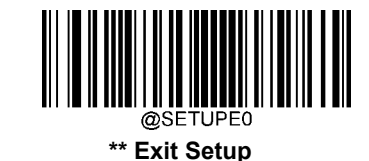

User Guide

31

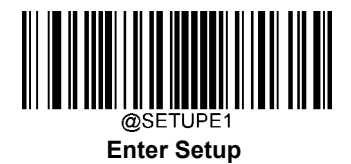

If Specific Area Decoding is enabled, the scanner only reads barcodes that intersect the predefined decoding area.

The default decoding area is an area of 40% top, 60% bottom, 40% left and 60% right of the scanner's field of view You can define the decoding area using the **Top of Decoding Area**, **Bottom of Decoding Area**, **Left of Decoding Area** and **Right of Decoding Area** barcodes as well as numeric barcode(s) that represent(s) a desired percentage (0-100). The value of Bottom must be greater than that of Top; the value of Right must be greater than that of Left.

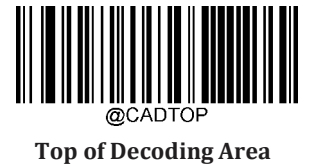

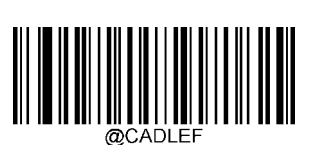

Left of Decoding Area

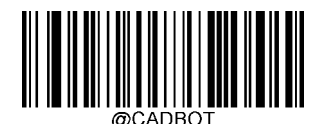

**Bottom of Decoding Area** 

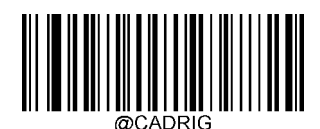

**Right of Decoding Area** 

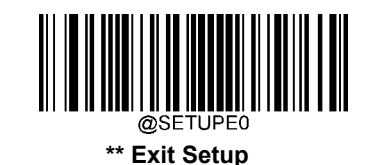

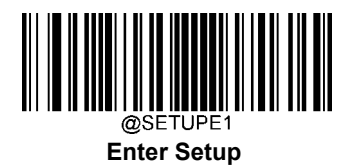

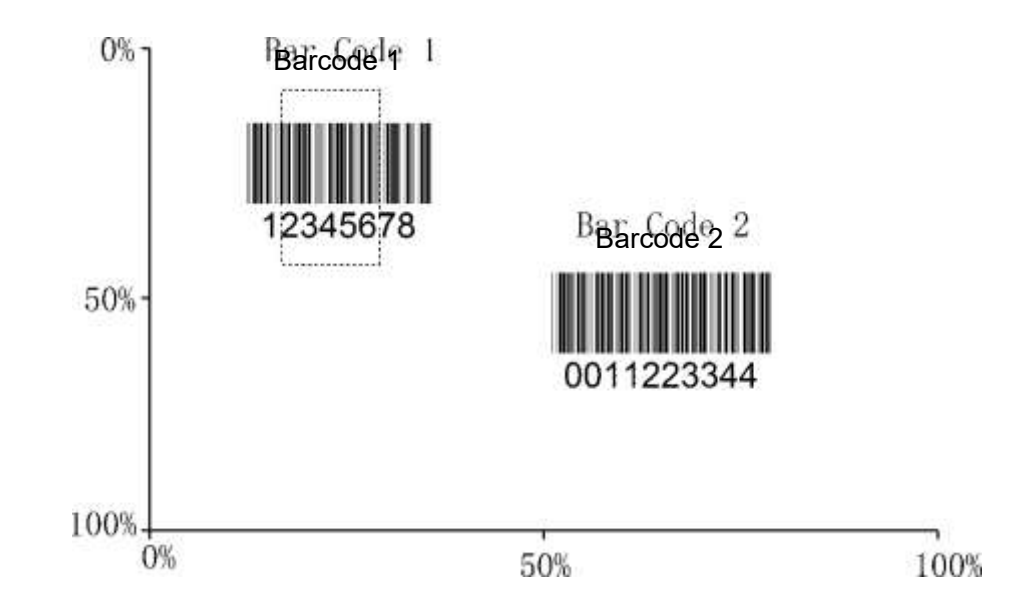

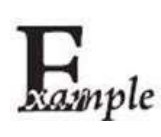

Program the scanner to only read Barcode 1 in the figure above by setting the decoding area to 10% top, 45% bottom, 15% left and 30% right:

- 1. Scan the **Enter Setup** barcode.
- 2. Scan the Top of Decoding Area barcode.
- 3. Scan the numeric barcode "0" from the "Digit Barcodes" section in Appendix.
- 4. Scan the Save barcode from the "Save/Cancel Barcodes" section in Appendix.
- 5. Scan the Bottom of Decoding Area barcode.
- 6. Scan the numeric barcodes "4" and "5" from the "Digit Barcodes" section in Appendix.
- 7. Scan the **Save** barcode from the "Save/Cancel Barcodes" section in Appendix.
- 8. Scan the Top of Decoding Area barcode.
- 9. Scan the numeric barcodes "1" and "0" from the "Digit Barcodes" section in Appendix.
- 10. Scan the **Save** barcode from the "Save/Cancel Barcodes" section in Appendix.
- 11. Scan the Left of Decoding Area barcode.
- 12. Scan the numeric barcode "0" from the "Digit Barcodes" section in Appendix.
- 13. Scan the Save barcode from the "Save/Cancel Barcodes" section in Appendix.
- 14. Scan the Right of Decoding Area barcode.
- 15. Scan the numeric barcodes "3" and "0" from the "Digit Barcodes" section in Appendix.
- 16. Scan the Save barcode from the "Save/Cancel Barcodes" section in Appendix.
- 17. Scan the Left of Decoding Area barcode.
- 18. Scan the numeric barcodes "1" and "5" from the "Digit Barcodes" section in Appendix.
- 19. Scan the Save barcode from the "Save/Cancel Barcodes" section in Appendix.
- 20. Scan the **Exit Setup** barcode.

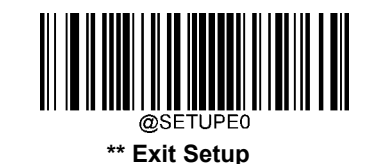

User Guide

33

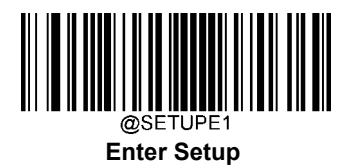

## Image Flipping

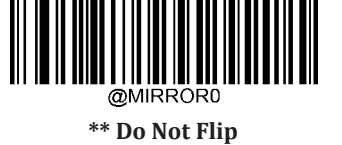

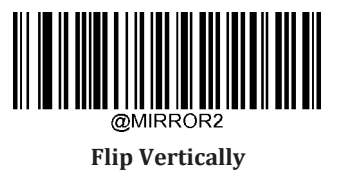

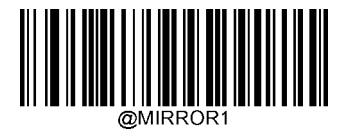

**Flip Horizontally** 

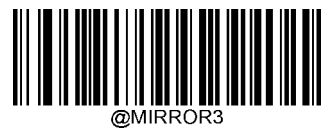

Flip Horizontally & Vertically

Example of image flipped horizontally

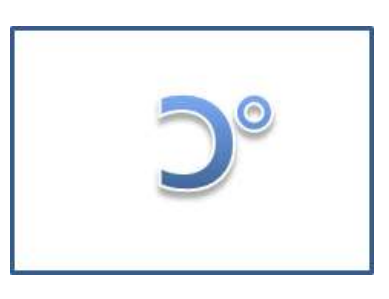

Example of image flipped horizontally & vertically

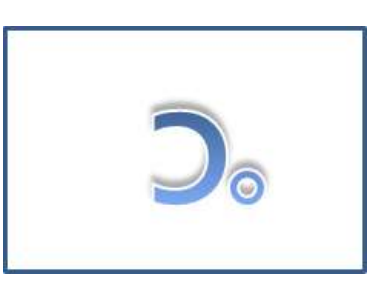

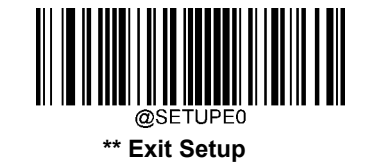

#### Example of image not flipped

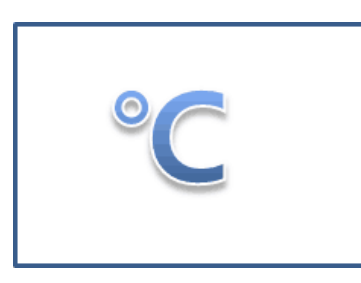

Example of image flipped vertically

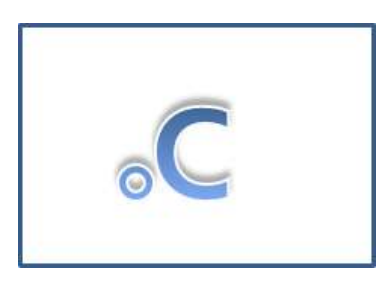

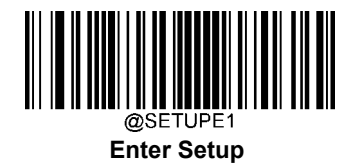

#### **Bad Read Message**

Scan the appropriate barcode below to select whether or not to send a bad read message (user-programmable) when a good read does not occur before trigger release, or the decode session timeout expires.

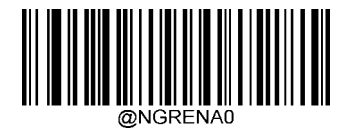

\*\* Bad Read Message OFF

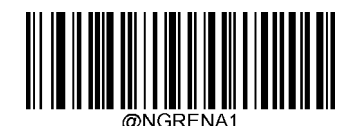

**Bad Read Message ON** 

#### Set Bad Read Message

A bad read message can contain up to 7 characters (HEX values from 0x00 to 0xFF). To set a bad read message, scan the **Set Bad Read Message** barcode, the numeric barcodes representing the hexadecimal values of desired character(s) and the **Save** barcode. The default setting is "NG".

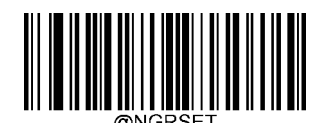

Set Bad Read Message

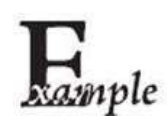

Set the bad read message to "F" (HEX: 0x46):

- 1. Scan the **Enter Setup** barcode.
- 2. Scan the Set Bad Read Message barcode.
- 3. Scan the numeric barcodes "4" and "6" from the "Digit Barcodes" section in Appendix.
- 4. Scan the **Save** barcode from the "Save/Cancel Barcodes" section in Appendix.
- 5. Scan the **Exit Setup** barcode.

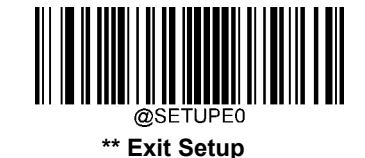

User Guide

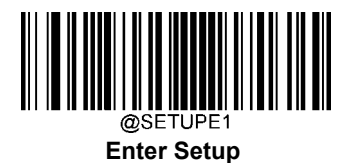

#### **Default Settings**

#### **Factory Defaults**

Scanning the following barcode can restore the scanner to the factory defaults.

You may need to reset all parameters to the factory defaults when:

- scanner is not properly configured so that it fails to decode barcodes.
- you forget previous configuration and want to avoid its impact.

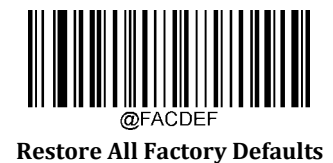

#### **Custom Defaults**

Scanning the **Restore All Custom Defaults** barcode can reset all parameters to the custom defaults. Scanning the **Save as Custom Defaults** barcode can set the current settings as custom defaults.

Custom defaults are stored in the non-volatile memory.

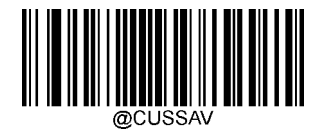

Save as Custom Defaults

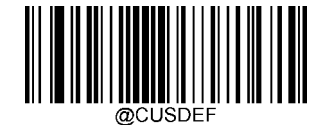

**Restore All Custom Defaults** 

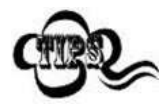

Restoring the scanner to the factory defaults will not remove the custom defaults from the scanner.

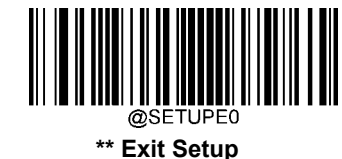

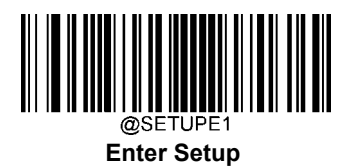

## **Chapter 3 RS-232/USB Interface**

The RT212 supports RS-232 interface or USB interface; for USB interface, supports USB-Virtual Com and USB-HID.

## **RS-232**

Serial communication interface is usually used when connecting the engine to a host device (like PC, POS). However, to ensure smooth communication and accuracy of data, you need to set communication parameters (including baud rate, parity check, data bit and stop bit) to match the host device.

The serial communication interface provided by the engine is based on TTL-level signals. TTL-232 can be used for most application architectures. For those requiring RS-232, an external conversion circuit is needed.

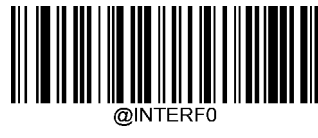

RS-232

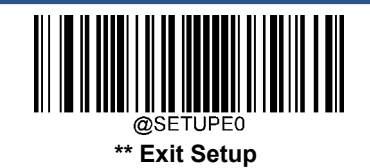

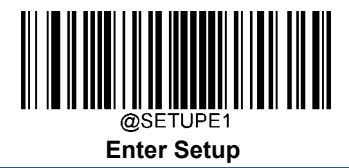

## **Baud Rate**

Baud rate is the number of bits of data transmitted per second. Set the baud rate to match the host requirements.

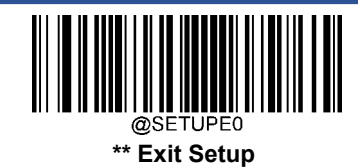

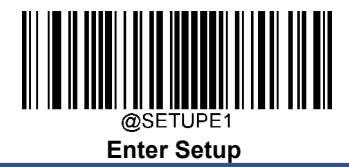

## **Parity Check**

Set the parity type to match the host requirements.

- **Odd Parity:** If the data contains an odd number of 1 bits, the parity bit value is set to 0.
- **Even Parity:** If the data contains an even number of 1 bits, the parity bit value is set to 0.
- None: Select this option when no parity bit is required.

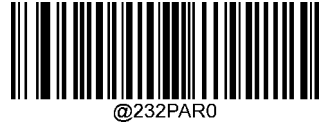

\*\* None

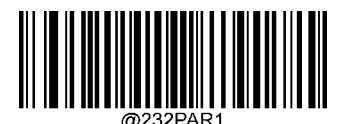

**Even Parity** 

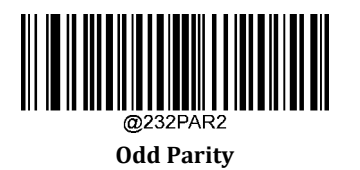

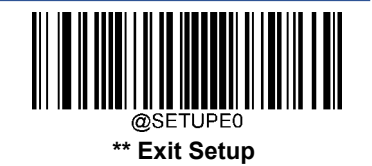

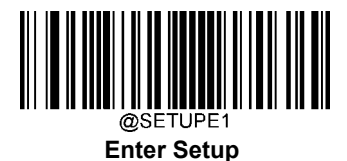

## Data Bit

Set the number of data bits to match the host requirements.

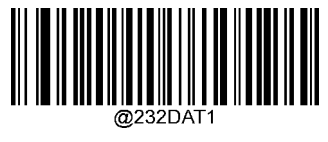

7 Data Bits

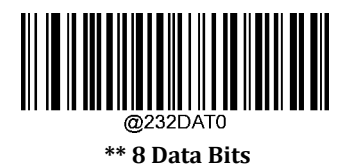

Stop Bit

The stop bit(s) at the end of each transmitted character marks the end of transmission of one character and prepares the receiving device for the next character in the serial data stream. Set the number of stop bits to match the host requirements.

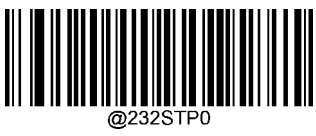

\*\* 1 Stop Bit

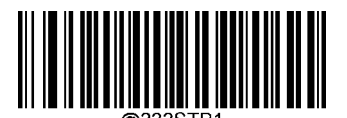

2 Stop Bits

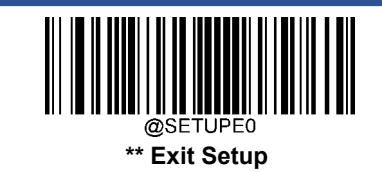
# **USB Virtual Com**

Scan setting code below to enable your scanner with Virtual Com communication, the USB Virtual Com feature allows the host device to receive data in the way as a serial port does. Please set communication parameters (including baud rate, parity check, data bit and stop bit) with the setting code in part of "RS-232"

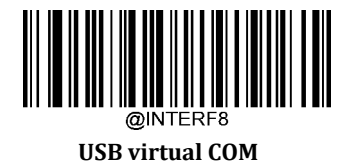

# **USB HID Keyboard**

When the engine is connected to the USB port on a host device, you can enable the USB HID Keyboard feature by scanning the barcode below. Then engine's transmission will be simulated as USB keyboard input. The Host receives keystrokes on the virtual keyboard. It works on a Plug and Play basis and no driver is required.

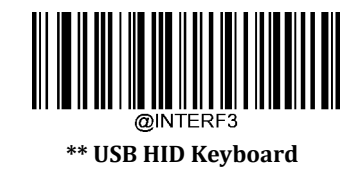

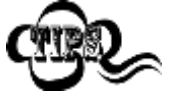

If the host device allows keyboard input, then no extra software is needed for HID Keyboard input.

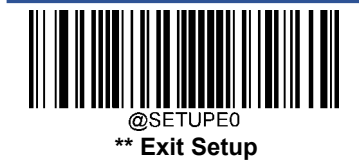

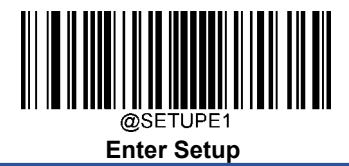

#### **USB Country Keyboard Types**

Keyboard layouts vary from country to country. The default setting is U.S. keyboard.

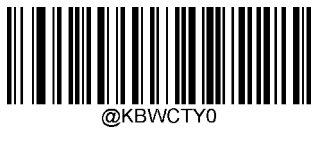

\*\* U.S. (English)

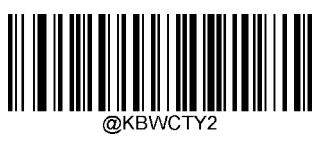

Brazil

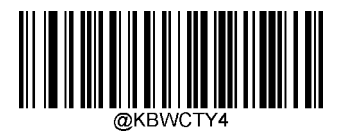

Czechoslovakia

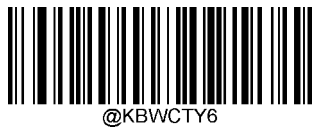

Finland (Swedish)

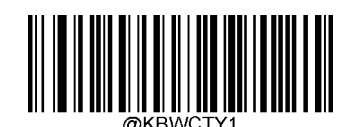

Belgium

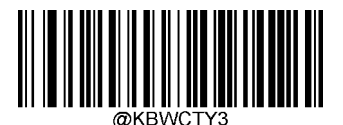

Canada (French)

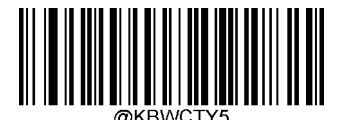

Denmark

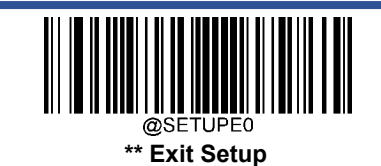

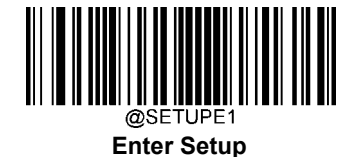

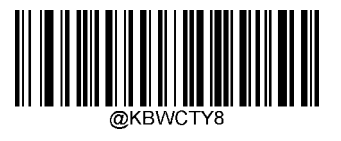

Germany/Austria

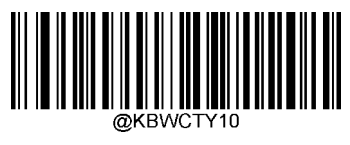

Hungary

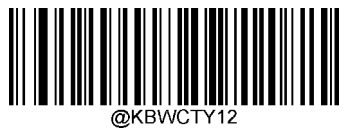

Italy

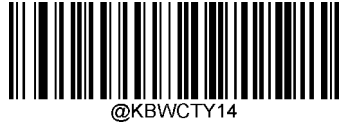

Netherlands (Dutch)

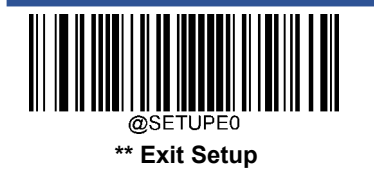

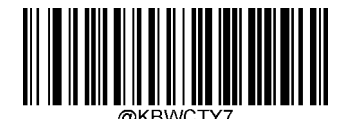

France

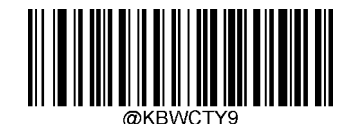

Greece

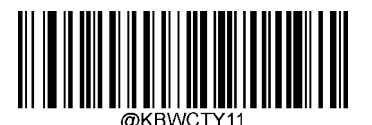

Israel (Hebrew)

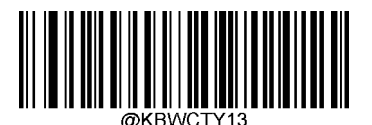

Latin America/ South America

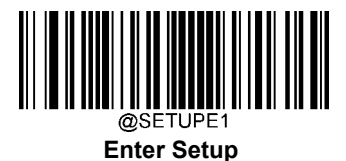

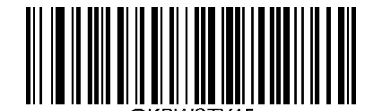

Norway

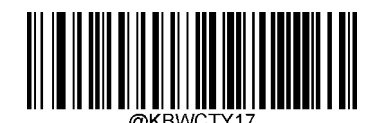

Portugal

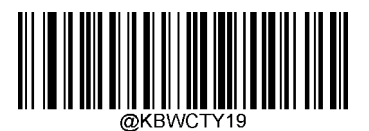

Russia

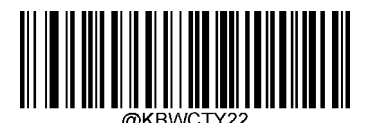

Spain

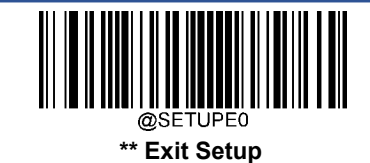

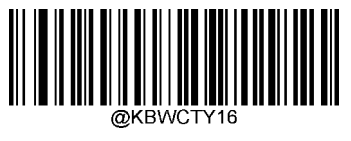

Poland

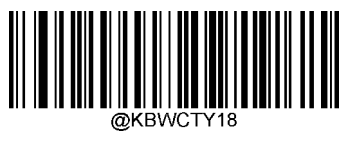

Romania

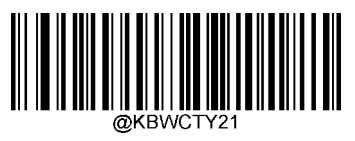

Slovakia

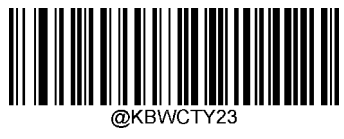

Sweden

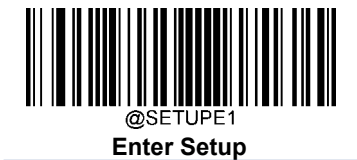

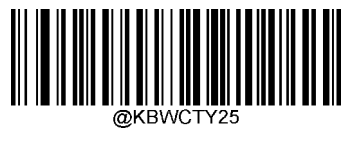

Turkey\_F

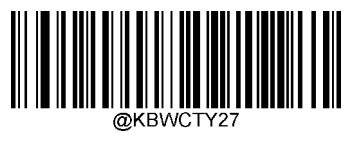

UK

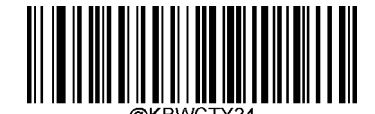

Switzerland (German)

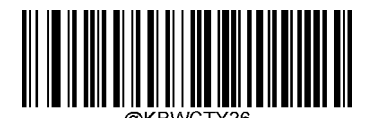

Turkey\_Q

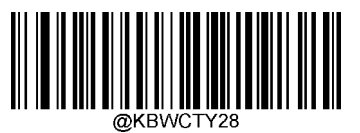

Japan

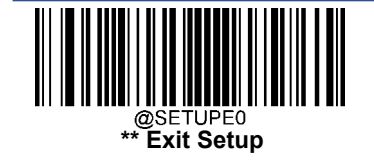

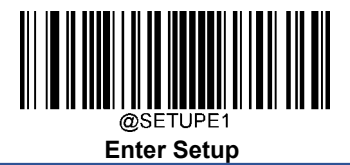

#### Beep on Unknown Character

Due to the differences in keyboard layouts, some characters contained in barcode data may be unavailable on the selected keyboard. As a result, the engine fails to transmit the unknown characters.

Scan the appropriate barcode below to enable or disable the emission of beep when an unknown character is detected.

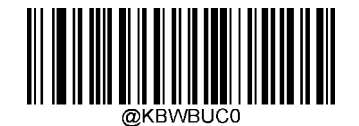

\*\* Do Not Beep on Unknown Character

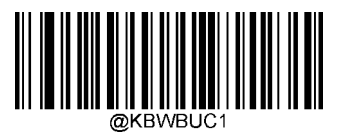

Beep on Unknown Character

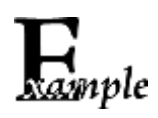

Supposing French keyboard (Country Code: 7) is selected and barcode data "AĐF" is being dealted with, the keyboard will fail to locate the "Đ" (0xD0) character and the engine will ignore the character and continue to process the next one.

Do Not Beep on Unknown Character: The engine does not beep and the Host receives "AF".

Beep on Unknown Character: The engine beeps and the Host still receives "AF".

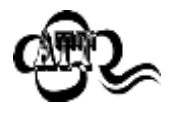

If Emulate ALT+Keypad ON is selected, Beep on Unknown Character does not function.

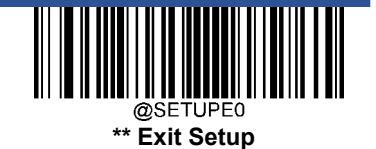

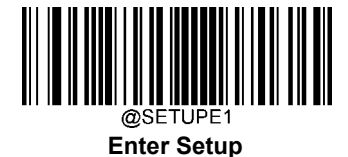

#### **Emulate ALT+Keypad**

When **Emulate ALT+Keypad** is turned on, ASCII characters (0x20 - 0xFF) are sent over the numeric keypad no matter which keyboard type is selected.

- 1. ALT Make
- 2. Enter the number corresponding to a desired character on the keypad.
- 3. ALT Break

After **Emulate ALT+Keypad ON** is selected, you need to choose the code page with which the barcodes were created and to turn **Unicode Encoding** On or Off depending on the encoding used by the application software.

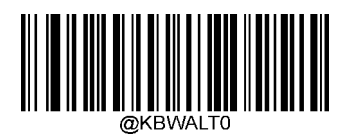

\*\* Emulate ALT+Keypad OFF

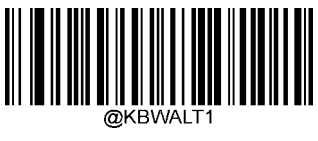

**Emulate ALT+Keypad ON** 

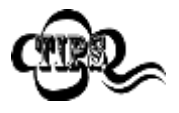

Since sending a character involves multiple keystroke emulations, this method appears less efficient.

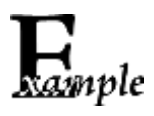

Supposing **Emulate ALT+Keypad** is ON, **Unicode Encoding** is Off, **Code Page 1252 (West European Latin)** is selected, and **Emulate Keypad with Leading Zero** is Off, barcode data "AĐF" (65/208/70) is sent as below:

"A" - "ALT Make" + "065" + "ALT Break"

- "Đ" -- "ALT Make" + "208" + "ALT Break"
- "F" -- "ALT Make" + "070" + "ALT Break"

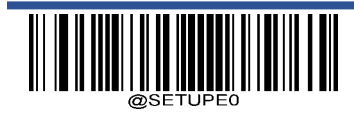

\*\* Exit Setup

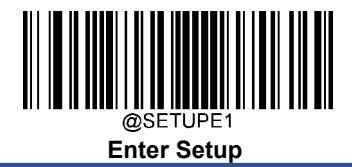

#### **Code Page**

Code pages define the mapping of character codes to characters. If the data received does not display with the proper characters, it may be because the barcode being scanned was created using a code page that is different from the one the host program is expecting. If this is the case, select the code page with which the barcodes were created by scanning the appropriate barcode below. For PDF417, QR Code, Aztec and Data Matrix, besides setting the code page, you also need to set the character encoding in the "Character Encoding" section in Chapter 6. This feature is only effective when **Emulate ALT+Keypad** is turned on.

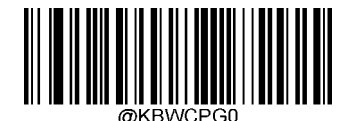

\*\* Code Page 1252 (West European Latin)

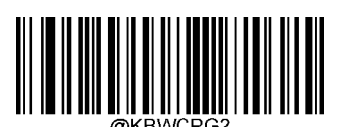

Code Page 1250 (Central and East European Latin)

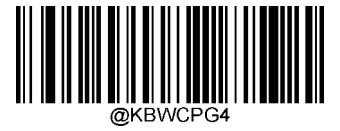

Code Page 1254 (Turkish)

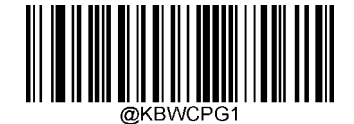

Code Page 1251 (Cyrillic)

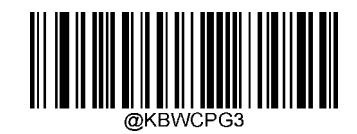

Code Page 1253 (Greek)

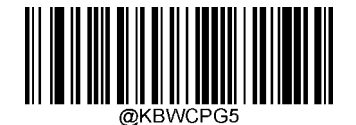

Code Page 1255 (Hebrew)

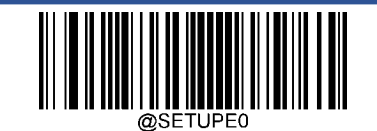

\*\* Exit Setup

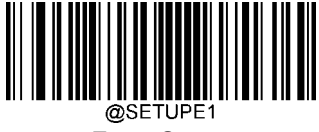

Enter Setup

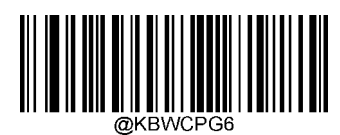

Code Page 1256 (Arabic)

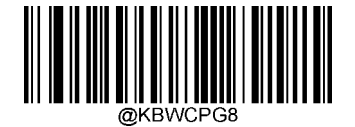

Code Page 1258 (Vietnamese)

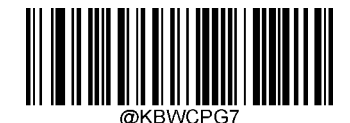

Code Page 1257 (Baltic)

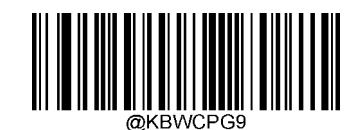

Code Page 936 (Simplified Chinese, GB2312,GBK )

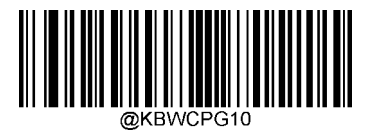

Code Page 950 (Traditional Chinese, Big5)

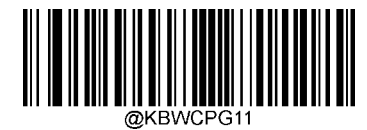

Code Page 874 (Thai)

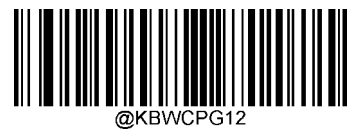

Code Page 932 (Japanese, Shift-JIS)

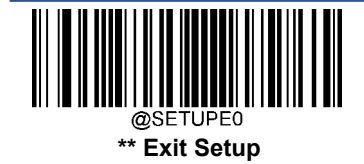

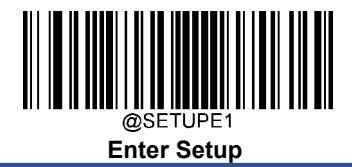

#### **Unicode Encoding**

Different host program may use different character encodings for handling incoming barcode data. For instance, Microsoft Office Word uses Unicode encoding and therefore you should turn **Unicode Encoding** on, whereas Microsoft Office Excel or Notepad uses Code Page encoding and therefore you should turn **Unicode Encoding** off. This feature is only effective when **Emulate ALT+Keypad** is turned on.

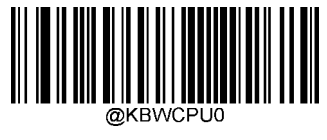

\*\* Off

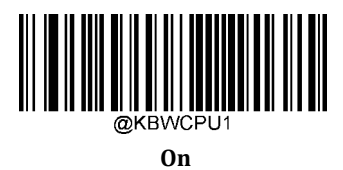

#### **Emulate Keypad with Leading Zero**

You may turn this feature on to send character sequences sent over the numeric keypad as ISO characters which have a leading zero. For example, ASCII A transmits as "ALT MAKE" 0065 "ALT BREAK". This feature is only effective when **Emulate ALT+Keypad** is enabled.

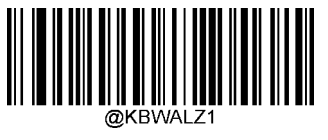

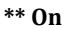

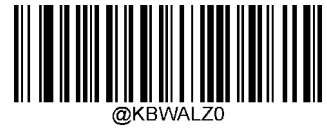

Off

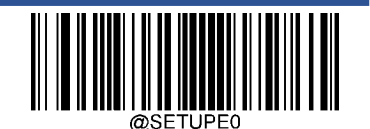

\*\* Exit Setup

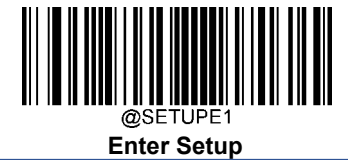

### **Function Key Mapping**

When Ctrl+ASCII Mode is selected, function characters (0x00 - 0x1F) are sent as ASCII sequences.

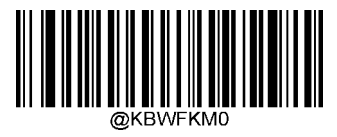

\*\* Disable

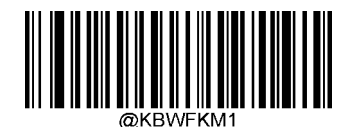

Ctrl+ASCII Mode

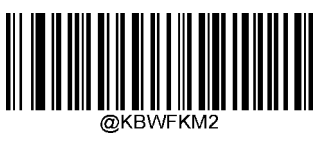

Alt+Keypad Mode

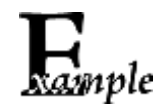

If **Ctrl+ASCII Mode** is selected and other parameters of USB HID Keyboard adopt factory defaults, barcode data "A<HT>(i.e. Horizontal Tab)F" (0x41/0x09/0x46) is sent as below:

"A" - Keystroke "A".

<HT> - "Ctrl Make" + Keystroke "I" + "Ctrl Break"

"F" - Keystroke "F"

For some text editors, "Ctrl I" means italic convert. So the output may be "AF".

If **Alt+Keypad Mode** is selected and other parameters of USB HID Keyboard adopt factory defaults, the data above is sent as below:

"A" - Keystroke "A".

<HT> - "Alt Make" + Keystrokes "009" + "Alt Break"

"F" - Keystroke "F"

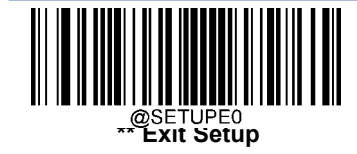

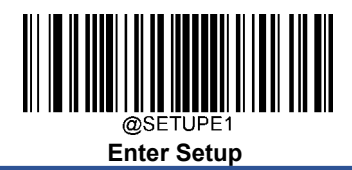

# ASCII Function Key Mapping Table

| ASCII Function | ASCII Value (HEX) | Function Key Mapping Disabled | Ctrl+ASCII |  |
|----------------|-------------------|-------------------------------|------------|--|
| NUL            | 00                | Null                          | Ctrl+@     |  |
| SOH            | 01                | Keypad Enter                  | Ctrl+A     |  |
| STX            | 02                | Caps Lock                     | Ctrl+B     |  |
| ETX            | 03                | ALT                           | Ctrl+C     |  |
| EOT            | 04                | Null                          | Ctrl+D     |  |
| ENQ            | 05                | CTRL                          | Ctrl+E     |  |
| ACK            | 06                | Null                          | Ctrl+F     |  |
| BEL            | 07                | Enter                         | Ctrl+G     |  |
| BS             | 08                | Left Arrow                    | Ctrl+H     |  |
| НТ             | 09                | Horizontal Tab                | Ctrl+I     |  |
| LF             | 0A                | Down Arrow                    | Ctrl+J     |  |
| VT             | 0B                | Vertical Tab                  | Ctrl+K     |  |
| FF             | 0C                | Delete                        | Ctrl+L     |  |
| CR             | 0D                | Enter                         | Ctrl+M     |  |
| SO             | 0E                | Insert                        | Ctrl+N     |  |
| SI             | 0F                | Esc                           | Ctrl+0     |  |
| DLE            | 10                | F11                           | Ctrl+P     |  |
| DC1            | 11                | Home                          | Ctrl+Q     |  |
| DC2            | 12                | PrintScreen                   | Ctrl+R     |  |
| DC3            | 13                | Backspace                     | Ctrl+S     |  |
| DC4            | 14                | tab+shift                     | Ctrl+T     |  |
| NAK            | 15                | F12                           | Ctrl+U     |  |
| SYN            | 16                | F1                            | Ctrl+V     |  |
| ETB            | 17                | F2                            | Ctrl+W     |  |
| CAN            | 18                | F3                            | Ctrl+X     |  |
| EM             | 19                | F4                            | Ctrl+Y     |  |
| SUB            | 1A                | F5                            | Ctrl+Z     |  |
| ESC            | 11                | F6                            | Ctrl+[     |  |
| FS             | 1C                | F7                            | Ctrl+\     |  |
| GS             | 1D                | F8                            | Ctrl+]     |  |
| RS             | 1E                | F9                            | Ctrl+6     |  |
| US             | 1F                | F10                           | Ctrl+-     |  |

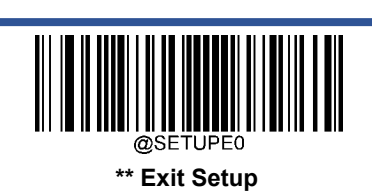

User Guide

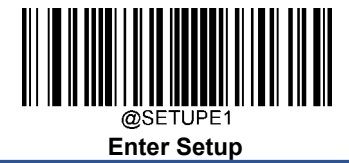

# **ASCII Function Key Mapping Table (Continued)**

The last five characters  $(0x1B \sim 0x1F)$  in the table above apply to US keyboard layout only. The following chart provides the equivalents of these five characters for other countries.

| Country        | Ctrl+ASCII |        |         |        |        |  |
|----------------|------------|--------|---------|--------|--------|--|
| United States  | Ctrl+[     | Ctrl+\ | Ctrl+]  | Ctrl+6 | Ctrl+- |  |
| Belgium        | Ctrl+[     | Ctrl+< | Ctrl+]  | Ctrl+6 | Ctrl+- |  |
| Scandinavia    | Ctrl+8     | Ctrl+< | Ctrl+9  | Ctrl+6 | Ctrl+- |  |
| France         | Ctrl+^     | Ctrl+8 | Ctrl+\$ | Ctrl+6 | Ctrl+= |  |
| Germany        |            | Ctrl+Ã | Ctrl++  | Ctrl+6 | Ctrl+- |  |
| Italy          |            | Ctrl+\ | Ctrl++  | Ctrl+6 | Ctrl+- |  |
| Switzerland    |            | Ctrl+< | Ctrl+   | Ctrl+6 | Ctrl+- |  |
| United Kingdom | Ctrl+[     | Ctrl+⊄ | Ctrl+]  | Ctrl+6 | Ctrl+- |  |
| Denmark        | Ctrl+8     | Ctrl+\ | Ctrl+9  | Ctrl+6 | Ctrl+- |  |
| Norway         | Ctrl+8     | Ctrl+\ | Ctrl+9  | Ctrl+6 | Ctrl+- |  |
| Spain          | Ctrl+[     | Ctrl+\ | Ctrl+]  | Ctrl+6 | Ctrl+- |  |

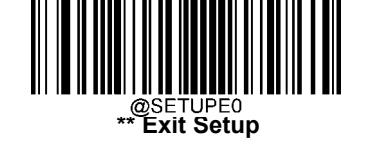

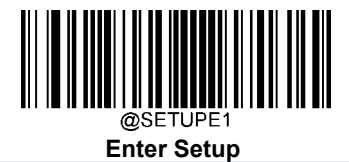

# Inter-Keystroke Delay

This parameter specifies the delay between emulated keystrokes.

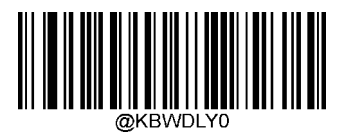

\*\* No Delay

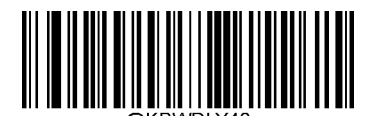

Long Delay (40ms)

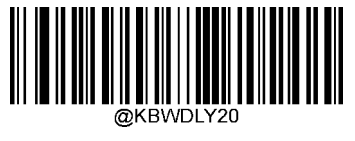

Short Delay (20ms)

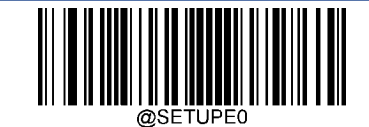

\*\* Exit Setup

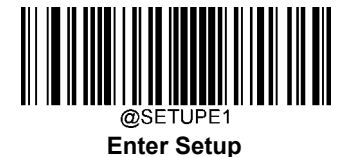

### **Caps Lock**

The **Caps Lock On** options can invert upper and lower case characters contained in barcode data. This inversion occurs regardless of the state of Caps Lock key on the host device's keyboard. To disable this feature, scan the appropriate **Caps Lock OFF** barcode below based on your keyboard.

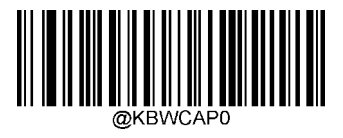

\*\* Caps Lock OFF, Non-Japanese Keyboard

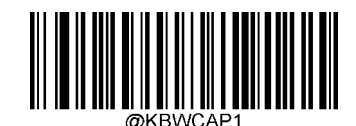

Caps Lock ON, Non-Japanese Keyboard

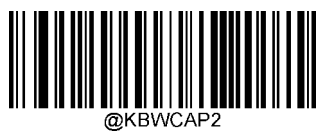

Caps Lock OFF, Japanese Keyboard

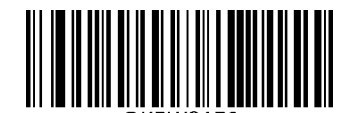

Caps Lock ON, Japanese Keyboard

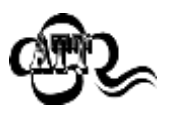

**Emulate ALT+Keypad ON/ Convert All to Upper Case/ Convert All to Lower Case** prevails over **Caps Lock ON**.

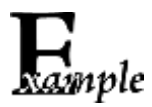

When the **Caps Lock ON** feature is selected, barcode data "AbC" is transmitted as "aBc".

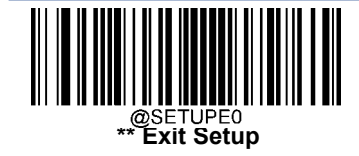

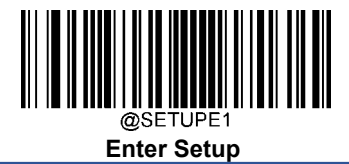

#### **Convert Case**

Scan the appropriate barcode below to convert all bar code data to your desired case.

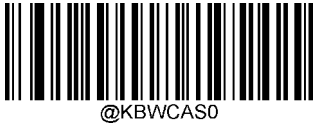

\*\* No Case Conversion

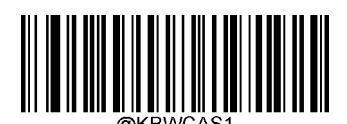

**Convert All to Upper Case** 

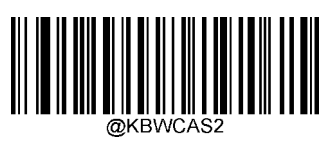

**Convert All to Lower Case** 

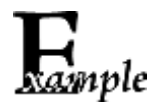

When the **Convert All to Lower Case** feature is enabled, barcode data "AbC" is transmitted as "abc".

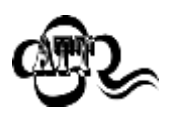

If **Emulate ALT+Keypad ON** is selected, **Convert All to Lower Case** and **Convert All to Upper Case** do not function.

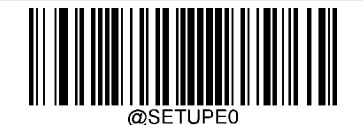

\*\* Exit Setup

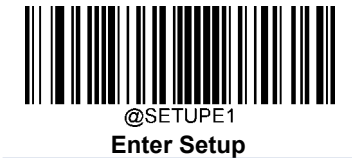

# Emulate Numeric Keypad

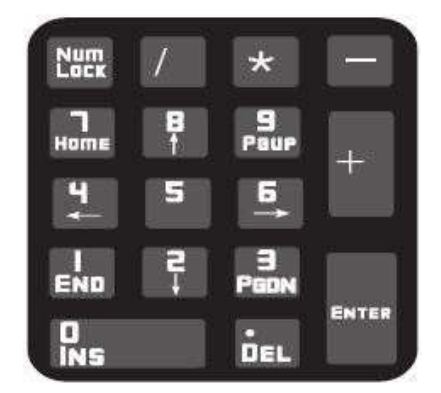

**Do Not Emulate Numeric Keypad 1:** Sending a number (0-9) is emulated as keystroke(s) on main keyboard.

**Emulate Numeric Keypad 1:** Sending a number (0-9) is emulated as keystroke(s) on numeric keypad. The state of Num Lock on the simulated numeric keypad is determined by its equivalent on the host device. If Num Lock on the host device is turned off, the output of simulated numeric keypad is function key instead of number.

**Do Not Emulate Numeric Keypad 2:** Sending "+", "-", "\*" and "/" is emulated as keystroke(s) on main keyboard.

**Emulate Numeric Keypad 2:** Sending "+", "-", "\*" and "/" is emulated as keystroke(s) on numeric keypad.

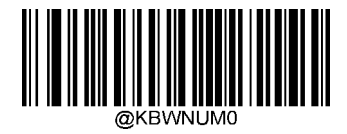

\*\* Do Not Emulate Numeric Keypad 1

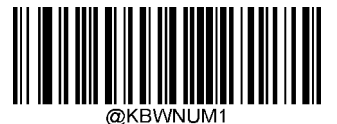

**Emulate Numeric Keypad 1** 

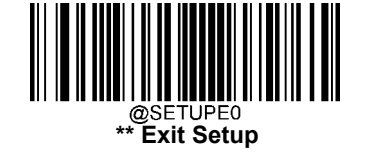

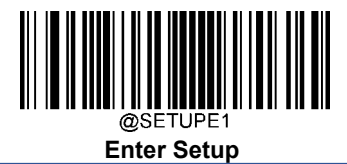

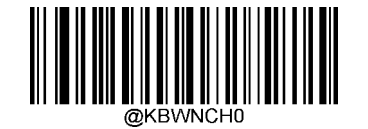

\*\* Do Not Emulate Numeric Keypad 2

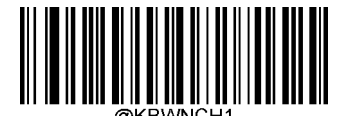

**Emulate Numeric Keypad 2** 

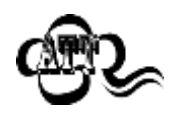

Emulate ALT+Keypad ON prevails over Emulate Numeric Keypad.

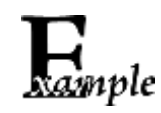

Supposing the **Emulate Numeric Keypad 1** feature is enabled:

if Num Lock on the host device is ON, "A4.5" is transmitted as "A4.5"; if

Num Lock on the host device is OFF, "A4.5" is transmitted as ".A":

- 1. "A" is sent on main keyboard;
- 2. "4" is sent as the function key "Cursor Move to Left";
- 3. "." is sent on main keyboard;
- 4. "5" is not sent as it does not correspond to any function key.

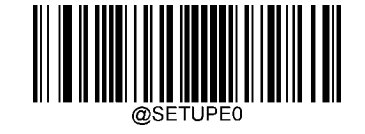

\*\* Exit Setup

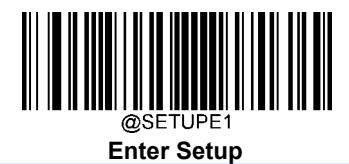

### Fast Mode

User Guide

When **Fast Mode On** is selected, the engine sends characters to the Host faster. If the Host drops characters, turn the Fast Mode off or change the polling rate to a bigger value.

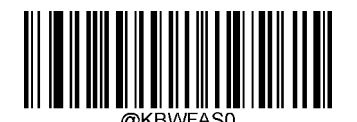

\*\* Fast Mode Off

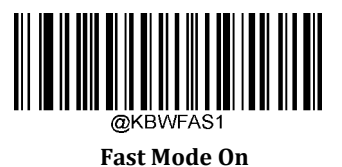

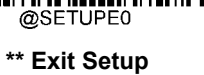

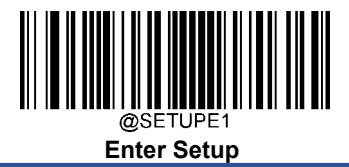

# Polling Rate

This parameter specifies the polling rate for a USB keyboard. If the Host drops characters, change the polling rate to a bigger value.

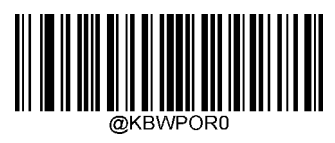

1ms

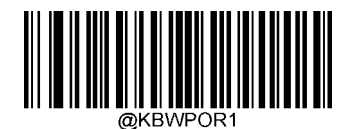

2ms

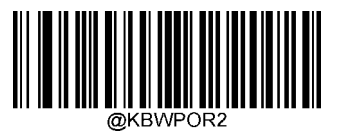

3ms

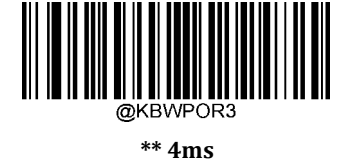

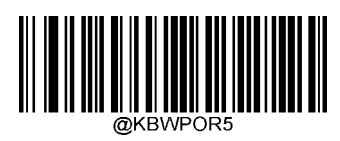

6ms

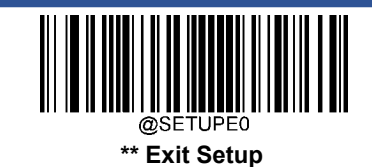

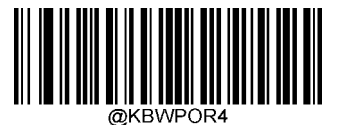

5ms

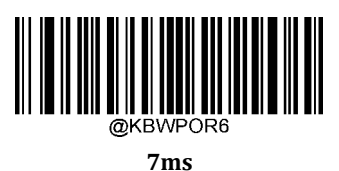

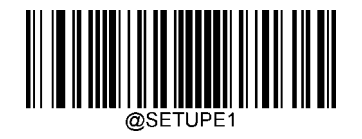

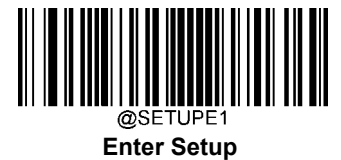

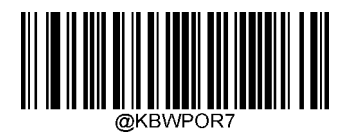

8ms

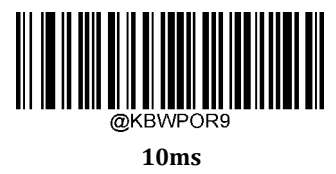

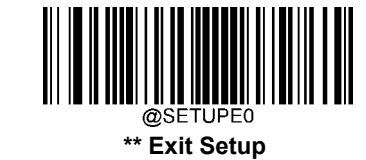

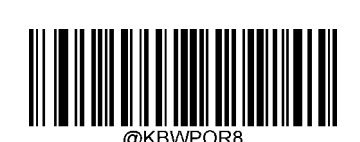

User Guide

9ms

64

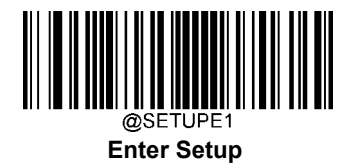

# **Chapter 4 Symbologies**

### Introduction

Every symbology (barcode type) has its own unique attributes. This chapter provides programming barcodes for configuring the scanner so that it can identify various symbologies. It is recommended to disable those that are rarely used to increase the efficiency of the scanner.

# **Global Settings**

#### Enable/Disable All Symbologies

If the **Disable All Symbologies** feature is enabled, the scanner will not be able to read any non-programming barcodes except the programming barcodes.

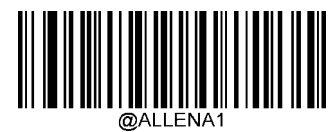

**Enable All Symbologies** 

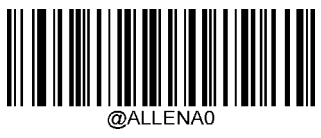

**Disable All Symbologies** 

Enable/Disable 1D Symbologies

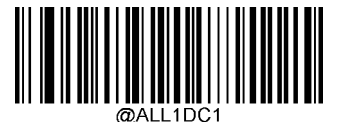

**Enable 1D Symbologies** 

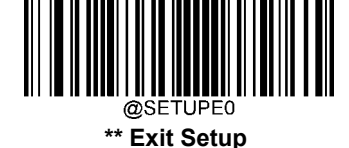

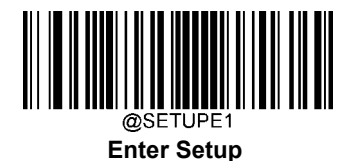

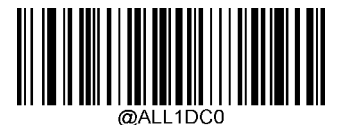

**Disable 1D Symbologies** 

**Disable 2D Symbologies** 

Enable/Disable 2D Symbologies

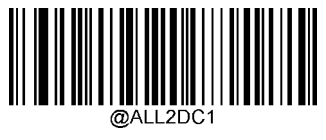

**Enable 2D Symbologies** 

**Enable Postal Symbologies** 

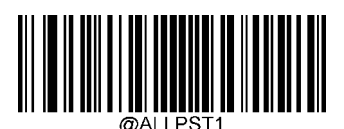

Enable All Postal Symbologies

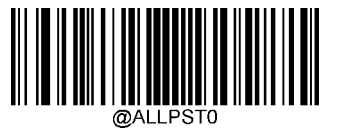

**Disable All Postal Symbologies** 

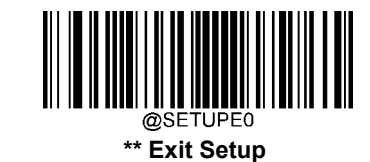

66

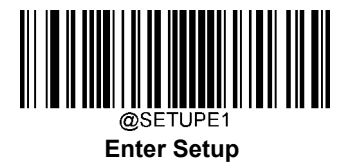

#### 1D Twin Code

1D twin code is two 1D barcodes of a symbology or of different symbologies paralleled vertically. Both barcodes must have similar specifications and be placed closely together.

There are 3 options for reading 1D twin code:

- **Single 1D Code Only:** Read either 1D code.
- **Twin 1D Code Only:** Read both 1D codes. Transmission sequence: upper 1D code followed by lower 1D code.
- Both Single & Twin: Read both 1D codes. If successful, transmit as twin 1D code only. Otherwise, try single 1D code only.

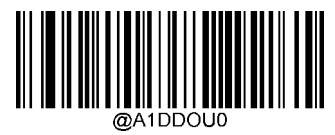

\*\* Single 1D Code Only

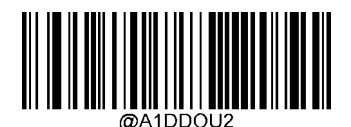

Twin 1D Code Only

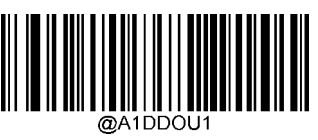

**Both Single & Twin** 

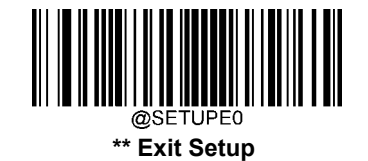

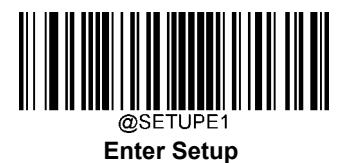

# **Code 128**

**Restore Factory Defaults** 

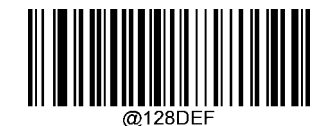

**Restore the Factory Defaults of Code 128** 

Enable/Disable Code 128

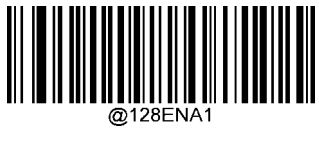

\*\* Enable Code 128

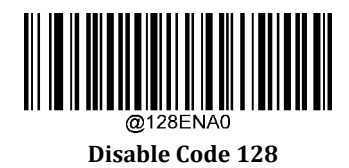

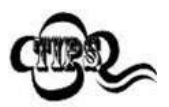

If the scanner fails to identify Code 128 barcodes, you may first try this solution by scanning the **Enter Setup** barcode and then **Enable Code 128** barcode.

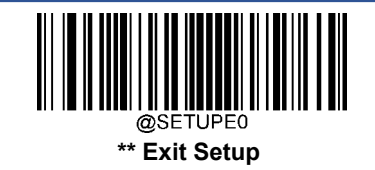

72

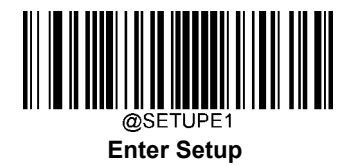

#### Set Length Range for Code 128

The scanner can be configured to only decode Code 128 barcodes with lengths that fall between (inclusive) the minimum and maximum lengths. To accomplish it, you need to set the minimum and maximum lengths.

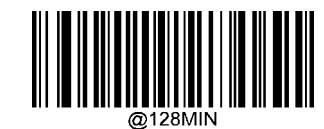

Set the Minimum Length (Default: 1)

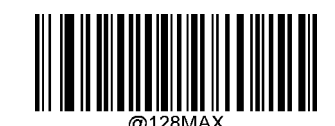

Set the Maximum Length (Default: 48)

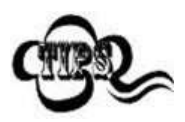

If minimum length is set to be greater than maximum length, the scanner only decodes Code 128 barcodes with either the minimum or maximum length. If minimum length is same as maximum length, only Code 128 barcodes with that length are to be decoded.

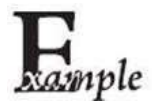

#### Set the scanner to decode Code 128 barcodes containing between 8 and 12 characters:

- 1. Scan the **Enter Setup** barcode.
- 2. Scan the **Set the Minimum Length** barcode.
- 3. Scan the numeric barcode "8" from the "Digit Barcodes" section in Appendix.
- 4. Scan the **Save** barcode from the "Save/Cancel Barcodes" section in Appendix.
- 5. Scan the **Set the Maximum Length** barcode.
- 6. Scan the numeric barcodes "1" and "2" from the "Digit Barcodes" section in Appendix.
- 7. Scan the **Save** barcode from the "Save/Cancel Barcodes" section in Appendix.
- 8. Scan the **Exit Setup** barcode.

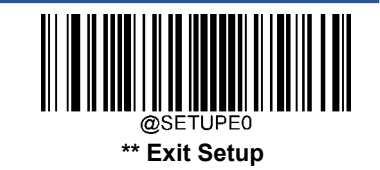

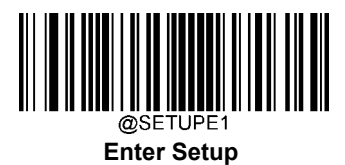

# EAN-8

**Restore Factory Defaults** 

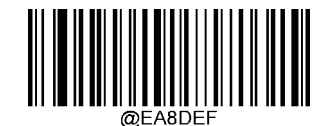

**Restore the Factory Defaults of EAN-8** 

Enable/Disable EAN-8

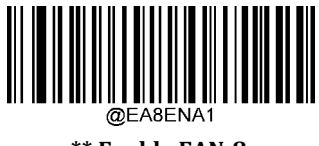

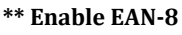

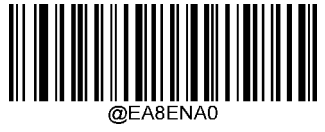

Disable EAN-8

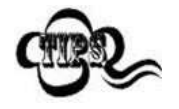

If the scanner fails to identify EAN-8 barcodes, you may first try this solution by scanning the **Enter Setup** barcode and then **Enable EAN-8** barcode.

#### **Transmit Check Character**

EAN-8 is 8 digits in length with the last one as its check character used to verify the integrity of the data.

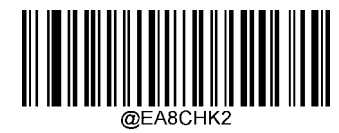

\*\* Transmit EAN-8 Check Character

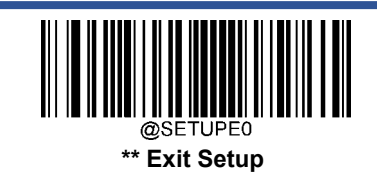

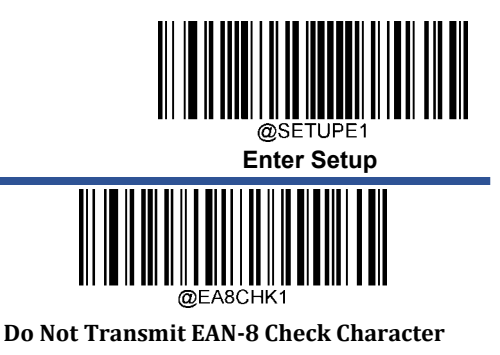

### 2-Digit Add-On Code

An EAN-8 barcode can be augmented with a two-digit add-on code to form a new one. In the example below, the part surrounded by blue dotted line is an EAN-8 barcode while the part circled by red dotted line is a two-digit add-on code.

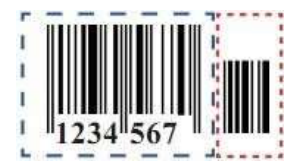

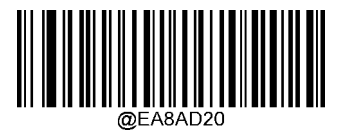

\*\* Disable 2-Digit Add-On Code

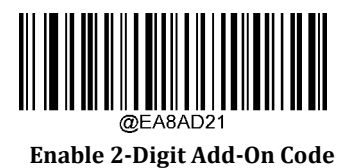

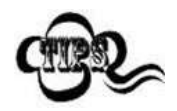

**Disable 2-Digit Add-On Code:** The scanner decodes EAN-8 and ignores the add-on code when presented with an EAN-8 plus 2-digit add-on barcode. It can also decode EAN-8 barcodes without 2-digit add-on codes. **Enable 2-Digit Add-On Code:** The scanner decodes a mix of EAN-8 barcodes with and without 2-digit add-on codes.

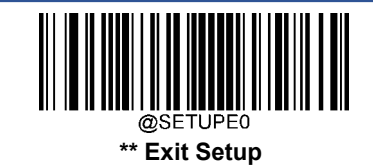

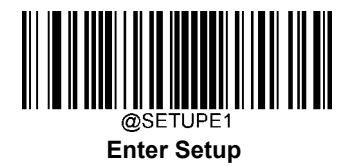

#### 5-Digit Add-On Code

An EAN-8 barcode can be augmented with a five-digit add-on code to form a new one. In the example below, the part surrounded by blue dotted line is an EAN-8 barcode while the part circled by red dotted line is a five-digit add-on code.

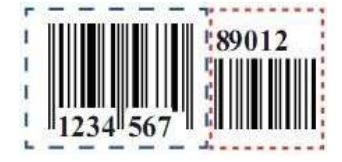

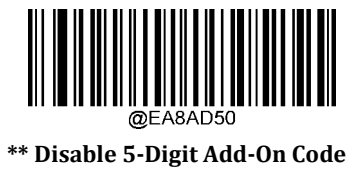

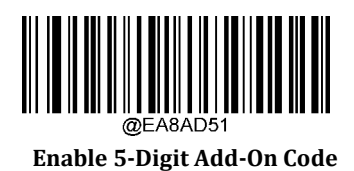

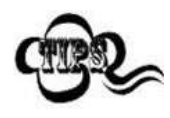

**Disable 5-Digit Add-On Code:** The scanner decodes EAN-8 and ignores the add-on code when presented with an EAN-8 plus 5-digit add-on barcode. It can also decode EAN-8 barcodes without 5-digit add-on codes. **Enable 5-Digit Add-On Code:** The scanner decodes a mix of EAN-8 barcodes with and without 5-digit add-on codes.

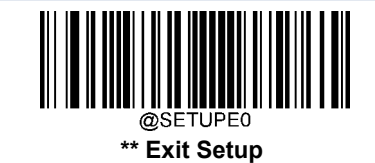

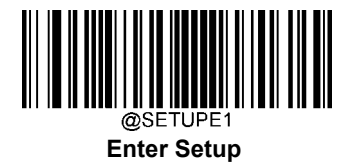

#### **Convert EAN-8 to EAN-13**

**Convert EAN-8 to EAN-13:** Convert EAN-8 decoded data to EAN-13 format before transmission. After conversion, the data follows EAN-13 format and is affected by EAN-13 programming selections (e.g., Check Character).

Do Not Convert EAN-8 to EAN-13: EAN-8 decoded data is transmitted as EAN-8 data, without conversion.

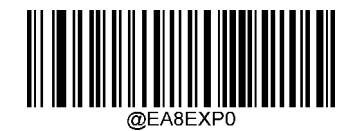

\*\* Do Not Convert EAN-8 to EAN-13

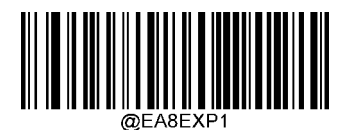

**Convert EAN-8 to EAN-13** 

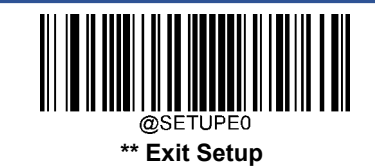

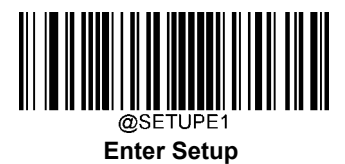

# EAN-13

**Restore Factory Defaults** 

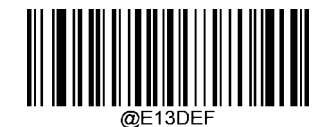

**Restore the Factory Defaults of EAN-13** 

Enable/Disable EAN-13

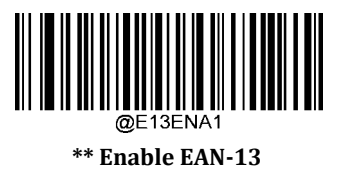

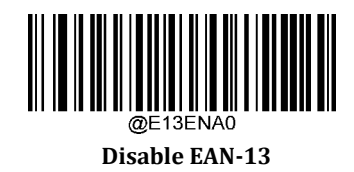

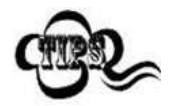

If the scanner fails to identify EAN-13 barcodes, you may first try this solution by scanning the **Enter Setup** barcode and then **Enable EAN-13** barcode.

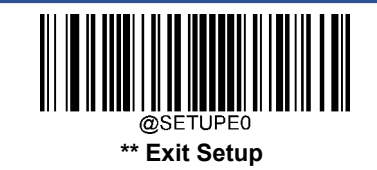

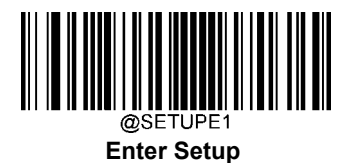

#### **Transmit Check Character**

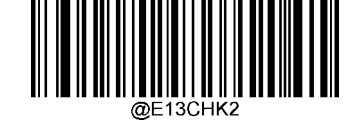

\*\* Transmit EAN-13 Check Character

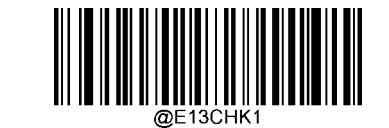

Do Not Transmit EAN-13 Check Character

#### 2-Digit Add-On Code

An EAN-13 barcode can be augmented with a two-digit add-on code to form a new one. In the example below, the part surrounded by blue dotted line is an EAN-13 barcode while the part circled by red dotted line is a two-digit add-on code.

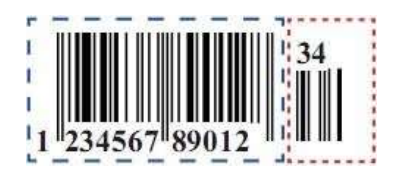

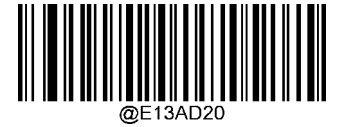

\*\* Disable 2-Digit Add-On Code

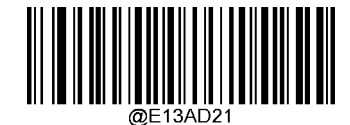

Enable 2-Digit Add-On Code

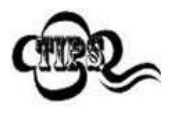

**Disable 2-Digit Add-On Code:** The scanner decodes EAN-13 and ignores the add-on code when presented with an EAN-13 plus 2-digit add-on barcode. It can also decode EAN-13 barcodes without 2- digit add-on codes.

**Enable 2-Digit Add-On Code:** The scanner decodes a mix of EAN-13 barcodes with and without 2-digit addon codes.

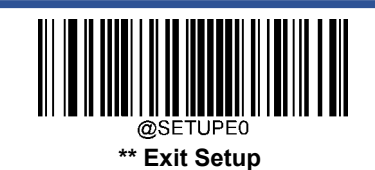

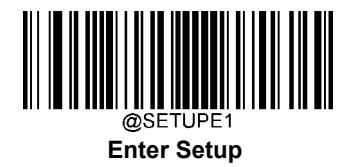

#### 5-Digit Add-On Code

An EAN-13 barcode can be augmented with a five-digit add-on code to form a new one. In the example below, the part surrounded by blue dotted line is an EAN-13 barcode while the part circled by red dotted line is a five-digit add-on code.

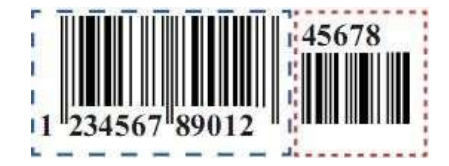

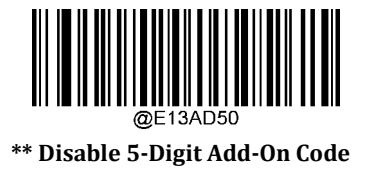

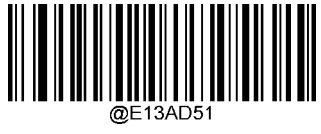

Enable 5-Digit Add-On Code

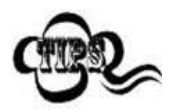

**Disable 5-Digit Add-On Code:** The scanner decodes EAN-13 and ignores the add-on code when presented with an EAN-13 plus 5-digit add-on barcode. It can also decode EAN-13 barcodes without 5- digit add-on codes.

**Enable 5-Digit Add-On Code:** The scanner decodes a mix of EAN-13 barcodes with and without 5-digit addon codes.

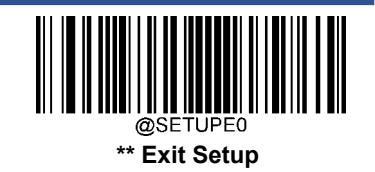

# UPC-E

**Restore Factory Defaults** 

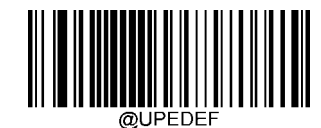

**Restore the Factory Defaults of UPC-E** 

Enable/Disable UPC-E

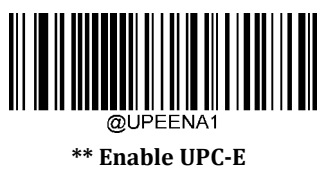

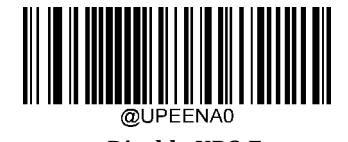

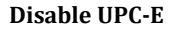

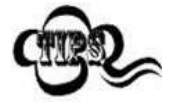

If the scanner fails to identify UPC-E barcodes, you may first try this solution by scanning the **Enter Setup** barcode and then **Enable UPC-E** barcode.

## **Transmit Check Character**

UPC-E is 8 digits in length with the last one as its check character used to verify the integrity of the data.

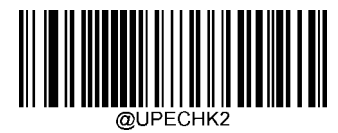

\*\* Transmit UPC-E Check Character

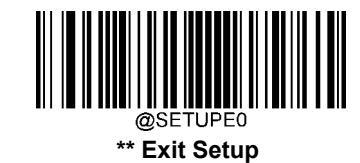

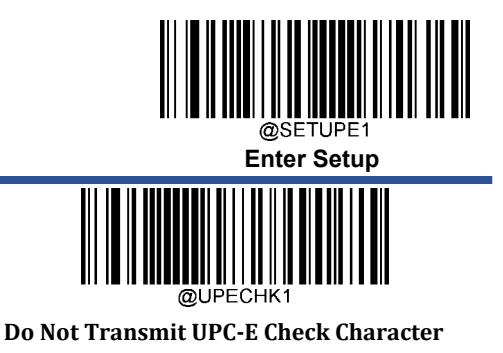

#### 2-Digit Add-On Code

A UPC-E barcode can be augmented with a two-digit add-on code to form a new one. In the example below, the part surrounded by blue dotted line is a UPC-E barcode while the part circled by red dotted line is a two-digit add-on code.

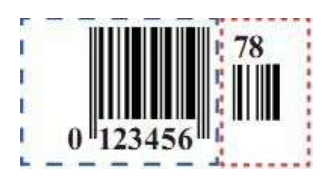

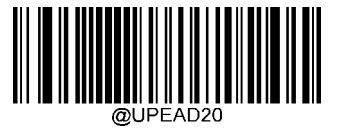

\*\* Disable 2-Digit Add-On Code

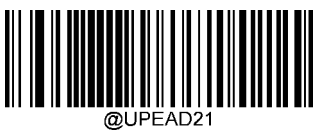

Enable 2-Digit Add-On Code

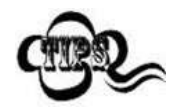

**Disable 2-Digit Add-On Code:** The scanner decodes UPC-E and ignores the add-on code when presented with a UPC-E plus 2-digit add-on barcode. It can also decode UPC-E barcodes without 2-digit add-on codes. **Enable 2-Digit Add-On Code:** The scanner decodes a mix of UPC-E barcodes with and without 2-digit add-on codes.

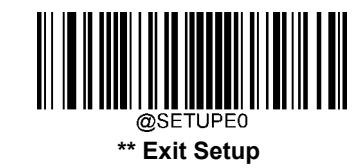

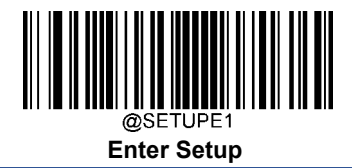

#### 5-Digit Add-On Code

A UPC-E barcode can be augmented with a five-digit add-on code to form a new one. In the example below, the part surrounded by blue dotted line is a UPC-E barcode while the part circled by red dotted line is a five-digit add-on code.

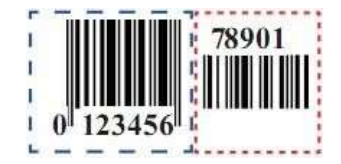

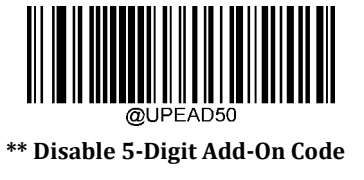

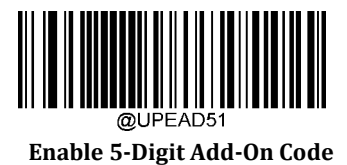

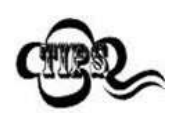

**Disable 5-Digit Add-On Code:** The scanner decodes UPC-E and ignores the add-on code when presented with a UPC-E plus 5-digit add-on barcode. It can also decode UPC-E barcodes without 5-digit add-on codes. **Enable 5-Digit Add-On Code:** The scanner decodes a mix of UPC-E barcodes with and without 5-digit add-on codes.

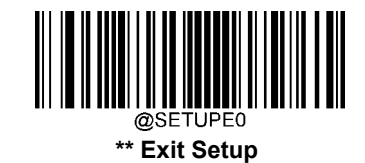
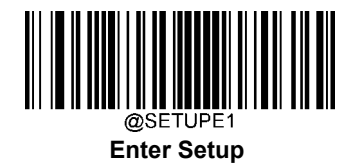

### **Transmit Preamble Character**

Preamble characters (Country Code and System Character) can be transmitted as part of a UPC-E barcode. Select one of the following options for transmitting UPC-E preamble to the host device: transmit system character only, transmit system character and country code ("0" for USA), or transmit no preamble.

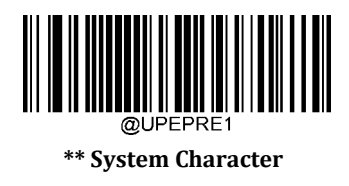

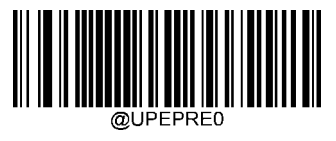

**No Preamble** 

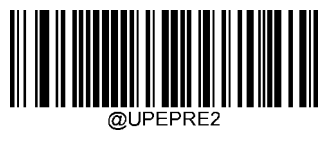

System Character & Country Code

### **Convert UPC-E to UPC-A**

**Convert UPC-E to UPC-A:** Convert UPC-E (zero suppressed) decoded data to UPC-A format before transmission. After conversion, the data follows UPC-A format and is affected by UPC-A programming selections (e.g., Preamble, Check Character).

Do Not Convert UPC-E to UPC-A: UPC-E decoded data is transmitted as UPC-E data, without conversion.

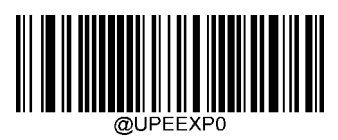

\*\* Do Not Convert UPC-E to UPC-A

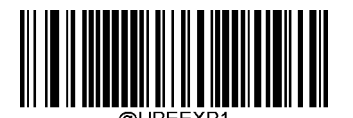

Convert UPC-E to UPC-A

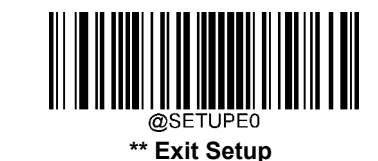

User Guide

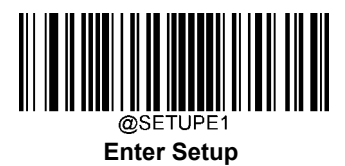

# UPC-A

**Restore Factory Defaults** 

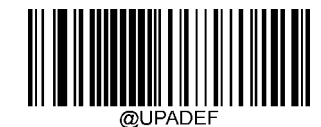

**Restore the Factory Defaults of UPC-A** 

Enable/Disable UPC-A

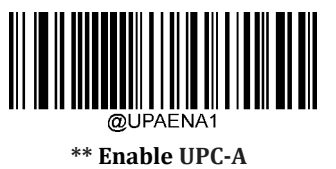

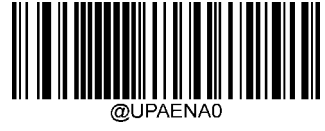

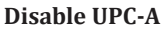

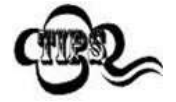

If the scanner fails to identify UPC-A barcodes, you may first try this solution by scanning the **Enter Setup** barcode and then **Enable UPC-A** barcode.

## **Transmit Check Character**

UPC-A is 13 digits in length with the last one as its check character used to verify the integrity of the data.

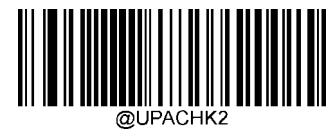

\*\* Transmit UPC-A Check Character

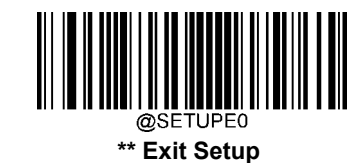

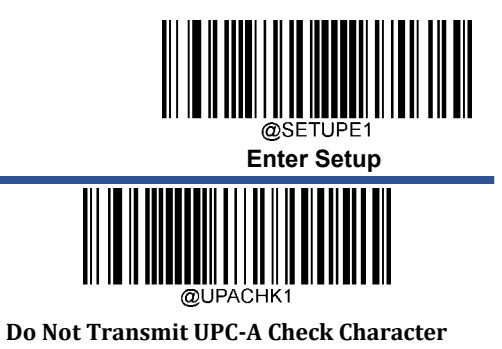

### 2-Digit Add-On Code

A UPC-A barcode can be augmented with a two-digit add-on code to form a new one. In the example below, the part surrounded by blue dotted line is a UPC-A barcode while the part circled by red dotted line is a two-digit add-on code.

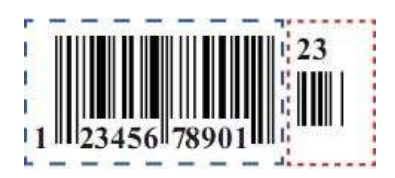

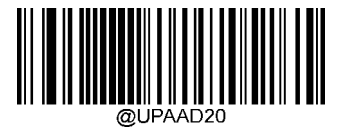

\*\* Disable 2-Digit Add-On Code

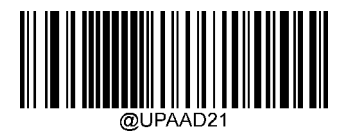

Enable 2-Digit Add-On Code

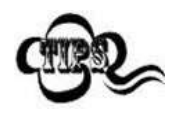

**Disable 2-Digit Add-On Code:** The scanner decodes UPC-A and ignores the add-on code when presented with a UPC-A plus 2-digit add-on barcode. It can also decode UPC-A barcodes without 2-digit add-on codes. **Enable 2-Digit Add-On Code:** The scanner decodes a mix of UPC-A barcodes with and without 2-digit add-on codes.

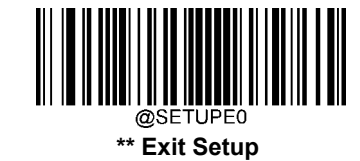

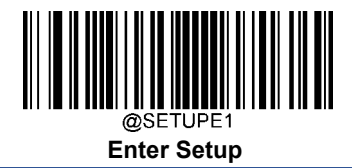

#### 5-Digit Add-On Code

A UPC-A barcode can be augmented with a five-digit add-on code to form a new one. In the example below, the part surrounded by blue dotted line is a UPC-A barcode while the part circled by red dotted line is a five-digit add-on code.

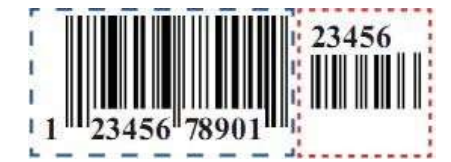

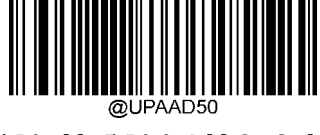

\*\* Disable 5-Digit Add-On Code

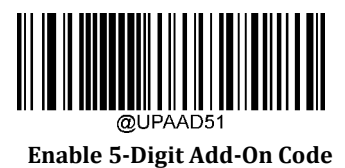

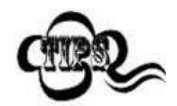

**Disable 5-Digit Add-On Code:** The scanner decodes UPC-A and ignores the add-on code when presented with a UPC-A plus 5-digit add-on barcode. It can also decode UPC-A barcodes without 5-digit add-on codes.

**Enable 5-Digit Add-On Code:** The scanner decodes a mix of UPC-A barcodes with and without 5-digit addon codes.

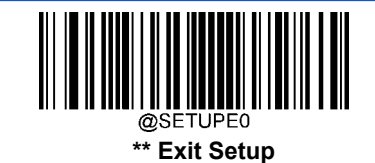

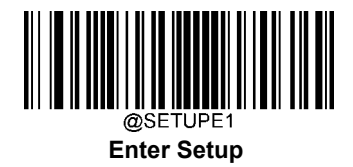

#### **Transmit Preamble Character**

Preamble characters (Country Code and System Character) can be transmitted as part of a UPC-A barcode. Select one of the followingoptions for transmitting UPC-A preamble to the host device: transmit system character only or transmit system character and country code ("0" for USA).

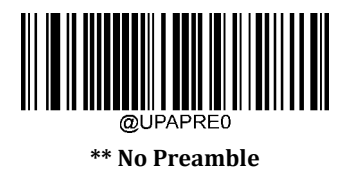

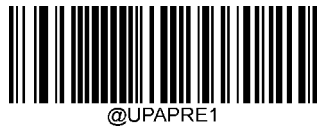

System Character

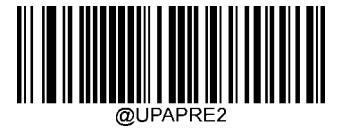

System Character & Country Code

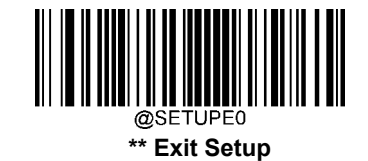

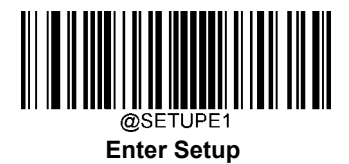

## Coupon

### UPC-A/EAN-13 with Extended Coupon Code

The following three types of coupon code + extended coupon code are supported:

- UPC-A (starting with "5") + GS1-128
- UPC-A (starting with "5") + GS1 Databar
- EAN-13 (starting with "99") + GS1-128

Use the appropriate barcode below to enable or disable UPC-A/EAN-13 with Extended Coupon Code. When left on the default setting (**Off**), the scanner treats Coupon Codes and Extended Coupon Codes as single bar codes.

If you scan the **Allow Concatenation** code, when the scanner sees the coupon code and the extended coupon code in a single scan, it transmits both as separate symbologies. Otherwise, it transmits the first coupon code it reads.

If you scan the **Require Concatenation** code, the scanner must see and read the coupon code and extended coupon code in a single read to transmit the data. No data is output unless both codes are read.

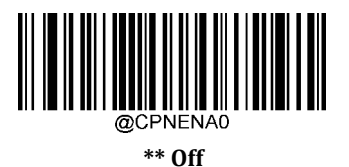

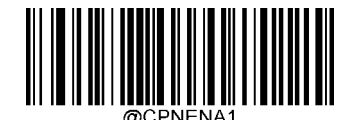

**Allow Concatenation** 

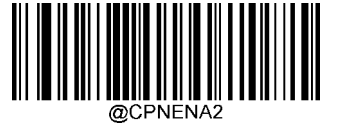

**Require Concatenation** 

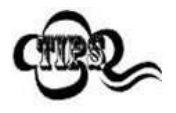

When using the UPC-A Coupon feature, please ensure that **System Character** or **System Character & Country Code** is selected for the "Transmit UPC-A Preamble Character" feature.

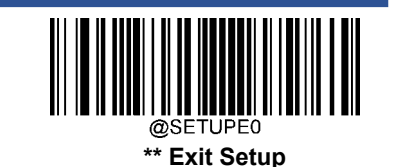

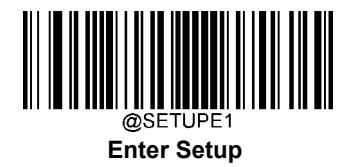

#### **Coupon GS1 Databar Output**

If you scan coupons that have both UPC and GS1 Databar codes, you may wish to scan and output only the data from the GS1 Databar code. Scan the **GS1 Output On** barcode below to scan and output only the GS1 Databar code data.

When **GS1 Output Off** is selected, coupons that have both UPC and GS1 Databar codes are transmitted depending on your selection for the "UPC-A/EAN-13 with Extended Coupon Code" feature.

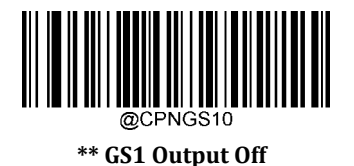

@CPNGS11

**GS1** Output On

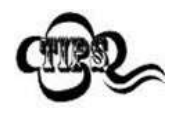

When using the UPC-A Coupon feature, please ensure that **System Character** or **System Character & Country Code** is selected for the "Transmit UPC-A Preamble Character" feature.

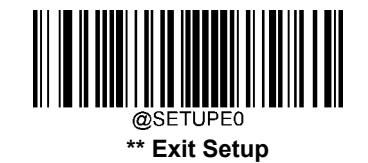

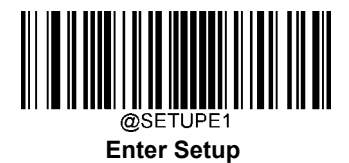

## **Interleaved 2 of 5**

**Restore Factory Defaults** 

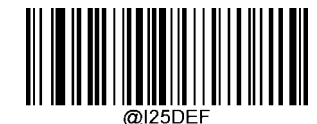

Restore the Factory Defaults of Interleaved 2 of 5

Enable/Disable Interleaved 2 of 5

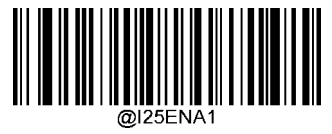

\*\* Enable Interleaved 2 of 5

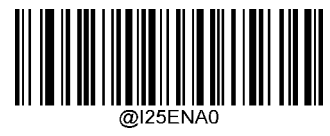

**Disable Interleaved 2 of 5** 

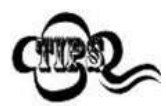

If the scanner fails to identify Interleaved 2 of 5 barcodes, you may first try this solution by scanning the **Enter Setup** barcode and then **Enable Interleaved 2 of 5** barcode.

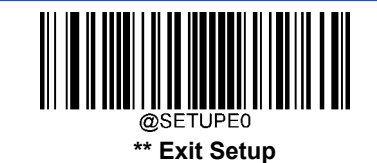

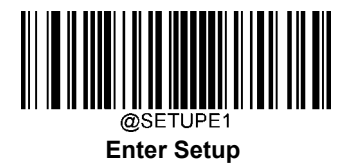

#### Set Length Range for Interleaved 2 of 5

The scanner can be configured to only decode Interleaved 2 of 5 barcodes with lengths that fall between (inclusive) the minimum and maximum lengths. To accomplish it, you need to set the minimum and maximum lengths.

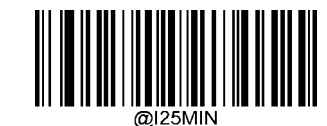

Set the Minimum Length (Default: 6)

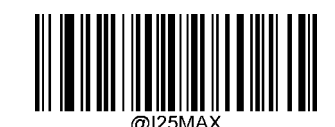

Set the Maximum Length (Default: 80)

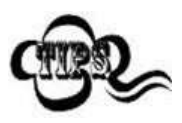

If minimum length is set to be greater than maximum length, the scanner only decodes Interleaved 2 of 5 barcodes with either the minimum or maximum length. If minimum length is same as maximum length, only Interleaved 2 of 5 barcodes with that length are to be decoded.

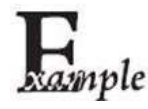

Set the scanner to decode Interleaved 2 of 5 barcodes containing between 8 and 12 characters:

- 1. Scan the **Enter Setup** barcode.
- 2. Scan the **Set the Minimum Length** barcode.
- 3. Scan the numeric barcode "8" from the "Digit Barcodes" section in Appendix.
- 4. Scan the Save barcode from the "Save/Cancel Barcodes" section in Appendix.
- 5. Scan the Set the Maximum Length barcode.
- 6. Scan the numeric barcodes "1" and "2" from the "Digit Barcodes" section in Appendix.
- 7. Scan the **Save** barcode from the "Save/Cancel Barcodes" section in Appendix.
- 8. Scan the **Exit Setup** barcode.

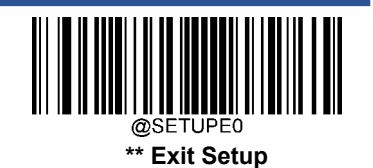

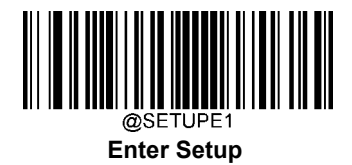

#### **Check Character Verification**

A check character is optional for Interleaved 2 of 5 and can be added as the last character. It is a calculated value used to verify the integrity of the data.

- Disable: The scanner transmits Interleaved 2 of 5 barcodes as is.
- Do Not Transmit Check Character After Verification: The scanner checks the integrity of all Interleaved 2 d5 barcodes to verify that the data complies with the check character algorithm. Barcodes passing the check will be transmitted except the last digit, whereas those failing it will not be transmitted.
- Transmit Check Character After Verification: The scanner checks the integrity of all Interleaved 2 of 5 barcodes to verify that the data complies with the check character algorithm. Barcodes passing the check will be transmitted, whereas those failing it will not be transmitted.

Since Interleaved 2 of 5 must always have an even number of digits, a zero may need to be added as the first digit when the check character is added. The check character is automatically generated when making Interleaved 2 of 5 barcodes.

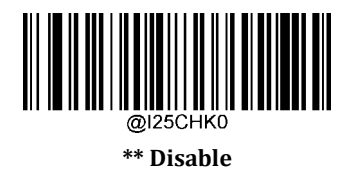

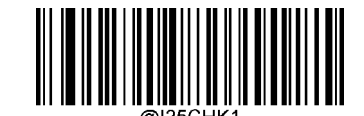

Do Not Transmit Check Character After Verification

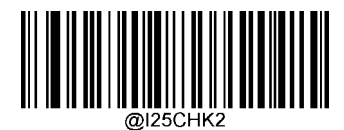

Transmit Check Character After Verification

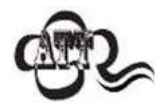

If the **Do Not Transmit Check Character After Verification** option is enabled, Interleaved 2 of 5 barcodes with a length that is less than the configured minimum length after having the check character excluded will not be decoded. (For example, when the **Do Not Transmit Check Character After Verification** option is enabled and the minimum length is set to 4, Interleaved 2 of 5 barcodes with a total length of 4 characters including the check character cannot be read.)

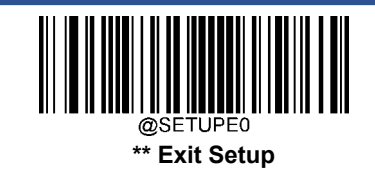

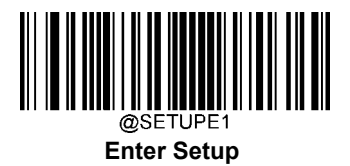

## ITF-14

ITF-14 is a special kind of Interleaved 2 of 5 with a length of 14 characters and the last character as the check character.

ITF-14 priority principle: Forthe Interleaved 2 of 5 barcodes with a length of 14 characters and the last character as the check character, the ITF-14 configurations shall take precedence over the Interleaved 2 of 5 settings.

## **Restore Factory Defaults**

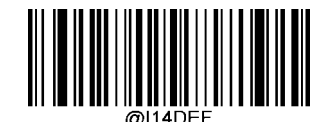

**Restore the Factory Defaults of ITF-14** 

Enable/Disable ITF-14

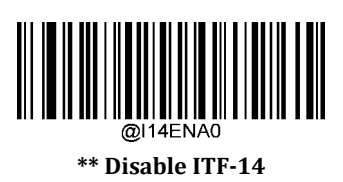

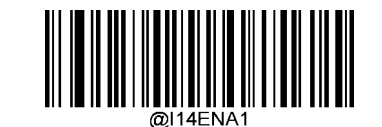

Enable ITF-14 But Do Not Transmit Check Character

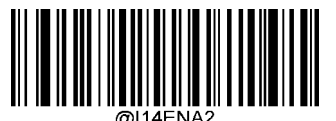

Enable ITF-14 and Transmit Check Character

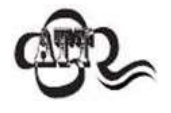

An example of the ITF-14 priority principle: when ITF-14 is enabled and Interleaved 2 of 5 is disabled, the scanner only decodes Interleaved 2 of 5 barcodes with a length of 14 characters and the last character as the check character.

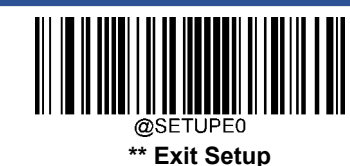

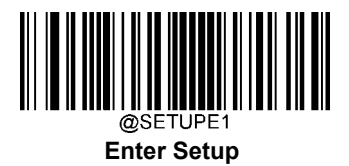

# ITF-6

ITF-6 is a special kind of Interleaved 2 of 5 with a length of 6 characters and the last character as the check character.

ITF-6 priority principle: For the Interleaved 2 of 5 barcodes with a length of 6 characters and the last character as the check character, the ITF-6 configurations shall take precedence over the Interleaved 2 of 5 settings.

## **Restore Factory Defaults**

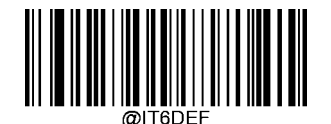

**Restore the Factory Defaults of ITF-6** 

## Enable/Disable ITF-6

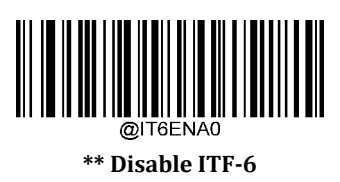

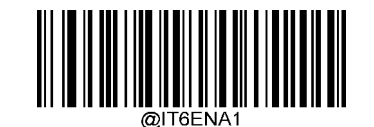

Enable ITF-6 But Do Not Transmit Check Character

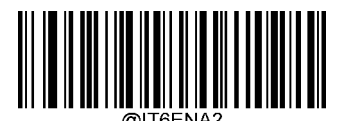

Enable ITF-6 and Transmit Check Character

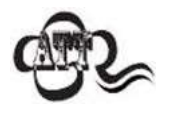

An example of the ITF-6 priority principle: when ITF-6 is enabled and Interleaved 2 of 5 is disabled, the scanner only decodes Interleaved 2 of 5 barcodes with a length of 6 characters and the last character as the check character.

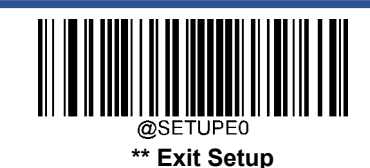

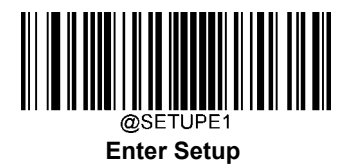

## Matrix 2 of 5

**Restore Factory Defaults** 

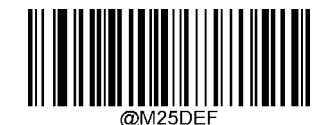

Restore the Factory Defaults of Matrix 2 of 5

Enable/Disable Matrix 2 of 5

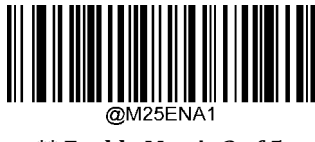

\*\* Enable Matrix 2 of 5

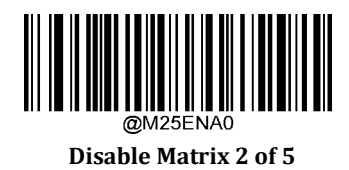

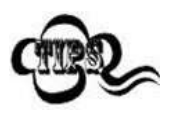

If the scanner fails to identify Matrix 2 of 5 barcodes, you may first try this solution by scanning the **Enter Setup** barcode and then **Enable Matrix 2 of 5** barcode.

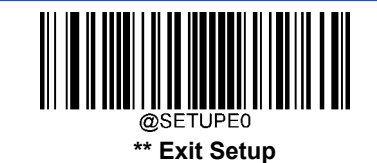

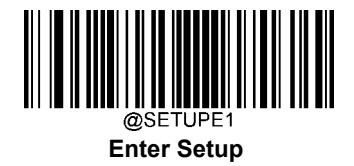

#### Set Length Range for Matrix 2 of 5

The scanner can be configured to only decode Matrix 2 of 5 barcodes with lengths that fall between (inclusive) the minimum and maximum lengths. To accomplish it, you need to set the minimum and maximum lengths.

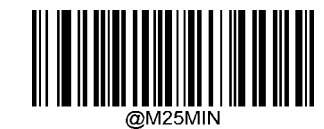

Set the Minimum Length (Default: 4)

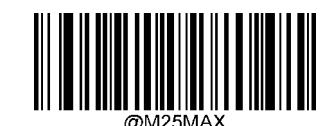

Set the Maximum Length (Default: 80)

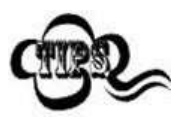

If minimum length is set to be greater than maximum length, the scanner only decodes Matrix 2 of 5 barcodes with either the minimum or maximum length. If minimum length is same as maximum length, only Matrix 2 of 5 barcodes with that length are to be decoded.

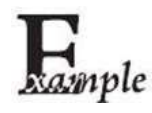

Set the scanner to decode Matrix 2 of 5 barcodes containing between 8 and 12 characters:

- 1. Scan the **Enter Setup** barcode.
- 2. Scan the **Set the Minimum Length** barcode.
- 3. Scan the numeric barcode "8" from the "Digit Barcodes" section in Appendix.
- 4. Scan the **Save** barcode from the "Save/Cancel Barcodes" section in Appendix.
- 5. Scan the **Set the Maximum Length** barcode.
- 6. Scan the numeric barcodes "1" and "2" from the "Digit Barcodes" section in Appendix.
- 7. Scan the **Save** barcode from the "Save/Cancel Barcodes" section in Appendix.
- 8. Scan the **Exit Setup** barcode.

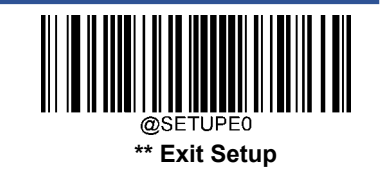

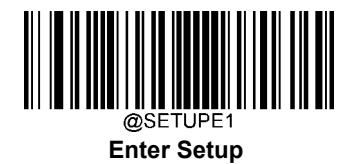

#### **Check Character Verification**

A check character is optional for Matrix 2 of 5 and can be added as the last character. It is a calculated value used to verify the integrity of the data.

- **Disable:** The scanner transmitsMatrix 2 of 5 barcodes as is.
- Do Not Transmit Check Character After Verification: The scanner checks the integrity of all Matrix 2 of 5 baccdes to verify that the data complies with the check character algorithm. Barcodes passing the check will be transmitted except the last digit, whereas those failing it will not be transmitted.
- Transmit Check Character After Verification: The scanner checks the integrity of all Matrix 2 of 5 barcodes to valy that the data complies with the check character algorithm. Barcodes passing the check will be transmitted, whereas those failing it will not be transmitted.

Since Matrix 2 of 5 must always have an even number of digits, a zero may need to be added as the first digit when the check character is added. The check character is automatically generated when making Matrix 2 of 5 barcodes.

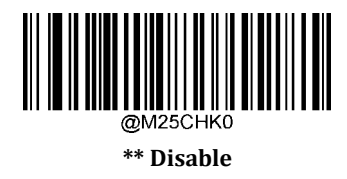

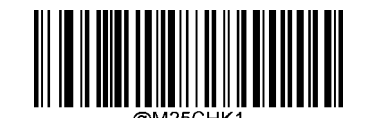

Do Not Transmit Check Character After Verification

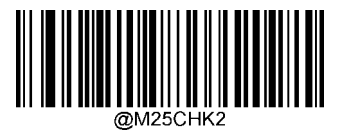

**Transmit Check Character After Verification** 

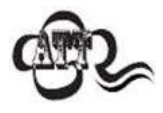

If the **Do Not Transmit Check Character After Verification** option is enabled, Matrix 2 of 5 barcodes with a length that is less than the configured minimum length after having the check character excluded will not be decoded. (For example, when the **Do Not Transmit Check Character After Verification** option is enabled and the minimum length is set to 4, Matrix 2 of 5 barcodes with a total length of 4 characters including the check character cannot be read.)

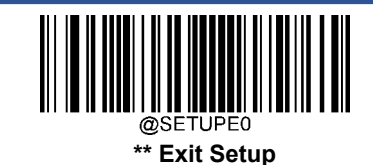

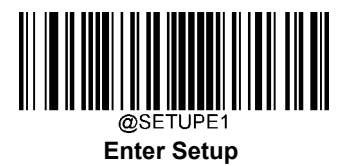

## Code 39

**Restore Factory Defaults** 

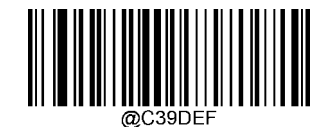

**Restore the Factory Defaults of Code 39** 

Enable/Disable Code 39

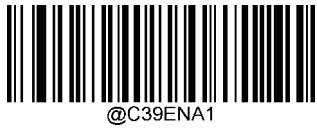

\*\* Enable Code 39

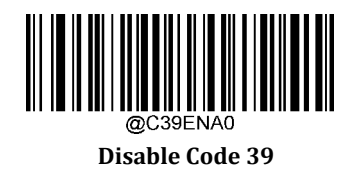

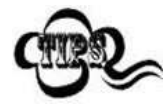

If the scanner fails to identify Code 39 barcodes, you may first try this solution by scanning the **Enter Setup** barcode and then **Enable Code 39** barcode.

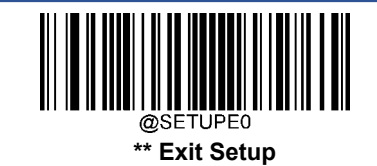

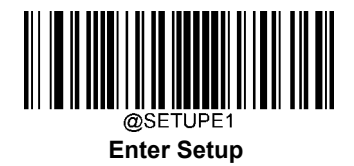

#### Set Length Range for Code 39

The scanner can be configured to only decode Code 39 barcodes with lengths that fall between (inclusive) the minimum and maximum lengths. To accomplish it, you need to set the minimum and maximum lengths.

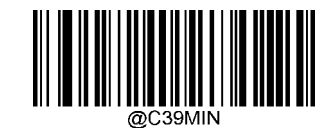

Set the Minimum Length (Default: 1)

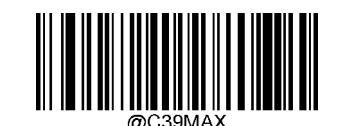

Set the Maximum Length (Default: 48)

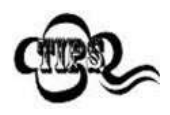

If minimum length is set to be greater than maximum length, the scanner only decodes Code 39 barcodes with either the minimum or maximum length. If minimum length is same as maximum length, only Code 39 barcodes with that length are to be decoded.

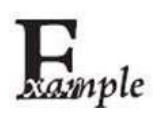

#### Set the scanner to decode Code 39 barcodes containing between 8 and 12 characters:

- 1. Scan the **Enter Setup** barcode.
- 2. Scan the **Set the Minimum Length** barcode.
- 3. Scan the numeric barcode "8" from the "Digit Barcodes" section in Appendix.
- 4. Scan the **Save** barcode from the "Save/Cancel Barcodes" section in Appendix.
- 5. Scan the **Set the Maximum Length** barcode.
- 6. Scan the numeric barcodes "1" and "2" from the "Digit Barcodes" section in Appendix.
- 7. Scan the **Save** barcode from the "Save/Cancel Barcodes" section in Appendix.
- 8. Scan the **Exit Setup** barcode.

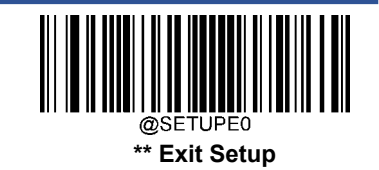

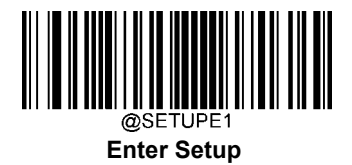

#### **Check Character Verification**

A check character is optional for Code 39 and can be added as the last character. It is a calculated value used to verify the integrity of the data.

- Disable: The scanner transmitsCode 39 barcodes as is.
- Do Not Transmit Check Character After Verification: The scanner checks the integrity of all Code 39 barcodes to verify that the data complies with the check character algorithm. Barcodes passing the check will be transmitted except the last digit, whereas those failing it will not be transmitted.
- Transmit Check Character After Verification: The scanner checks the integrity of all Code 39 barcodes to verify bathe data complies with the check character algorithm. Barcodes passing the check will be transmitted, whereas those failing it will not be transmitted.

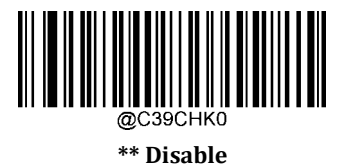

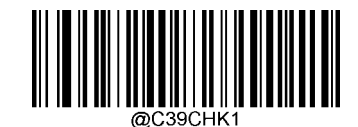

Do Not Transmit Check Character After Verification

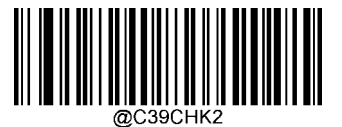

**Transmit Check Character After Verification** 

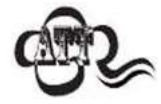

If the **Do Not Transmit Check Character After Verification** option is enabled, Code 39 barcodes with a length that is less than the configured minimum length after having the check character excluded will not be decoded. (For example, when the **Do Not Transmit Check Character After Verification** option is enabled and the minimum length is set to 4, Code 39 barcodes with a total length of 4 characters including the check character cannot be read.)

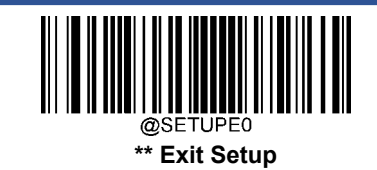

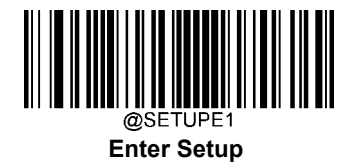

#### **Transmit Start/Stop Character**

Code 39 uses an asterisk (\*) for both the start and the stop characters. You can choose whether or not to transmit the start/stop characters by scanning the appropriate barcode below.

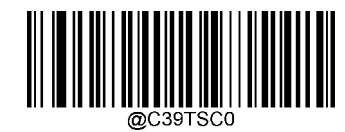

\*\* Do Not Transmit Start/Stop Character

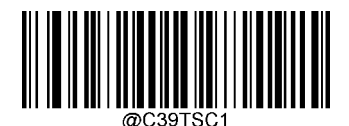

Transmit Start/Stop Character

#### Enable/Disable Code 39 Full ASCII

The scanner can be configured to identify all ASCII characters by scanning the appropriate barcode below.

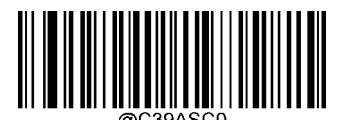

\*\* Disable Code 39 Full ASCII

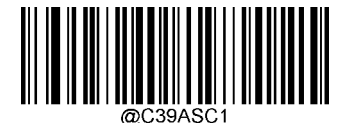

Enable Code 39 Full ASCII

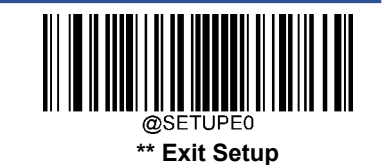

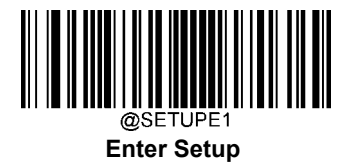

### Enable/Disable Code 32 (Italian Pharma Code)

Code 32 is a variant of Code 39 used by the Italian pharmaceutical industry. Scan the appropriate bar code below to enable or disable Code 32. Code 39 must be enabled and Code 39 check character verification must be disabled for this parameter to function.

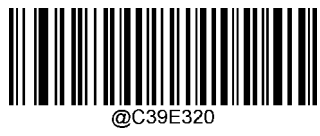

\*\* Disable Code 32

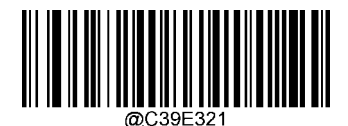

Enable Code 32

### Code 32 Prefix

Scan the appropriate barcode below to enable or disable adding the prefix character "A" to all Code 32 barcodes. Code 32 must be enabled for this parameter to function.

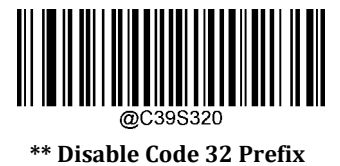

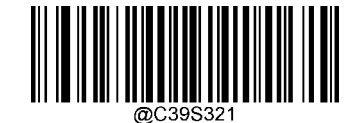

**Enable Code 32 Prefix** 

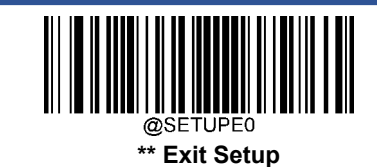

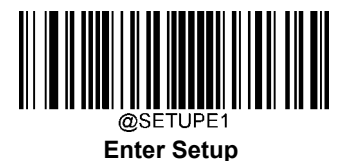

#### Transmit Code 32 Start/Stop Character

Code 32 must be enabled for this parameter to function.

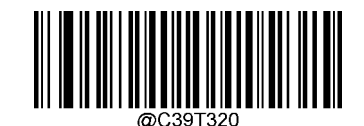

\*\* Do Not Transmit Code 32 Start/Stop Character

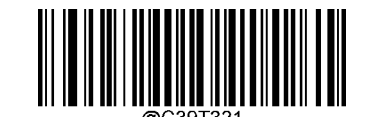

Transmit Code 32 Start/Stop Character

#### **Transmit Code 32 Check Character**

Code 32 must be enabled for this parameter to function.

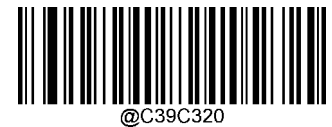

\*\* Do Not Transmit Code 32 Check Character

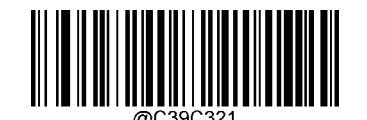

**Transmit Code 32 Check Character** 

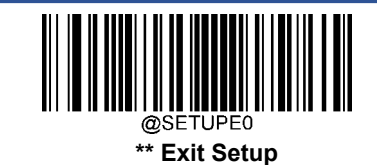

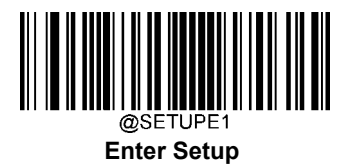

## Codabar

**Restore Factory Defaults** 

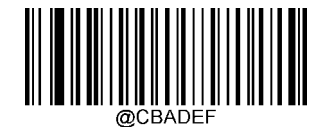

**Restore the Factory Defaults of Codabar** 

Enable/Disable Codabar

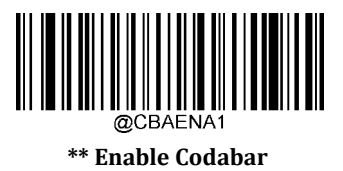

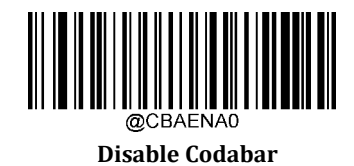

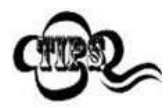

If the scanner fails to identify Codabar barcodes, you may first try this solution by scanning the **Enter Setup** barcode and then **Enable Codabar** barcode.

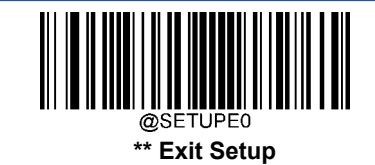

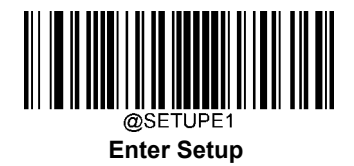

#### Set Length Range for Codabar

The scanner can be configured to only decode Codabar barcodes with lengths that fall between (inclusive) the minimum and maximum lengths. To accomplish it, you need to set the minimum and maximum lengths.

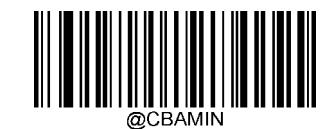

Set the Minimum Length (Default: 2)

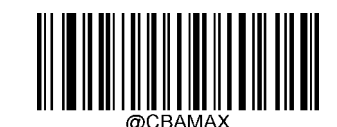

Set the Maximum Length (Default: 60)

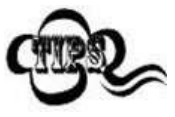

If minimum length is set to be greater than maximum length, the scanner only decodes Codabar barcodes with either the minimum or maximum length. If minimum length is same as maximum length, only Codabar barcodes with that length are to be decoded.

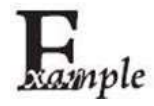

Set the scanner to decode Codabar barcodes containing between 8 and 12 characters:

- 1. Scan the **Enter Setup** barcode.
  - 2. Scan the Set the Minimum Length barcode.
  - 3. Scan the numeric barcode "8" from the "Digit Barcodes" section in Appendix.
  - 4. Scan the Save barcode from the "Save/Cancel Barcodes" section in Appendix.
  - 5. Scan the Set the Maximum Length barcode.
- 6. Scan the numeric barcodes "1" and "2" from the "Digit Barcodes" section in Appendix.
- 7. Scan the **Save** barcode from the "Save/Cancel Barcodes" section in Appendix.
- 8. Scan the **Exit Setup** barcode.

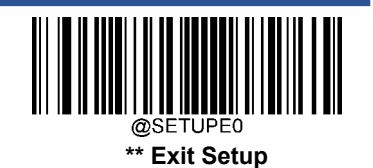

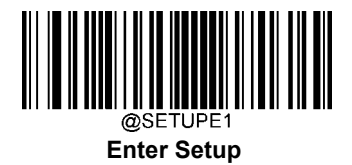

#### **Check Character Verification**

A check character is optional for Codabar and can be added as the last character. It is a calculated value used to verify the integrity of the data.

- Disable: The scanner transmits Codabar barcodes as is.
- Do Not Transmit Check Character After Verification: The scanner checks the integrity of all Codabar barcodes to verify that the data complies with the check character algorithm. Barcodes passing the check will be transmitted except the last digit, whereas those failing it will not be transmitted.
- Transmit Check Character After Verification: The scanner checks the integrity of all Codabar barcodes to very that the data complies with the check character algorithm. Barcodes passing the check will be transmitted, whereas those failing it will not be transmitted.

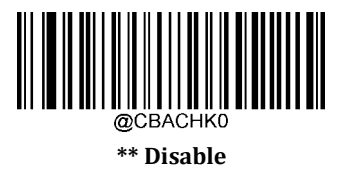

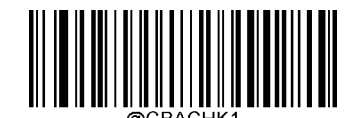

Do Not Transmit Check Character After Verification

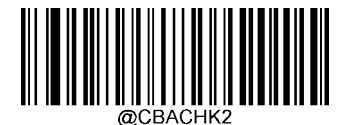

**Transmit Check Character After Verification** 

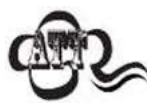

If the **Do Not Transmit Check Character After Verification** option is enabled, Codabar barcodes with a length that is less than the configured minimum length after having the check character excluded will not be decoded. (For example, when the **Do Not Transmit Check Character After Verification** option is enabled and the minimum length is set to 4, Codabar barcodes with a total length of 4 characters including the check character cannot be read.)

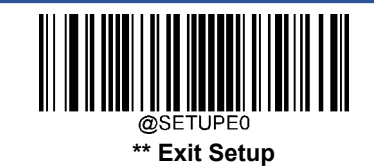

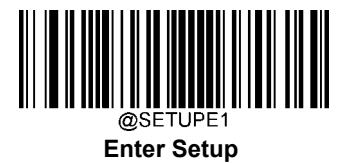

### Start/Stop Character

You can set the start/stop characters and choose whether or not to transmit the start/stop characters by scanning the appropriate barcode below.

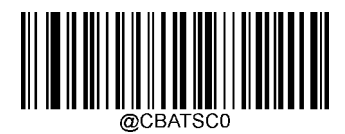

\*\* Do Not Transmit Start/Stop Character

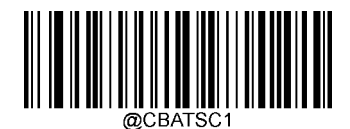

Transmit Start/Stop Character

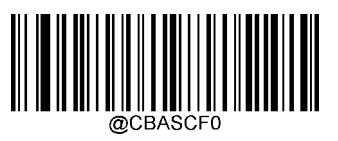

\*\* ABCD/ABCD as the Start/Stop Character

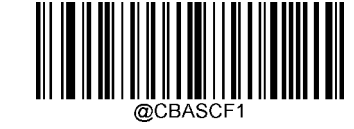

ABCD/TN\*E as the Start/Stop Character

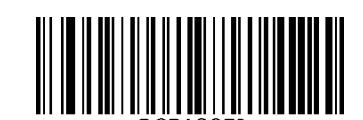

abcd/tn\*e as the Start/Stop Character

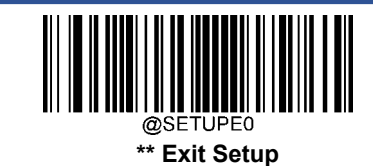

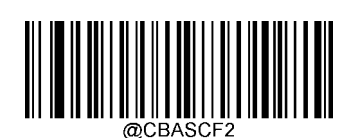

abcd/abcd as the Start/Stop Character

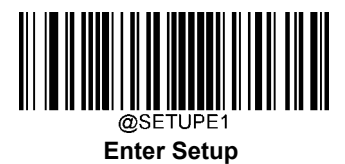

## Code 93

**Restore Factory Defaults** 

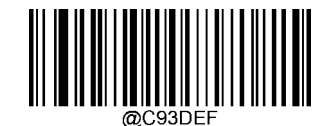

**Restore the Factory Defaults of Code 93** 

Enable/Disable Code 93

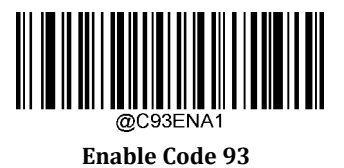

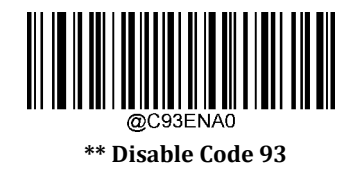

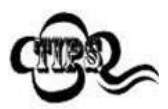

If the scanner fails to identify Code 93 barcodes, you may first try this solution by scanning the **Enter Setup** barcode and then **Enable Code 93** barcode.

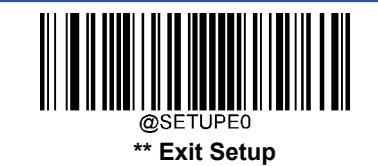

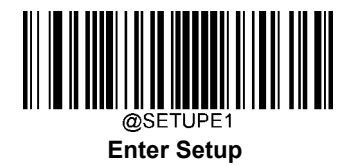

#### Set Length Range for Code 93

The scanner can be configured to only decode Code 93 barcodes with lengths that fall between (inclusive) the minimum and maximum lengths. To accomplish it, you need to set the minimum and maximum lengths.

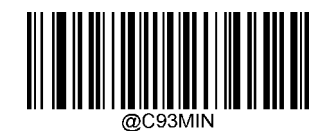

Set the Minimum Length (Default: 1)

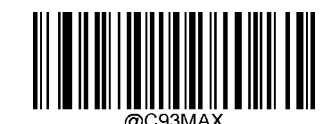

Set the Maximum Length (Default: 48)

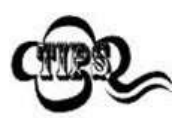

If minimum length is set to be greater than maximum length, the scanner only decodes Code 93 barcodes with either the minimum or maximum length. If minimum length is same as maximum length, only Code 93 barcodes with that length are to be decoded.

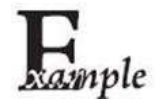

#### Set the scanner to decode Code 93 barcodes containing between 8 and 12 characters:

- 1. Scan the **Enter Setup** barcode.
  - 2. Scan the **Set the Minimum Length** barcode.
  - 3. Scan the numeric barcode "8" from the "Digit Barcodes" section in Appendix.
  - 4. Scan the Save barcode from the "Save/Cancel Barcodes" section in Appendix.
  - 5. Scan the **Set the Maximum Length** barcode.
- 6. Scan the numeric barcodes "1" and "2" from the "Digit Barcodes" section in Appendix.
- 7. Scan the **Save** barcode from the "Save/Cancel Barcodes" section in Appendix.
- 8. Scan the **Exit Setup** barcode.

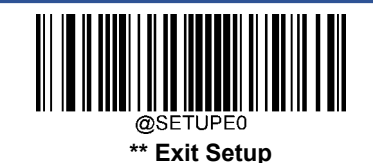

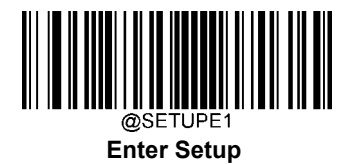

#### **Check Character Verification**

Check characters are optional for Code 93 and can be added as the last two characters, which are calculated values used to verify the integrity of the data.

- Disable: The scanner transmits Code 93 barcodes as is.
- Do Not Transmit Check Character After Verification: The scanner checks the integrity of all Code 93 barcodes to verify that the data complies with the check character algorithm. Barcodes passing the checks will be transmitted except the last two digits, whereas those failing them will not be transmitted.
- Transmit Check Character After Verification: The scanner checks the integrity of all Code 93 barcodes to verify bathe data complies with the check character algorithm. Barcodes passing the checks will be transmitted, whereas those failing them will not be transmitted.

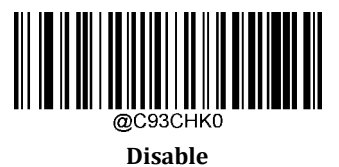

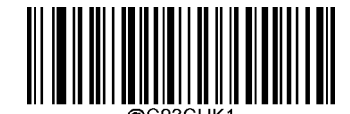

\*\* Do Not Transmit Check Character After Verification

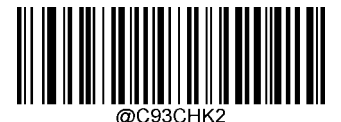

**Transmit Check Character After Verification** 

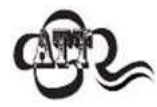

If the **Do Not Transmit Check Character After Verification** option is enabled, Code 93 barcodes with a length that is less than the configured minimum length after having the two check characters excluded will not be decoded. (For example, when the **Do Not Transmit Check Character After Verification** option is enabled and the minimum length is set to 4, Code 93 barcodes with a total length of 4 characters including the two check characters cannot be read.)

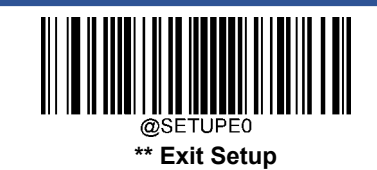

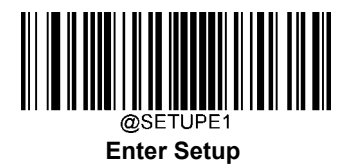

# China Post 25

**Restore Factory Defaults** 

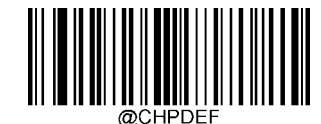

**Restore the Factory Defaults of China Post 25** 

Enable/Disable China Post 25

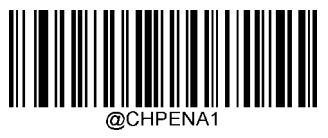

Enable China Post 25

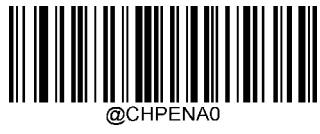

\*\* Disable China Post 25

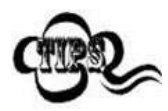

If the scanner fails to identify China Post 25 barcodes, you may first try this solution by scanning the **Enter Setup** barcode and then **Enable China Post 25** barcode.

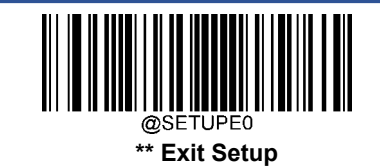

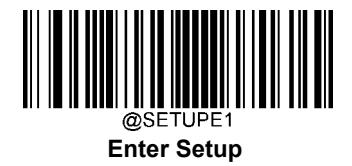

#### Set Length Range for China Post 25

The scanner can be configured to only decode China Post 25 barcodes with lengths that fall between (inclusive) the minimum and maximum lengths. To accomplish it, you need to set the minimum and maximum lengths.

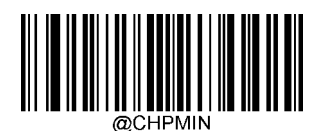

Set the Minimum Length (Default: 1)

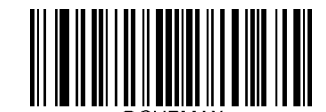

Set the Maximum Length (Default: 48)

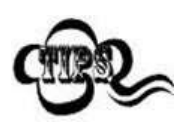

If minimum length is set to be greater than maximum length, the scanner only decodes China Post 25 barcodes with either the minimum or maximum length. If minimum length is same as maximum length, only China Post 25 barcodes with that length are to be decoded.

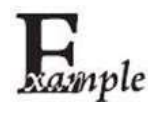

#### Set the scanner to decode China Post 25 barcodes containing between 8 and 12 characters:

- 1. Scan the **Enter Setup** barcode.
  - 2. Scan the **Set the Minimum Length** barcode.
- 3. Scan the numeric barcode "8" from the "Digit Barcodes" section in Appendix.
- 4. Scan the **Save** barcode from the "Save/Cancel Barcodes" section in Appendix.
- 5. Scan the **Set the Maximum Length** barcode.
- 6. Scan the numeric barcodes "1" and "2" from the "Digit Barcodes" section in Appendix.
- 7. Scan the **Save** barcode from the "Save/Cancel Barcodes" section in Appendix.
- 8. Scan the **Exit Setup** barcode.

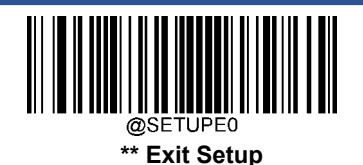

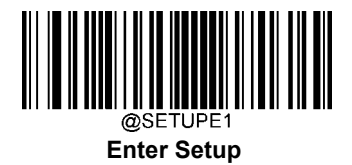

#### **Check Character Verification**

A check character is optional for China Post 25 and can be added as the last character. It is a calculated value used to verify the integrity of the data.

- Disable: The scanner transmits China Post 25 barcodes as is.
- Do Not Transmit Check Character After Verification: The scanner checks the integrity of all China Post 25 baccdes to verify that the data complies with the check character algorithm. Barcodes passing the check will be transmitted except the last digit, whereas those failing it will not be transmitted.
- Transmit Check Character After Verification: The scanner checks the integrity of all China Post 25 barcodes to verify that the data complies with the check character algorithm. Barcodes passing the check will be transmitted, whereas those failing it will not be transmitted.

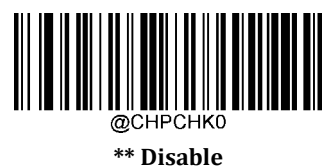

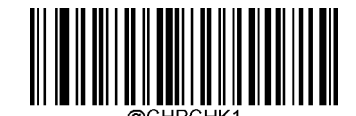

Do Not Transmit Check Character After Verification

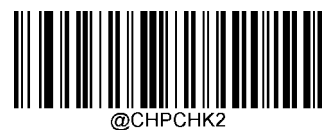

Transmit Check Character After Verification

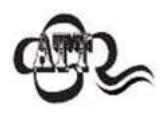

If the **Do Not Transmit Check Character After Verification** option is enabled, China Post 25 barcodes with a length that is less than the configured minimum length after having the check character excluded will not be decoded. (For example, when the **Do Not Transmit Check Character After Verification** option is enabled and the minimum length is set to 4, China Post 25 barcodes with a total length of 4 characters including the check character cannot be read.)

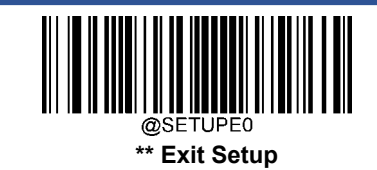

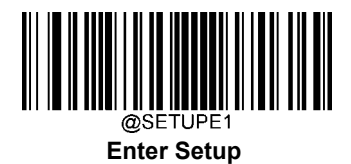

# GS1-128 (UCC/EAN-128)

**Restore Factory Defaults** 

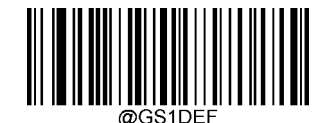

**Restore the Factory Defaults of GS1-128** 

Enable/Disable GS1-128

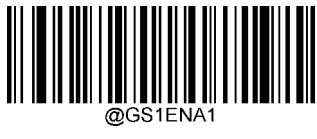

\*\* Enable GS1-128

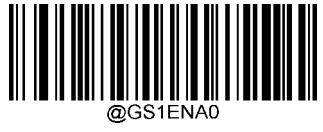

Disable GS1-128

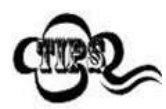

If the scanner fails to identify GS1-128 barcodes, you may first try this solution by scanning the **EnterSetup** barcode and then **Enable GS1-128** barcode.

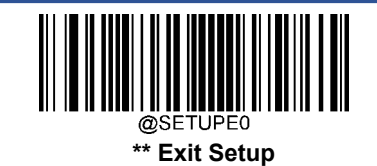

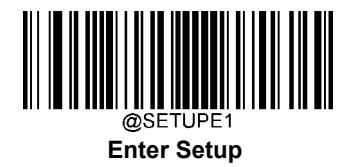

#### Set Length Range for GS1-128

The scanner can be configured to only decode GS1-128 barcodes with lengths that fall between (inclusive) the minimum and maximum lengths. To accomplish it, you need to set the minimum and maximum lengths.

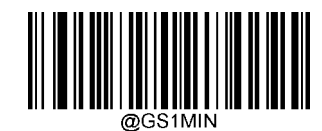

Set the Minimum Length (Default: 1)

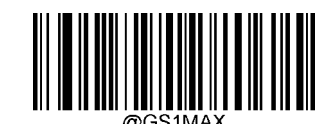

Set the Maximum Length (Default: 48)

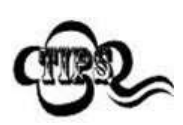

If minimum length is set to be greater than maximum length, the scanner only decodes GS1-128 barcodes with either the minimum or maximum length. If minimum length is same as maximum length, only GS1-128 barcodes with that length are to be decoded.

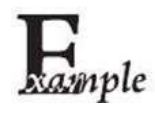

Set the scanner to decode GS1-128 barcodes containing between 8 and 12 characters:

- 1. Scan the **Enter Setup** barcode.
- 2. Scan the **Set the Minimum Length** barcode.
- 3. Scan the numeric barcode "8" from the "Digit Barcodes" section in Appendix.
- 4. Scan the **Save** barcode from the "Save/Cancel Barcodes" section in Appendix.
- 5. Scan the **Set the Maximum Length** barcode.
- 6. Scan the numeric barcodes "1" and "2" from the "Digit Barcodes" section in Appendix.
- 7. Scan the **Save** barcode from the "Save/Cancel Barcodes" section in Appendix.
- 8. Scan the **Exit Setup** barcode.

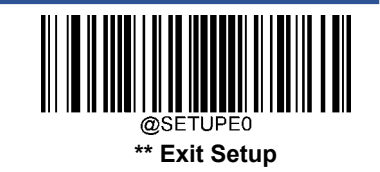

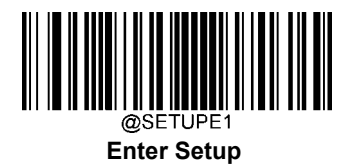

# GS1 Databar (RSS)

**Restore Factory Defaults** 

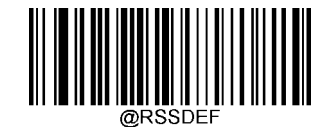

**Restore the Factory Defaults of GS1 Databar** 

Enable/Disable GS1 Databar

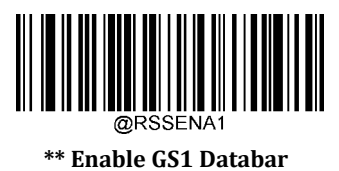

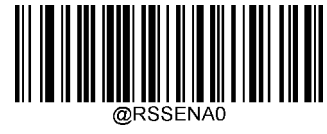

**Disable GS1 Databar** 

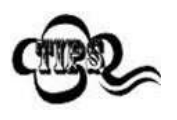

If the scanner fails to identify GS1 Databar barcodes, you may first try this solution by scanning the **Enter Setup** barcode and then **Enable GS1 Databar** barcode.

**Transmit Application Identifier "01"** 

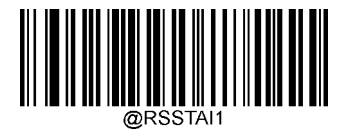

\*\* Transmit Application Identifier"01"

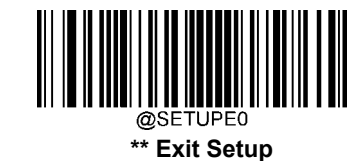

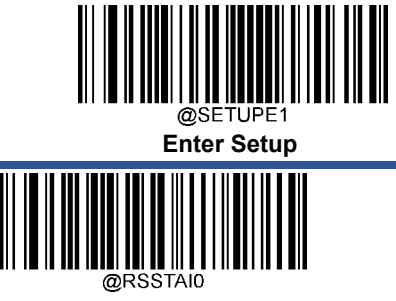

Do Not Transmit Application Identifier"01"

## **GS1 Composite (EAN-UCC Composite)**

**Restore Factory Defaults** 

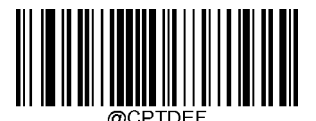

**Restore the Factory Defaults of GS1 Composite** 

Enable/Disable GS1 Composite

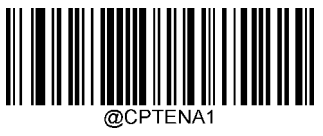

**Enable GS1 Composite** 

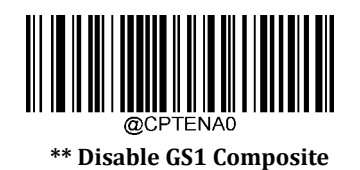

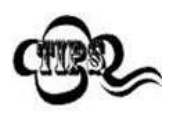

If the scanner fails to identify GS1 Composite barcodes, you may first try this solution by scanning the **Enter Setup** barcode and then **Enable GS1 Composite** barcode.

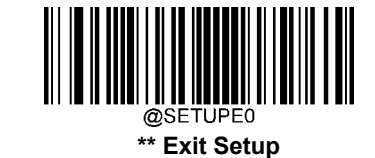

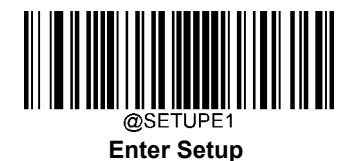

Enable/Disable UPC/EAN Composite

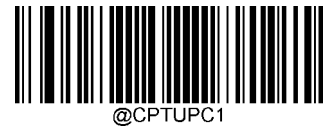

**Enable UPC/EAN Composite** 

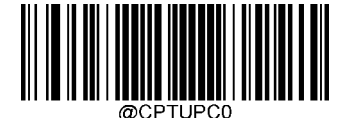

\*\* Disable UPC/EAN Composite

Code 11

**Restore Factory Defaults** 

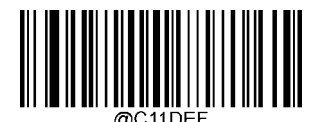

Restore the Factory Defaults of Code 11

Enable/Disable Code 11

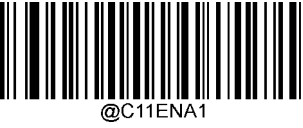

Enable Code 11

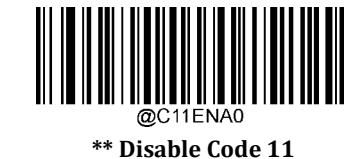

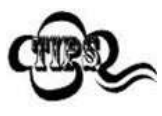

If the scanner fails to identify Code 11 barcodes, you may first try this solution by scanning the **Enter Setup** barcode and then **Enable Code 11** barcode.

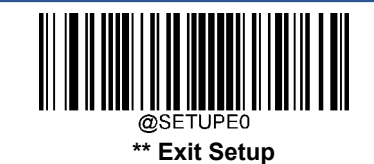
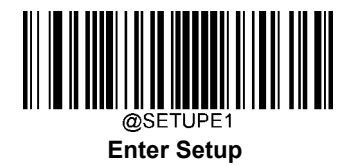

### Set Length Range for Code 11

The scanner can be configured to only decode Code 11 barcodes with lengths that fall between (inclusive) the minimum and maximum lengths. To accomplish it, you need to set the minimum and maximum lengths.

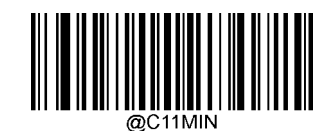

Set the Minimum Length (Default: 4)

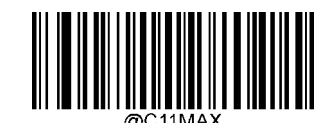

Set the Maximum Length (Default: 48)

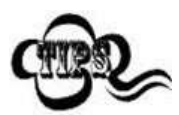

If minimum length is set to be greater than maximum length, the scanner only decodes Code 11 barcodes with either the minimum or maximum length. If minimum length is same as maximum length, only Code 11 barcodes with that length are to be decoded.

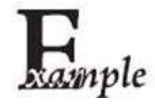

#### Set the scanner to decode Code 11 barcodes containing between 8 and 12 characters:

- 1. Scan the **Enter Setup** barcode.
- 2. Scan the **Set the Minimum Length** barcode.
- 3. Scan the numeric barcode "8" from the "Digit Barcodes" section in Appendix.
- 4. Scan the Save barcode from the "Save/Cancel Barcodes" section in Appendix.
- 5. Scan the **Set the Maximum Length** barcode.
- 6. Scan the numeric barcodes "1" and "2" from the "Digit Barcodes" section in Appendix.
- 7. Scan the **Save** barcode from the "Save/Cancel Barcodes" section in Appendix.
- 8. Scan the **Exit Setup** barcode.

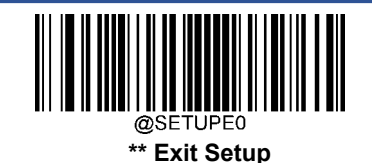

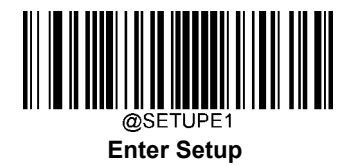

## **Check Character Verification**

Check characters are optional for Code 11 and can be added as the last one or two characters, which are calculated values used to verify the integrity of the data.

If the **Disable** option is enabled, the scanner transmits Code 11 barcodes as is.

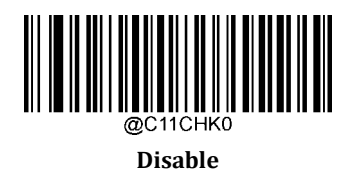

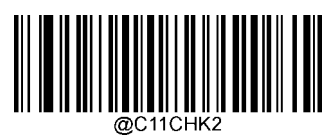

Two Check Characters, MOD11/MOD11

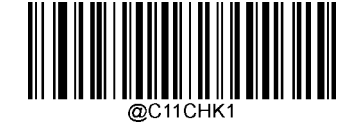

\*\* One Check Character, MOD11

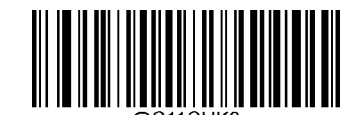

Two Check Characters, MOD11/MOD9

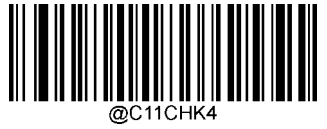

One Check Character, MOD11 (Len<=10) Two Check Characters, MOD11/MOD11(Len>10)

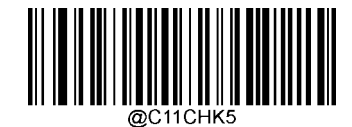

One Check Character, MOD11 (Len<=10) Two Check Characters, MOD11/MOD9 (Len>10)

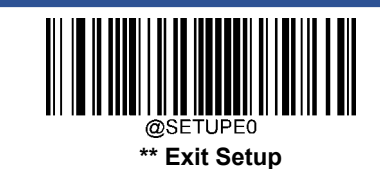

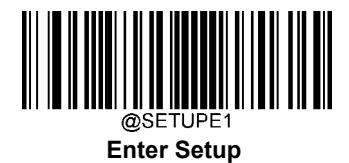

### **Transmit Check Character**

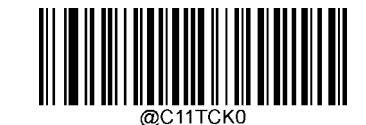

Do Not Transmit Code 11 Check Character

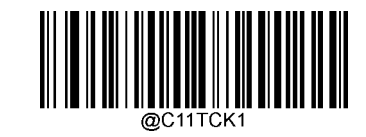

\*\* Transmit Code 11 Check Character

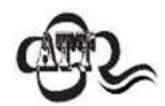

If you select a check character algorithm and the **Do Not Transmit Check Character** option, Code 11 barcodes with a length that is less than the configured minimum length after having the check character(s) excluded will not be decoded. (For example, when the **One Check Character, MOD11** and **Do Not Transmit Check Character** options are enabled and the minimum length is set to 4, Code 11 barcodes with a total length of 4 characters including the check character cannot be read.)

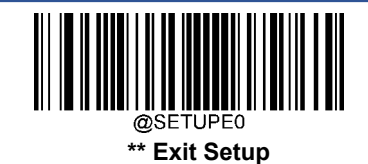

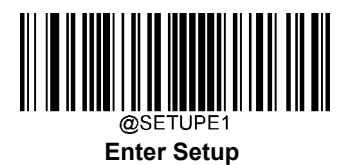

## ISBN

**Restore Factory Defaults** 

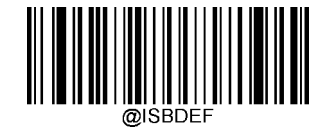

**Restore the Factory Defaults of ISBN** 

Enable/Disable ISBN

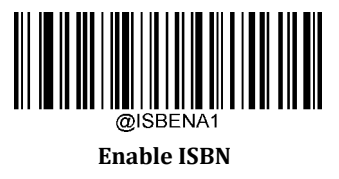

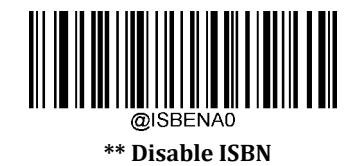

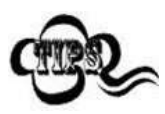

If the scanner fails to identify ISBN barcodes, you may first try this solution by scanning the **Enter Setup** barcode and then **Enable ISBN** barcode.

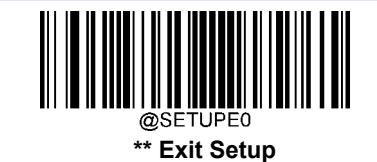

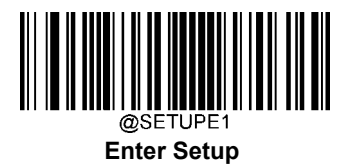

Set ISBN Format

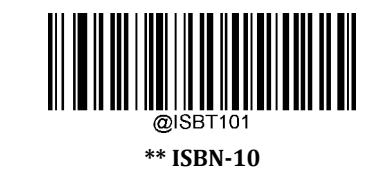

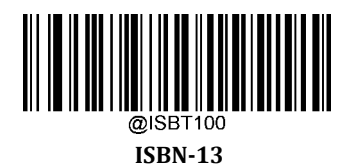

@SETUPE0 \*\* Exit Setup

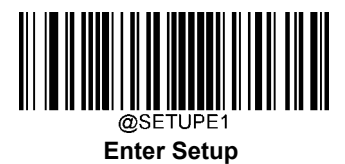

## ISSN

**Restore Factory Defaults** 

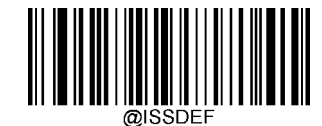

**Restore the Factory Defaults of ISSN** 

Enable/Disable ISSN

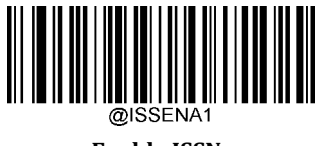

Enable ISSN

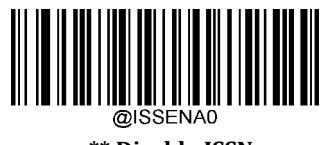

\*\* Disable ISSN

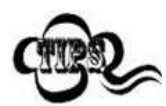

If the scanner fails to identify ISSN barcodes, you may first try this solution by scanning the **Enter Setup** barcode and then **Enable ISSN** barcode.

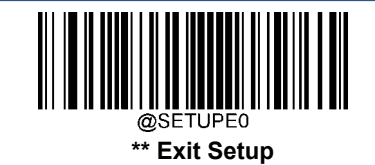

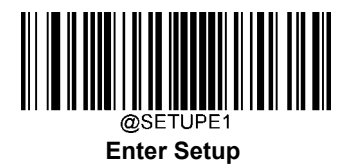

## **Industrial 25**

**Restore Factory Defaults** 

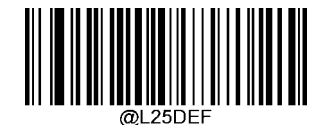

**Restore the Factory Defaults of Industrial 25** 

**Enable/Disable Industrial 25** 

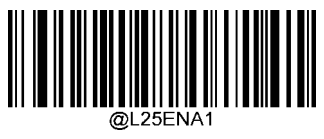

**Enable Industrial 25** 

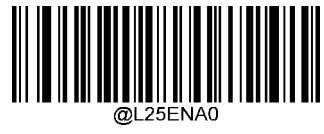

\*\* Disable Industrial 25

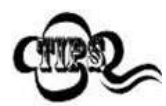

If the scanner fails to identify Industrial 25 barcodes, you may first try this solution by scanning the **Enter Setup** barcode and then **Enable Industrial 25** barcode.

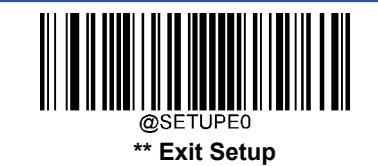

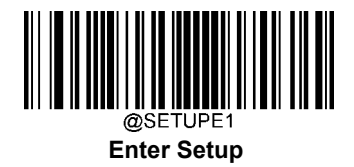

### **Set Length Range for Industrial 25**

The scanner can be configured to only decode Industrial 25 barcodes with lengths that fall between (inclusive) the minimum and maximum lengths. To accomplish it, you need to set the minimum and maximum lengths.

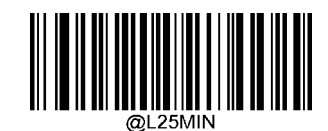

Set the Minimum Length (Default: 6)

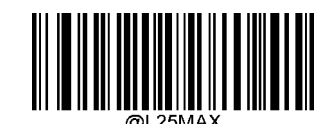

Set the Maximum Length (Default: 48)

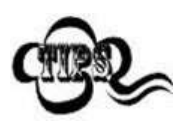

If minimum length is set to be greater than maximum length, the scanner only decodes Industrial 25 barcodes with either the minimum or maximum length. If minimum length is same as maximum length, only Industrial 25 barcodes with that length are to be decoded.

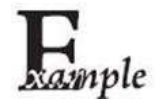

### Set the scanner to decode Industrial 25 barcodes containing between 8 and 12 characters:

- 1. Scan the **Enter Setup** barcode.
  - 2. Scan the **Set the Minimum Length** barcode.
  - 3. Scan the numeric barcode "8" from the "Digit Barcodes" section in Appendix.
  - 4. Scan the Save barcode from the "Save/Cancel Barcodes" section in Appendix.
  - 5. Scan the **Set the Maximum Length** barcode.
  - 6. Scan the numeric barcodes "1" and "2" from the "Digit Barcodes" section in Appendix.
  - 7. Scan the **Save** barcode from the "Save/Cancel Barcodes" section in Appendix.
  - 8. Scan the **Exit Setup** barcode.

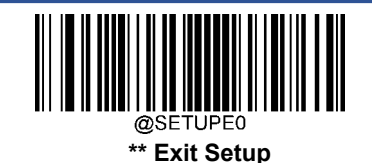

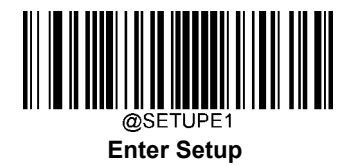

### **Check Character Verification**

A check character is optional for Industrial 25 and can be added as the last character. It is a calculated value used to verify the integrity of the data.

- **Disable:** The scanner transmits Industrial 25 barcodes as is.
- Do Not Transmit Check Character After Verification: The scanner checks the integrity of all Industrial 25 barocdes to verify that the data complies with the check character algorithm. Barcodes passing the check will be transmitted except the last digit, whereas those failing it will not be transmitted.
- Transmit Check Character After Verification: The scanner checks the integrity of all Industrial 25 barcodes to verification the data complies with the check character algorithm. Barcodes passing the check will be transmitted, whereas those failing it will not be transmitted.

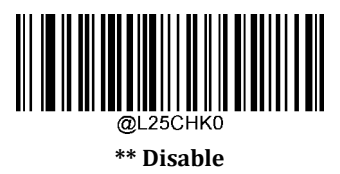

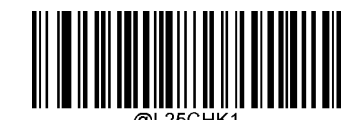

Do Not Transmit Check Character After Verification

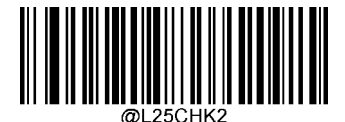

**Transmit Check Character After Verification** 

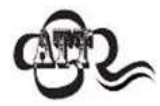

If the **Do Not Transmit Check Character After Verification** option is enabled, Industrial 25 barcodes with a length that is less than the configured minimum length after having the check character excluded will not be decoded. (For example, when the **Do Not Transmit Check Character After Verification** option is enabled and the minimum length is set to 4, Industrial 25 barcodes with a total length of 4 characters including the check character cannot be read.)

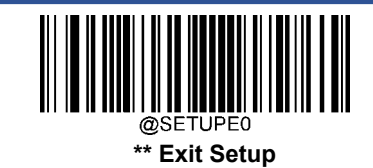

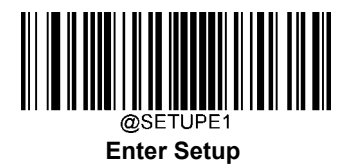

## **Standard 25**

**Restore Factory Defaults** 

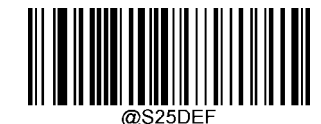

**Restore the Factory Defaults of Standard 25** 

Enable/Disable Standard 25

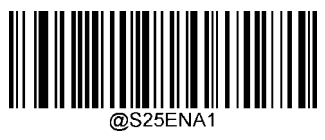

**Enable Standard 25** 

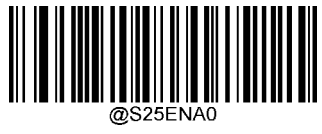

\*\* Disable Standard 25

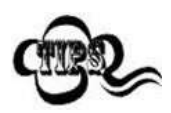

If the scanner fails to identify Standard 25 barcodes, you may first try this solution by scanning the **Enter Setup** barcode and then **Enable Standard 25** barcode.

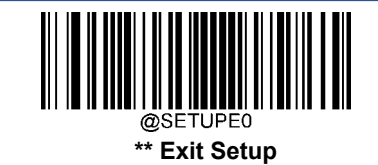

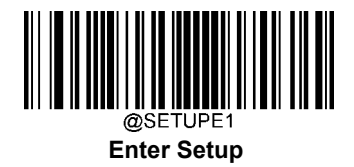

### Set Length Range for Standard 25

The scanner can be configured to only decode Standard 25 barcodes with lengths that fall between (inclusive) the minimum and maximum lengths. To accomplish it, you need to set the minimum and maximum lengths.

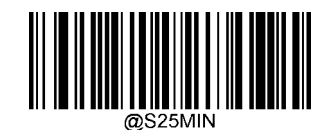

Set the Minimum Length (Default: 6)

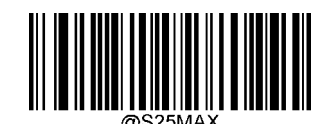

Set the Maximum Length (Default: 48)

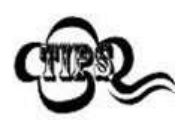

If minimum length is set to be greater than maximum length, the scanner only decodes Standard 25 barcodes with either the minimum or maximum length. If minimum length is same as maximum length, only Standard 25 barcodes with that length are to be decoded.

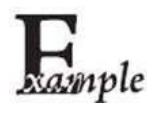

### Set the scanner to decode Standard 25 barcodes containing between 8 and 12 characters:

- 1. Scan the **Enter Setup** barcode.
  - 2. Scan the **Set the Minimum Length** barcode.
  - 3. Scan the numeric barcode "8" from the "Digit Barcodes" section in Appendix.
  - 4. Scan the **Save** barcode from the "Save/Cancel Barcodes" section in Appendix.
  - 5. Scan the **Set the Maximum Length** barcode.
  - 6. Scan the numeric barcodes "1" and "2" from the "Digit Barcodes" section in Appendix.
  - 7. Scan the **Save** barcode from the "Save/Cancel Barcodes" section in Appendix.
  - 8. Scan the **Exit Setup** barcode.

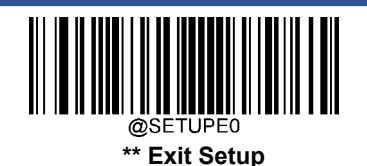

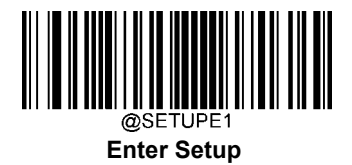

### **Check Character Verification**

A check character is optional for Standard 25 and can be added as the last character. It is a calculated value used to verify the integrity of the data.

- Disable: The scanner transmits Standard 25 barcodes as is.
- Do Not Transmit Check Character After Verification: The scanner checks the integrity of all Standard 25 bacodes to verify that the data complies with the check character algorithm. Barcodes passing the check will be transmitted except the last digit, whereas those failing it will not be transmitted.
- Transmit Check Character After Verification: The scanner checks the integrity of all Standard 25 barcodes to verification the data complies with the check character algorithm. Barcodes passing the check will be transmitted, whereas those failing it will not be transmitted.

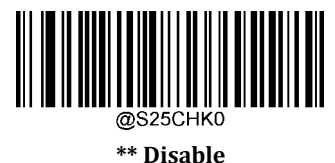

Do Not Transmit Check Character After Verification

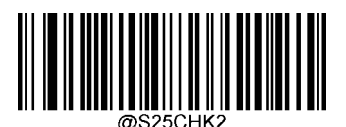

Transmit Check Character After Verification

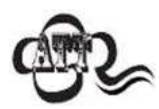

If the **Do Not Transmit Check Character After Verification** option is enabled, Standard 25 barcodes with a length that is less than the configured minimum length after having the check character excluded will not be decoded. (For example, when the **Do Not Transmit Check Character After Verification** option is enabled and the minimum length is set to 4, Standard 25 barcodes with a total length of 4 characters including the check character cannot be read.)

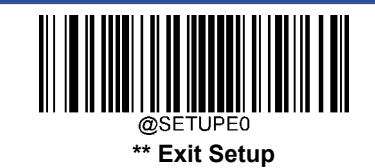

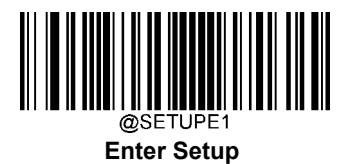

# Plessey

**Restore Factory Defaults** 

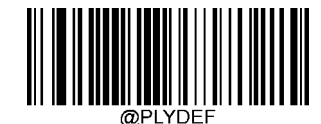

**Restore the Factory Defaults of Plessey** 

**Enable/Disable Plessey** 

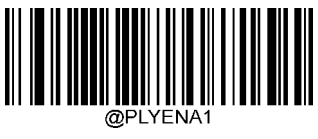

**Enable Plessey** 

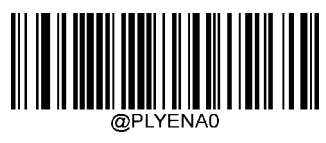

\*\* Disable Plessey

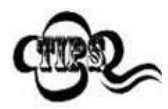

If the scanner fails to identify Plessey barcodes, you may first try this solution by scanning the **Enter Setup** barcode and then **Enable Plessey** barcode.

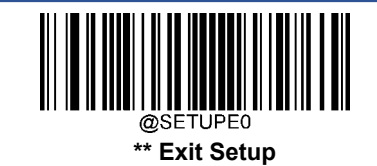

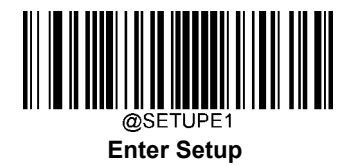

### Set Length Range for Plessey

The scanner can be configured to only decode Plessey barcodes with lengths that fall between (inclusive) the minimum and maximum lengths. To accomplish it, you need to set the minimum and maximum lengths.

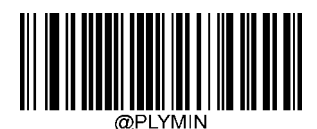

Set the Minimum Length (Default: 4)

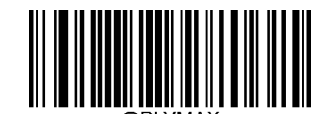

Set the Maximum Length (Default: 48)

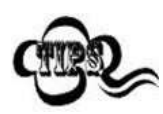

If minimum length is set to be greater than maximum length, the scanner only decodes Plessey barcodes with either the minimum or maximum length. If minimum length is same as maximum length, only Plessey barcodes with that length are to be decoded.

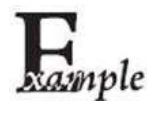

### Set the scanner to decode Plessey barcodes containing between 8 and 12 characters:

- 1. Scan the **Enter Setup** barcode.
  - 2. Scan the **Set the Minimum Length** barcode.
- 3. Scan the numeric barcode "8" from the "Digit Barcodes" section in Appendix.
- 4. Scan the **Save** barcode from the "Save/Cancel Barcodes" section in Appendix.
- 5. Scan the **Set the Maximum Length** barcode.
- 6. Scan the numeric barcodes "1" and "2" from the "Digit Barcodes" section in Appendix.
- 7. Scan the **Save** barcode from the "Save/Cancel Barcodes" section in Appendix.
- 8. Scan the **Exit Setup** barcode.

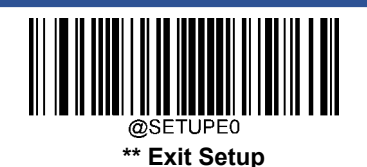

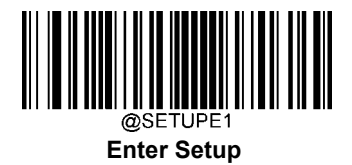

### **Check Character Verification**

Check characters are optional for Plessey and can be added as the last two characters, which are calculated values used to verify the integrity of the data.

- Disable: The scanner transmits Plessey barcodes as is.
- Do Not Transmit Check Character After Verification: The scanner checks the integrity of all Plessey barcodes to verify that the data complies with the check character algorithm. Barcodes passing the checks will be transmitted except the last two digits, whereas those failing them will not be transmitted.
- Transmit Check Character After Verification: The scanner checks the integrity of all Plessey barcodes to verify the data complies with the check character algorithm. Barcodes passing the checks will be transmitted, whereas those failing them will not be transmitted.

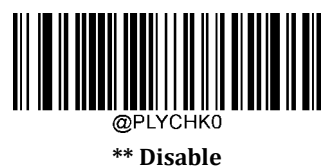

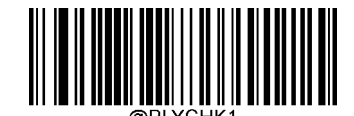

Do Not Transmit Check Character After Verification

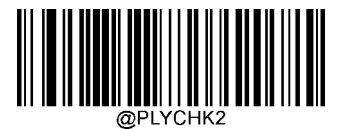

**Transmit Check Character After Verification** 

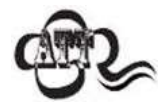

If the **Do Not Transmit Check Character After Verification** option is enabled, Plessey barcodes with a length that is less than the configured minimum length after having the check characters excluded will not be decoded. (For example, when the **Do Not Transmit Check Character After Verification** option is enabled and the minimum length is set to 4, Plessey barcodes with a total length of 4 characters including the check characters cannot be read.)

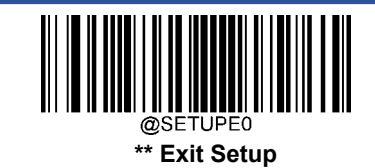

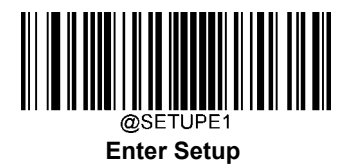

## **MSI-Plessey**

**Restore Factory Defaults** 

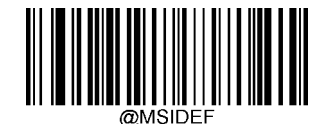

**Restore the Factory Defaults of MSI-Plessey** 

Enable/Disable MSI-Plessey

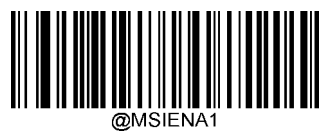

**Enable MSI-Plessey** 

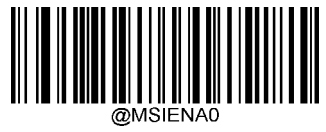

\*\* Disable MSI-Plessey

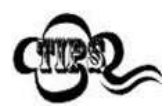

If the scanner fails to identify MSI-Plessey barcodes, you may first try this solution by scanning the **Enter Setup** barcode and then **Enable MSI-Plessey** barcode.

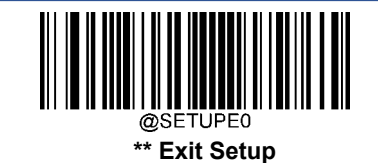

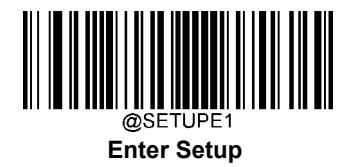

### Set Length Range for MSI-Plessey

The scanner can be configured to only decode MSI-Plessey barcodes with lengths that fall between (inclusive) the minimum and maximum lengths. To accomplish it, you need to set the minimum and maximum lengths.

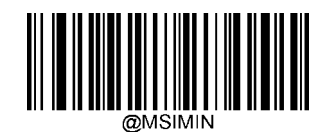

Set the Minimum Length (Default: 4)

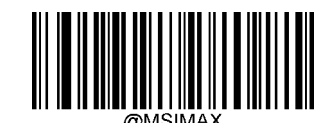

Set the Maximum Length (Default: 48)

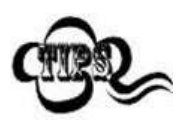

If minimum length is set to be greater than maximum length, the scanner only decodes MSI-Plessey barcodes with either the minimum or maximum length. If minimum length is same as maximum length, only MSI-Plessey barcodes with that length are to be decoded.

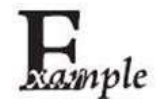

### Set the scanner to decode MSI-Plessey barcodes containing between 8 and 12 characters:

- 1. Scan the **Enter Setup** barcode.
- 2. Scan the **Set the Minimum Length** barcode.
- 3. Scan the numeric barcode "8" from the "Digit Barcodes" section in Appendix.
- 4. Scan the Save barcode from the "Save/Cancel Barcodes" section in Appendix.
- 5. Scan the **Set the Maximum Length** barcode.
- 6. Scan the numeric barcodes "1" and "2" from the "Digit Barcodes" section in Appendix.
- 7. Scan the **Save** barcode from the "Save/Cancel Barcodes" section in Appendix.
- 8. Scan the **Exit Setup** barcode.

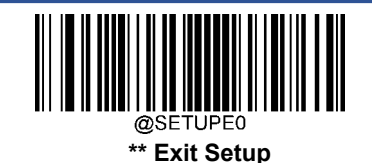

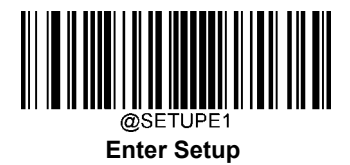

## **Check Character Verification**

Check characters are optional for MSI-Plessey and can be added as the last one or two characters, which are calculated values used to verify the integrity of the data.

If the **Disable** option is enabled, the scanner transmits MSI-Plessey barcodes as is.

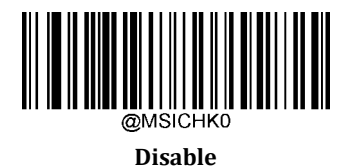

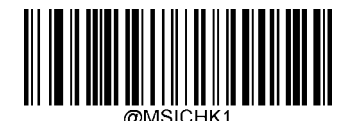

\*\* One Check Character, MOD10

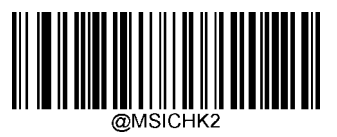

Two Check Characters, MOD10/MOD10

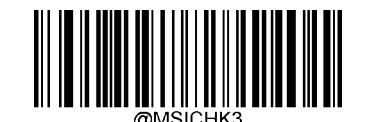

Two Check Characters, MOD10/MOD11

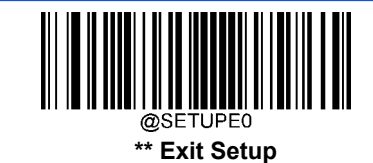

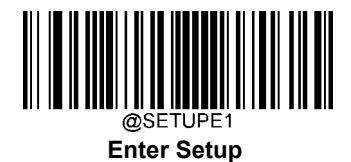

### **Transmit Check Character**

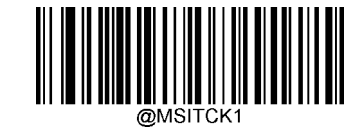

\*\* Transmit MSI-Plessey Check Character

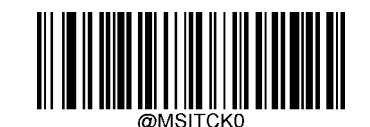

Do Not Transmit MSI-Plessey Check Character

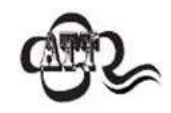

If you select a check character algorithm and the **Do Not Transmit Check Character** option, MSI-Plessey barcodes with a length that is less than the configured minimum length after having the check character(s) excluded will not be decoded. (For example, when the **One Check Character, MOD10** and **Do Not Transmit Check Character** options are enabled and the minimum length is set to 4, MSI-Plessey barcodes with a total length of 4 characters including the check character cannot be read.)

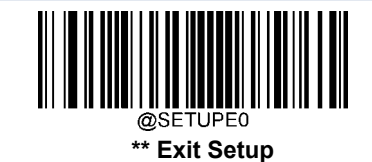

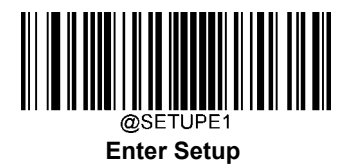

# AIM 128

**Restore Factory Defaults** 

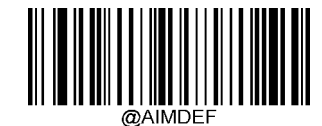

**Restore the Factory Defaults of AIM 128** 

Enable/Disable AIM 128

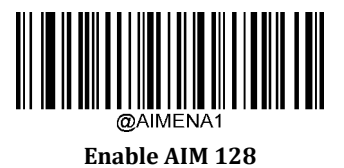

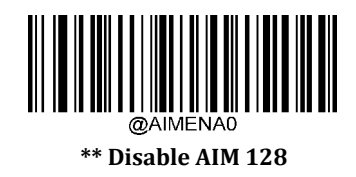

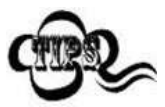

If the scanner fails to identify AIM 128 barcodes, you may first try this solution by scanning the **Enter Setup** barcode and then **Enable AIM 128** barcode.

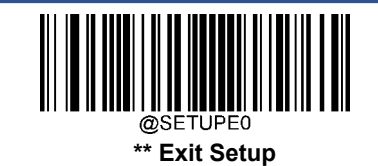

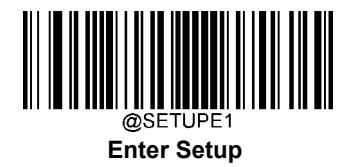

### Set Length Range for AIM 128

The scanner can be configured to only decode AIM 128 barcodes with lengths that fall between (inclusive) the minimum and maximum lengths. To accomplish it, you need to set the minimum and maximum lengths.

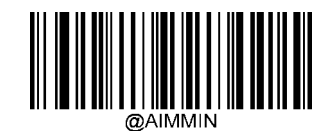

Set the Minimum Length (Default: 1)

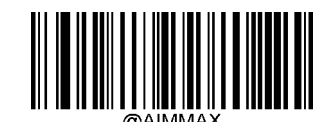

Set the Maximum Length (Default: 48)

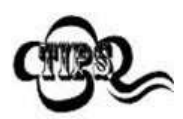

If minimum length is set to be greater than maximum length, the scanner only decodes AIM 128 barcodes with either the minimum or maximum length. If minimum length is same as maximum length, only AIM 128 barcodes with that length are to be decoded.

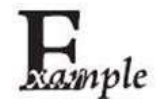

### Set the scanner to decode AIM 128 barcodes containing between 8 and 12 characters:

- 1. Scan the **Enter Setup** barcode.
- 2. Scan the **Set the Minimum Length** barcode.
- 3. Scan the numeric barcode "8" from the "Digit Barcodes" section in Appendix.
- 4. Scan the **Save** barcode from the "Save/Cancel Barcodes" section in Appendix.
- 5. Scan the **Set the Maximum Length** barcode.
- 6. Scan the numeric barcodes "1" and "2" from the "Digit Barcodes" section in Appendix.
- 7. Scan the **Save** barcode from the "Save/Cancel Barcodes" section in Appendix.
- 8. Scan the **Exit Setup** barcode.

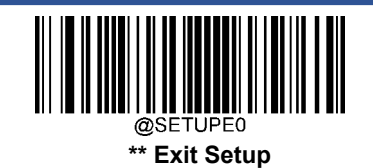

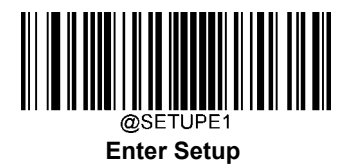

# **ISBT 128**

**Restore Factory Defaults** 

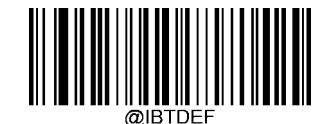

**Restore the Factory Defaults of ISBT 128** 

Enable/Disable ISBT 128

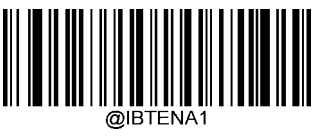

Enable ISBT 128

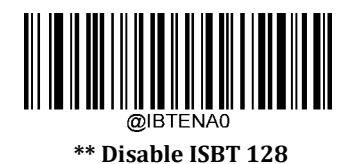

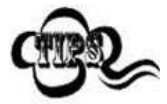

If the scanner fails to identify ISBT 128 barcodes, you may first try this solution by scanning the **Enter Setup** barcode and then **Enable ISBT 128** barcode.

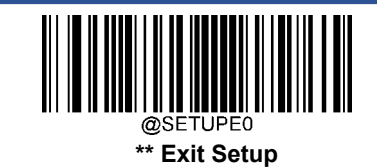

141

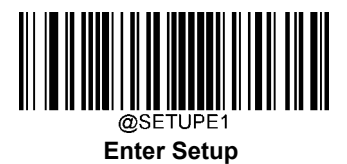

# Code 49

**Restore Factory Defaults** 

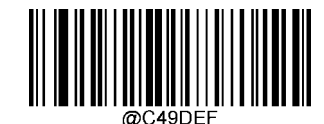

**Restore the Factory Defaults of Code 49** 

Enable/Disable Code 49

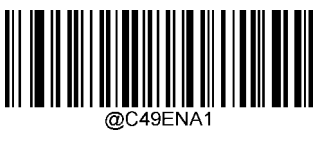

Enable Code 49

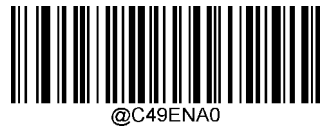

\*\* Disable Code 49

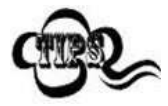

If the scanner fails to identify Code 49 barcodes, you may first try this solution by scanning the **Enter Setup** barcode and then **Enable Code 49** barcode.

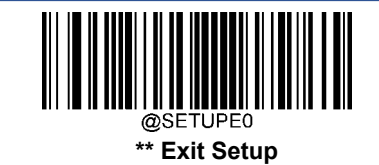

142

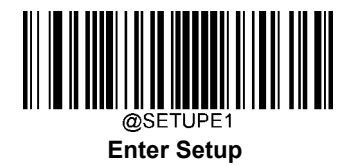

### Set Length Range for Code 49

The scanner can be configured to only decode Code 49 barcodes with lengths that fall between (inclusive) the minimum and maximum lengths. To accomplish it, you need to set the minimum and maximum lengths.

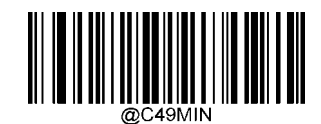

Set the Minimum Length (Default: 1)

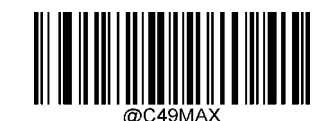

Set the Maximum Length (Default: 80)

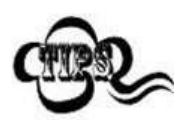

If minimum length is set to be greater than maximum length, the scanner only decodes Code 49 barcodes with either the minimum or maximum length. If minimum length is same as maximum length, only Code 49 barcodes with that length are to be decoded.

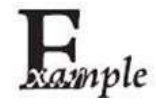

### Set the scanner to decode Code 49 barcodes containing between 8 and 12 characters:

- 1. Scan the **Enter Setup** barcode.
  - 2. Scan the Set the Minimum Length barcode.
  - 3. Scan the numeric barcode "8" from the "Digit Barcodes" section in Appendix.
- 4. Scan the **Save** barcode from the "Save/Cancel Barcodes" section in Appendix.
- 5. Scan the **Set the Maximum Length** barcode.
- 6. Scan the numeric barcodes "1" and "2" from the "Digit Barcodes" section in Appendix.
- 7. Scan the **Save** barcode from the "Save/Cancel Barcodes" section in Appendix.
- 8. Scan the **Exit Setup** barcode.

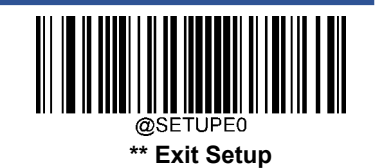

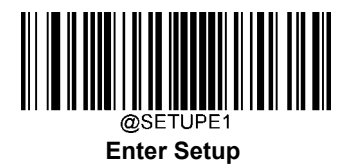

# Code 16K

**Restore Factory Defaults** 

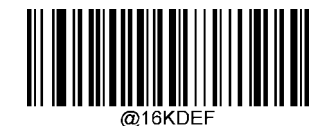

**Restore the Factory Defaults of Code 16K** 

Enable/Disable Code 16K

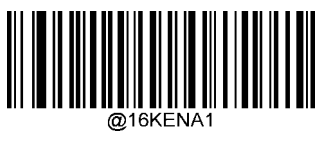

Enable Code 16K

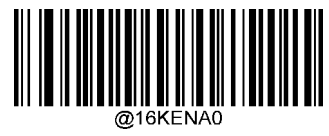

\*\* Disable Code 16K

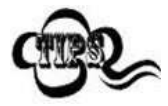

If the scanner fails to identify Code 16K barcodes, you may first try this solution by scanning the **Enter Setup** barcode and then **Enable Code 16K** barcode.

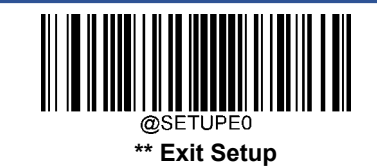

144

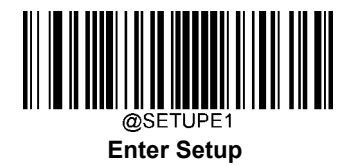

### Set Length Range for Code 16K

The scanner can be configured to only decode Code 16K barcodes with lengths that fall between (inclusive) the minimum and maximum lengths. To accomplish it, you need to set the minimum and maximum lengths.

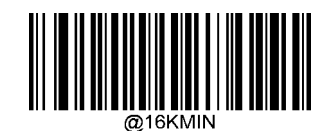

Set the Minimum Length (Default: 1)

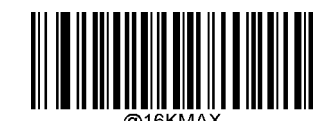

Set the Maximum Length (Default: 80)

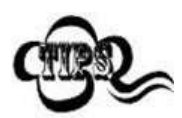

If minimum length is set to be greater than maximum length, the scanner only decodes Code 16K barcodes with either the minimum or maximum length. If minimum length is same as maximum length, only Code 16K barcodes with that length are to be decoded.

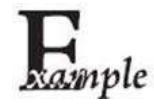

### Set the scanner to decode Code 16K barcodes containing between 8 and 12 characters:

- 1. Scan the **Enter Setup** barcode.
- 2. Scan the **Set the Minimum Length** barcode.
- 3. Scan the numeric barcode "8" from the "Digit Barcodes" section in Appendix.
- 4. Scan the Save barcode from the "Save/Cancel Barcodes" section in Appendix.
- 5. Scan the **Set the Maximum Length** barcode.
- 6. Scan the numeric barcodes "1" and "2" from the "Digit Barcodes" section in Appendix.
- 7. Scan the **Save** barcode from the "Save/Cancel Barcodes" section in Appendix.
- 8. Scan the **Exit Setup** barcode.

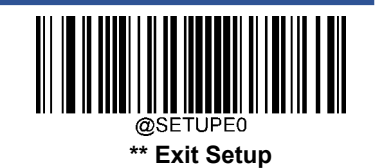

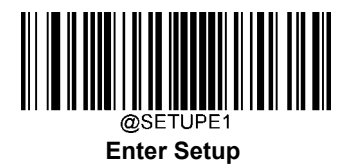

## PDF417

**Restore Factory Defaults** 

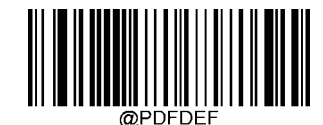

**Restore the Factory Defaults of PDF417** 

Enable/Disable PDF417

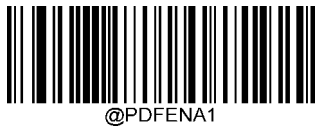

\*\* Enable PDF417

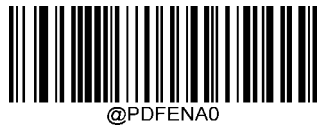

**Disable PDF417** 

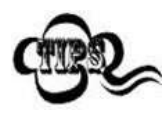

If the scanner fails to identify PDF417 barcodes, you may first try this solution by scanning the **Enter Setup** barcode and then **Enable PDF417** barcode.

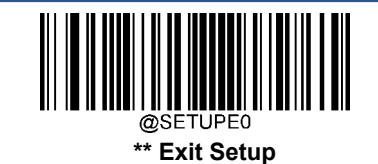

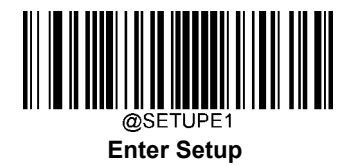

### Set Length Range for PDF417

The scanner can be configured to only decode PDF417 barcodes with lengths that fall between (inclusive) the minimum and maximum lengths. To accomplish it, you need to set the minimum and maximum lengths.

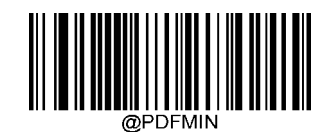

Set the Minimum Length (Default: 1)

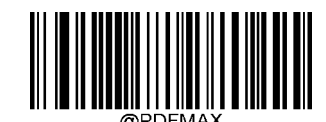

Set the Maximum Length (Default: 2710)

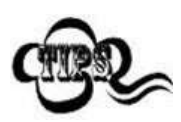

Minimum length is not allowed to be greater than maximum length. If you only want to read PDF417 barcodes with a specific length, set both minimum and maximum lengths to be that desired length.

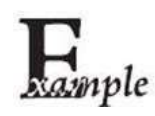

Set the scanner to decode PDF417 barcodes containing between 8 and 12 characters:

- 1. Scan the **Enter Setup** barcode.
- 2. Scan the Set the Minimum Length barcode.
- 3. Scan the numeric barcode "8" from the "Digit Barcodes" section in Appendix.
- 4. Scan the **Save** barcode from the "Save/Cancel Barcodes" section in Appendix.
- 5. Scan the **Set the Maximum Length** barcode.
- 6. Scan the numeric barcodes "1" and "2" from the "Digit Barcodes" section in Appendix.
- 7. Scan the **Save** barcode from the "Save/Cancel Barcodes" section in Appendix.
- 8. Scan the **Exit Setup** barcode.

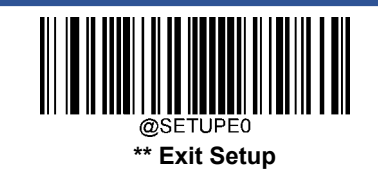

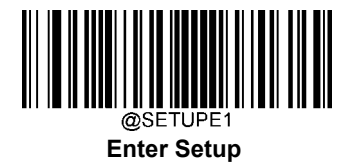

### PDF417 Twin Code

PDF417 twin code is 2 PDF417 barcodes paralleled vertically or horizontally. They must both be either regular or inverse barcodes. They must have similar specifications and be placed closely together.

There are 3 options for reading PDF417 twin codes:

- Single PDF417 Only: Read either PDF417 code.
- Twin PDF417 Only: Read both PDF417 codes.

**Both Single & Twin:** Read both PDF417 codes. If successful, transmit as twin PDF417 only. Otherwise, try single PDF417 only.

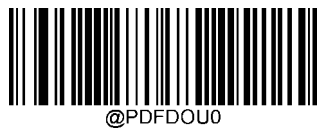

\*\* Single PDF417 Only

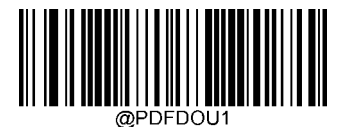

Twin PDF417 Only

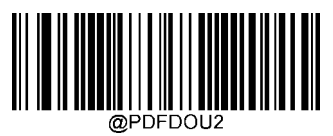

**Both Single & Twin** 

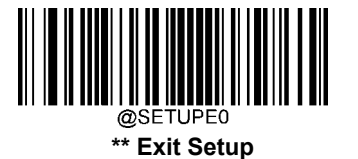

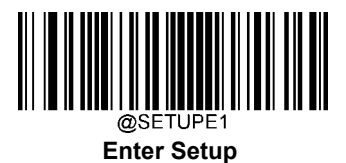

### PDF417 Inverse

Regular barcode: Dark bars on a bright background.

Inverse barcode: Bright bars on a dark background.

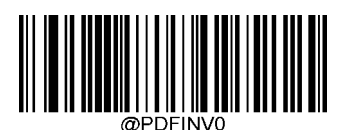

\*\* Decode Regular PDF417 Barcodes Only

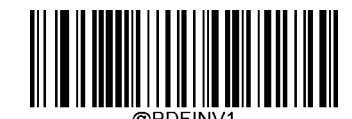

Decode Inverse PDF417 Barcodes Only

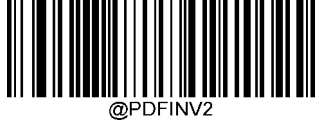

Decode Both

**Character Encoding** 

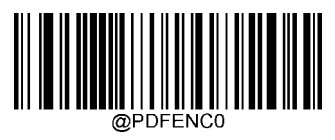

\*\* Default Character Encoding

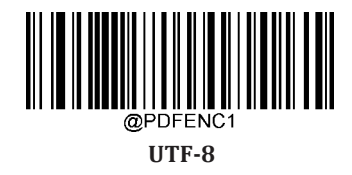

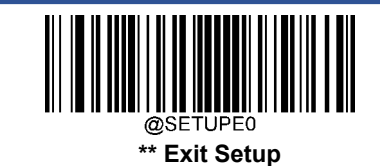

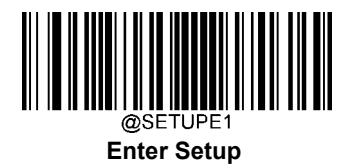

# PDF417 ECI Output

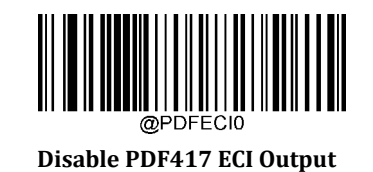

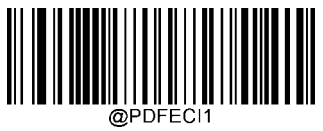

\*\* Enable PDF417 ECI Output

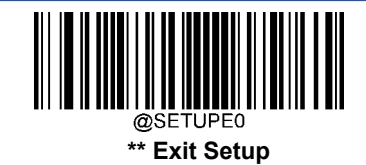

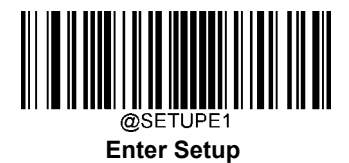

## Micro PDF417

**Restore Factory Defaults** 

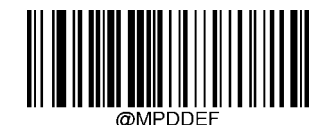

**Restore the Factory Defaults of Micro PDF417** 

Enable/Disable Micro PDF417

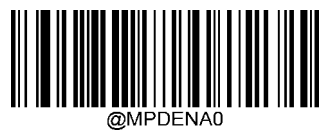

Enable Micro PDF417

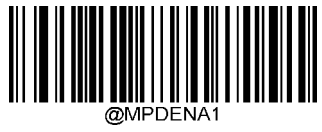

\*\* Disable Micro PDF417

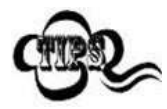

If the scanner fails to identify Micro PDF417 barcodes, you may first try this solution by scanning the **Enter Setup** barcode and then **Enable Micro PDF417** barcode.

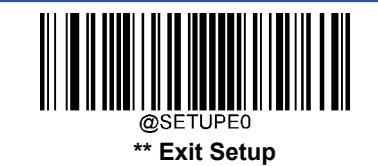

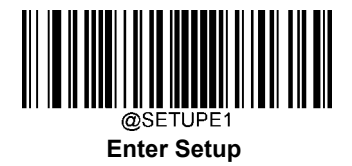

### Set Length Range for Micro PDF417

The scanner can be configured to only decode Micro PDF417 barcodes with lengths that fall between (inclusive) the minimum and maximum lengths. To accomplish it, you need to set the minimum and maximum lengths.

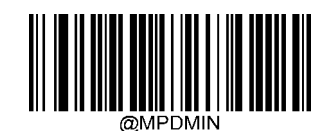

Set the Minimum Length (Default: 1)

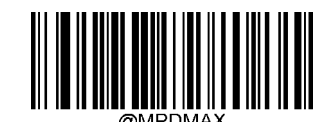

Set the Maximum Length (Default: 366)

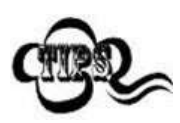

Minimum length is not allowed to be greater than maximum length. If you only want to read Micro PDF417 barcodes with a specific length, set both minimum and maximum lengths to be that desired length.

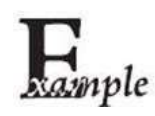

Set the scanner to decode Micro PDF417 barcodes containing between 8 and 12 characters:

- 1. Scan the **Enter Setup** barcode.
- 2. Scan the Set the Minimum Length barcode.
- 3. Scan the numeric barcode "8" from the "Digit Barcodes" section in Appendix.
- 4. Scan the **Save** barcode from the "Save/Cancel Barcodes" section in Appendix.
- 5. Scan the **Set the Maximum Length** barcode.
- 6. Scan the numeric barcodes "1" and "2" from the "Digit Barcodes" section in Appendix.
- 7. Scan the **Save** barcode from the "Save/Cancel Barcodes" section in Appendix.
- 8. Scan the **Exit Setup** barcode.

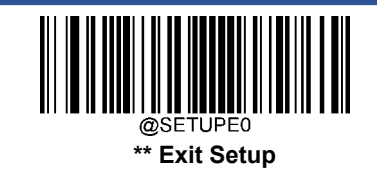

User Guide

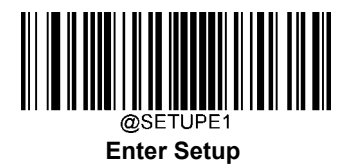

# **QR** Code

**Restore Factory Defaults** 

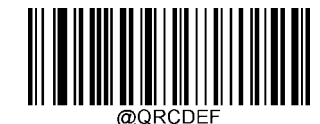

**Restore the Factory Defaults of QR Code** 

Enable/Disable QR Code

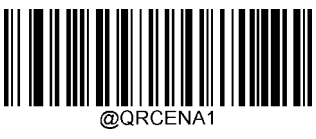

\*\* Enable QR Code

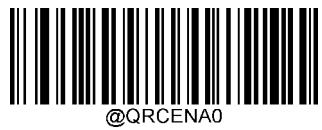

Disable QR Code

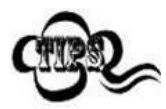

If the scanner fails to identify QR Code barcodes, you may first try this solution by scanning the **Enter Setup** barcode and then **Enable QR Code** barcode.

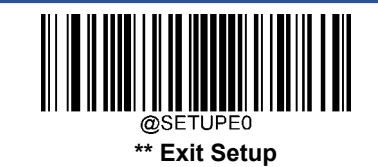

153

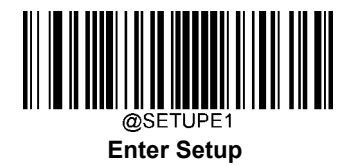

### Set Length Range for QR Code

The scanner can be configured to only decode QR Code barcodes with lengths that fall between (inclusive) the minimum and maximum lengths. To accomplish it, you need to set the minimum and maximum lengths.

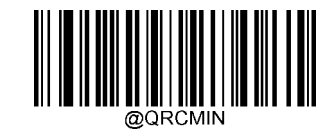

Set the Minimum Length (Default: 1)

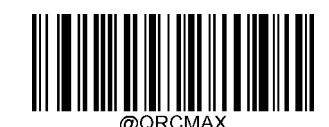

Set the Maximum Length (Default: 7089)

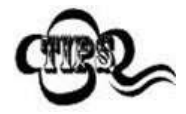

Minimum length is not allowed to be greater than maximum length. If you only want to read QR Code barcodes with a specific length, set both minimum and maximum lengths to be that desired length.

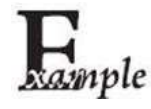

Set the scanner to decode QR Code barcodes containing between 8 and 12 characters:

- 1. Scan the **Enter Setup** barcode.
- 2. Scan the **Set the Minimum Length** barcode.
- 3. Scan the numeric barcode "8" from the "Digit Barcodes" section in Appendix.
- 4. Scan the **Save** barcode from the "Save/Cancel Barcodes" section in Appendix.
- 5. Scan the **Set the Maximum Length** barcode.
- 6. Scan the numeric barcodes "1" and "2" from the "Digit Barcodes" section in Appendix.
- 7. Scan the **Save** barcode from the "Save/Cancel Barcodes" section in Appendix.
- 8. Scan the **Exit Setup** barcode.

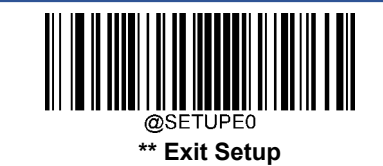

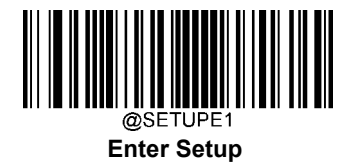

### **QR Twin Code**

QR twin code is 2 QR barcodes paralleled vertically or horizontally. They must both be either regular or inverse barcodes. They must have similar specifications and be placed closely together.

There are 3 options for reading QR twin codes:

- **Single QR Only:** Read either QR code.
- **Twin QR Only:** Read both QR codes. Transmission sequence: left (upper) QR code followed by right (lower) QR code.
- **Both Single & Twin:** Read both QR codes. If successful, transmit as twin QR only. Otherwise, try single QR only.

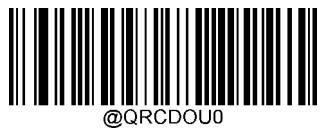

\*\* Single QR Only

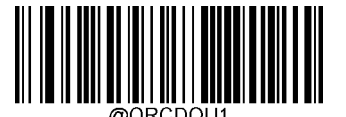

Twin QR Only

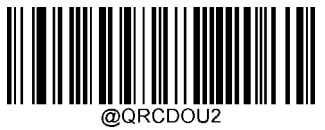

Both Single & Twin

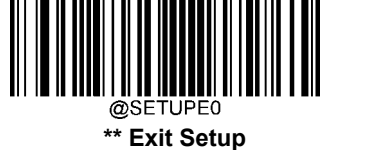
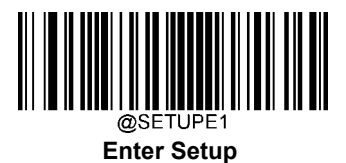

### **QR Inverse**

Regular barcode: Dark bars on a bright background.

Inverse barcode: Bright bars on a dark background.

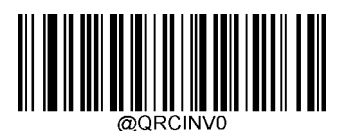

\*\* Decode Regular QR Barcodes Only

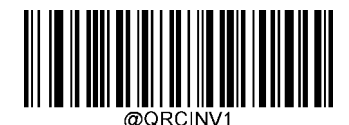

Decode Inverse QR Barcodes Only

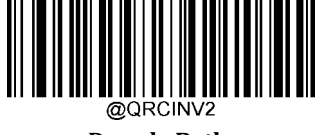

Decode Both

**Character Encoding** 

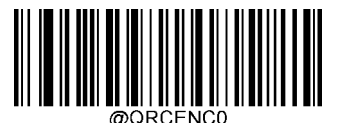

\*\* Default Character Encoding

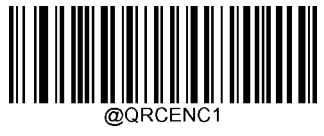

UTF-8

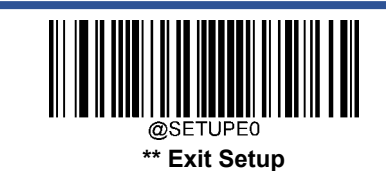

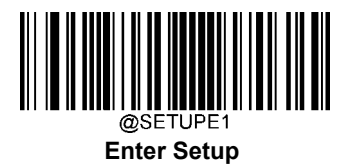

# **QR ECI Output**

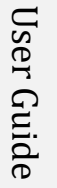

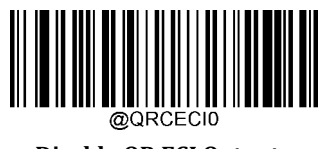

Disable QR ECI Output

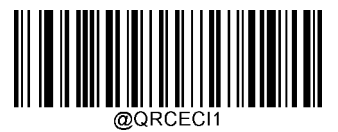

\*\* Enable QR ECI Output

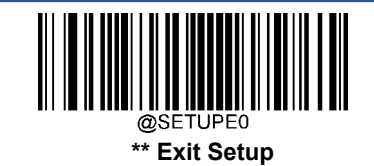

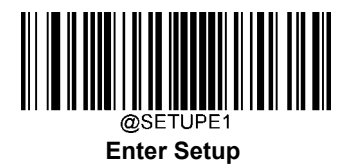

## **Micro QR Code**

**Restore Factory Defaults** 

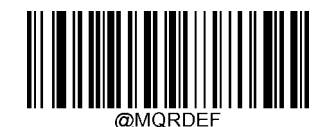

**Restore the Factory Defaults of Micro QR** 

Enable/Disable Micro QR

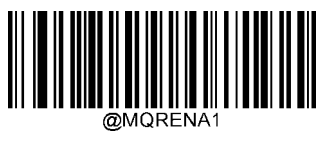

\*\* Enable Micro QR

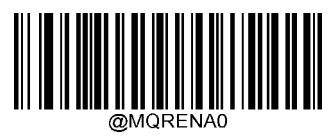

**Disable Micro QR** 

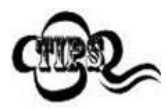

If the scanner fails to identify Micro QR barcodes, you may first try this solution by scanning the **Enter Setup** barcode and then **Enable Micro QR** barcode.

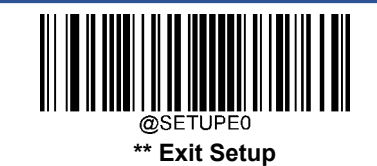

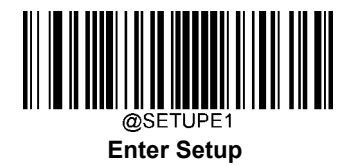

## Set Length Range for Micro QR

The scanner can be configured to only decode Micro QR barcodes with lengths that fall between (inclusive) the minimum and maximum lengths. To accomplish it, you need to set the minimum and maximum lengths.

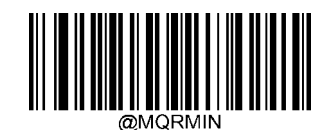

Set the Minimum Length (Default: 1)

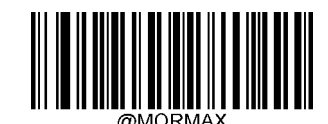

Set the Maximum Length (Default: 35)

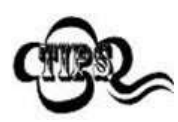

Minimum length is not allowed to be greater than maximum length. If you only want to read Micro QR barcodes with a specific length, set both minimum and maximum lengths to be that desired length.

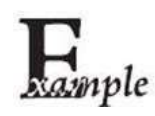

Set the scanner to decode Micro QR Code barcodes containing between 8 and 12 characters:

- 1. Scan the **Enter Setup** barcode.
- 2. Scan the Set the Minimum Length barcode.
- 3. Scan the numeric barcode "8" from the "Digit Barcodes" section in Appendix.
- 4. Scan the **Save** barcode from the "Save/Cancel Barcodes" section in Appendix.
- 5. Scan the **Set the Maximum Length** barcode.
- 6. Scan the numeric barcodes "1" and "2" from the "Digit Barcodes" section in Appendix.
- 7. Scan the **Save** barcode from the "Save/Cancel Barcodes" section in Appendix.
- 8. Scan the **Exit Setup** barcode.

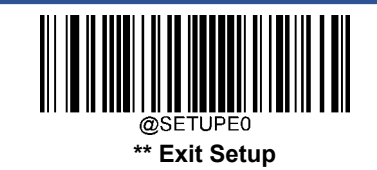

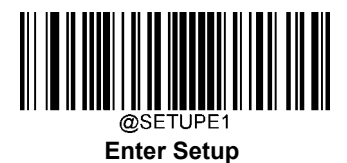

## Aztec

**Restore Factory Defaults** 

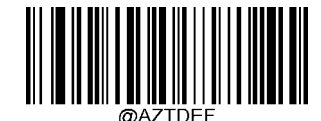

**Restore the Factory Defaults of Aztec Code** 

Enable/Disable Aztec Code

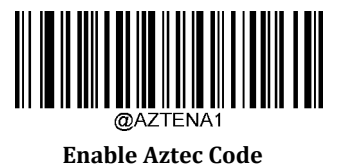

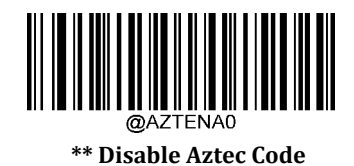

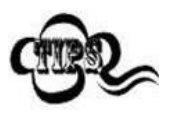

If the scanner fails to identify Aztec Code barcodes, you may first try this solution by scanning the **Enter Setup** barcode and then **Enable Aztec Code** barcode.

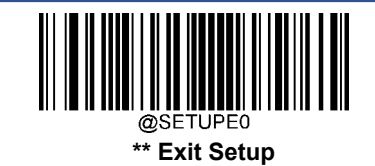

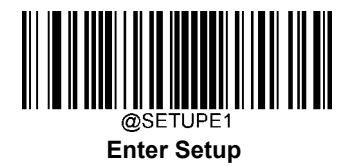

### Set Length Range for Aztec Code

The scanner can be configured to only decode Aztec barcodes with lengths that fall between (inclusive) the minimum and maximum lengths. To accomplish it, you need to set the minimum and maximum lengths.

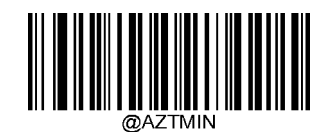

Set the Minimum Length (Default: 1)

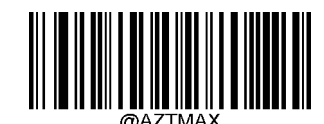

Set the Maximum Length (Default: 3832)

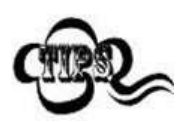

Minimum length is not allowed to be greater than maximum length. If you only want to read Aztec barcodes with a specific length, set both minimum and maximum lengths to be that desired length.

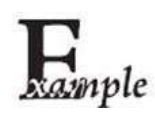

Set the scanner to decode Aztec barcodes containing between 8 and 12 characters:

- 1. Scan the **Enter Setup** barcode.
- 2. Scan the **Set the Minimum Length** barcode.
- 3. Scan the numeric barcode "8" from the "Digit Barcodes" section in Appendix.
- 4. Scan the **Save** barcode from the "Save/Cancel Barcodes" section in Appendix.
- 5. Scan the **Set the Maximum Length** barcode.
- 6. Scan the numeric barcodes "1" and "2" from the "Digit Barcodes" section in Appendix.
- 7. Scan the **Save** barcode from the "Save/Cancel Barcodes" section in Appendix.
- 8. Scan the **Exit Setup** barcode.

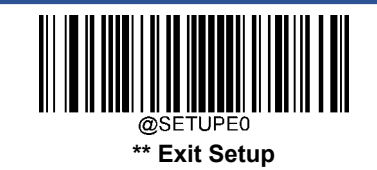

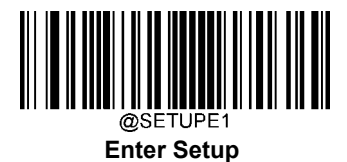

### Read Multi-barcodes on an Image

There are three options:

- **Mode 1:** Read one barcode only.
- Mode 2: Read fixed number of barcodes only.
- Mode 3: Composite Reading. Read fixed number of barcodes first. If unsuccessful, read one barcode only.

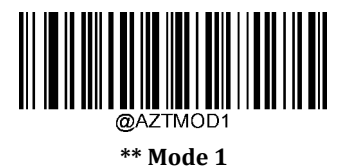

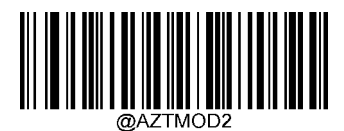

Mode 2

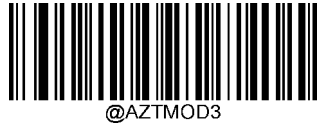

Mode 3

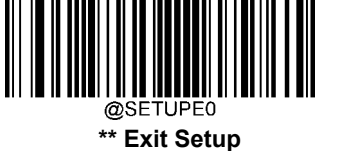

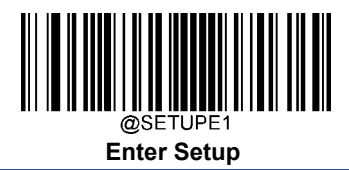

#### Set the Number of Barcodes

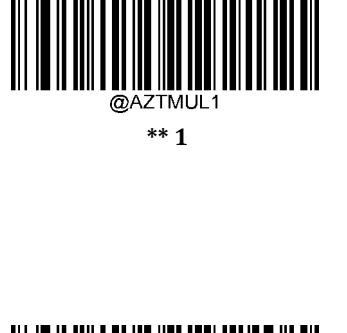

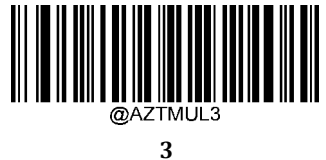

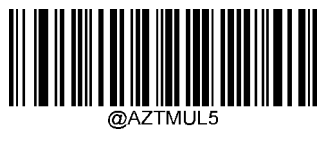

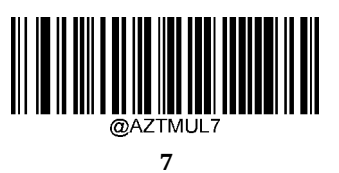

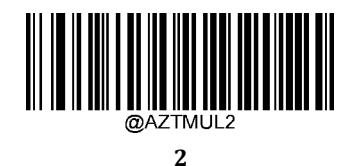

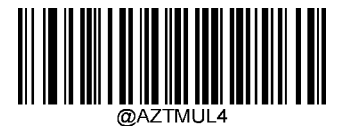

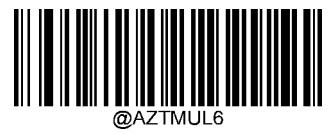

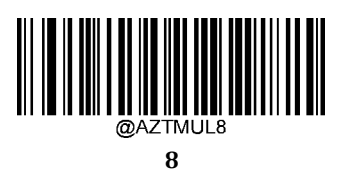

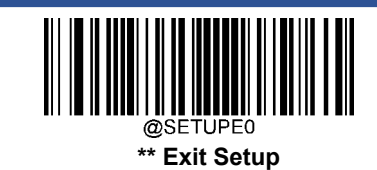

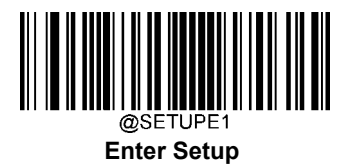

# **Character Encoding**

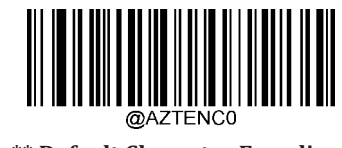

\*\* Default Character Encoding

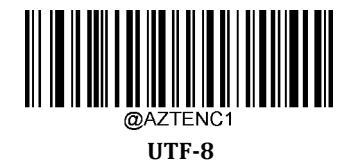

**Aztec ECI Output** 

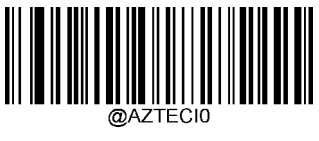

Disable Aztec ECI Output

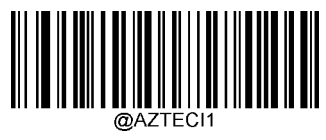

\*\* Enable Aztec ECI Output

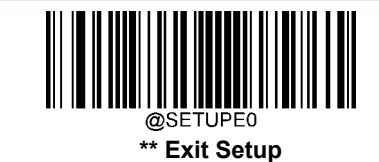

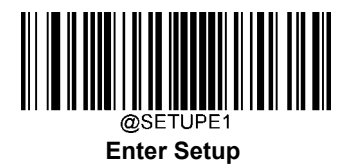

## **Data Matrix**

**Restore Factory Defaults** 

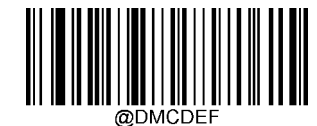

**Restore the Factory Defaults of Data Matrix** 

Enable/Disable Data Matrix

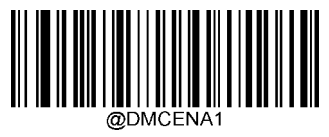

\*\* Enable Data Matrix

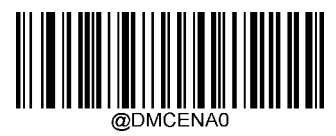

**Disable Data Matrix** 

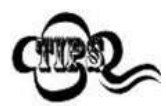

If the scanner fails to identify Data Matrix barcodes, you may first try this solution by scanning the **Enter Setup** barcode and then **Enable Data Matrix** barcode.

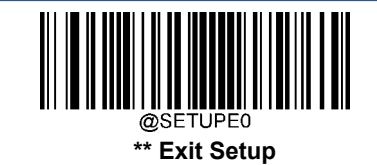

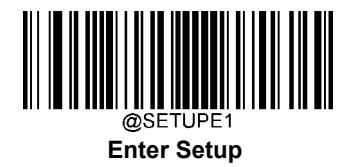

### Set Length Range for Data Matrix

The scanner can be configured to only decode Data Matrix barcodes with lengths that fall between (inclusive) the minimum and maximum lengths. To accomplish it, you need to set the minimum and maximum lengths.

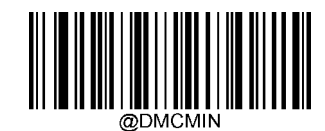

Set the Minimum Length (Default: 1)

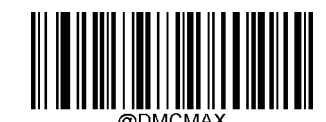

Set the Maximum Length (Default: 3116)

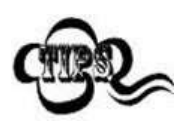

Minimum length is not allowed to be greater than maximum length. If you only want to read Data Matrix barcodes with a specific length, set both minimum and maximum lengths to be that desired length.

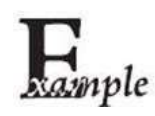

Set the scanner to decode Data Matrix barcodes containing between 8 and 12 characters:

- 1. Scan the **Enter Setup** barcode.
- 2. Scan the Set the Minimum Length barcode.
- 3. Scan the numeric barcode "8" from the "Digit Barcodes" section in Appendix.
- 4. Scan the **Save** barcode from the "Save/Cancel Barcodes" section in Appendix.
- 5. Scan the **Set the Maximum Length** barcode.
- 6. Scan the numeric barcodes "1" and "2" from the "Digit Barcodes" section in Appendix.
- 7. Scan the **Save** barcode from the "Save/Cancel Barcodes" section in Appendix.
- 8. Scan the **Exit Setup** barcode.

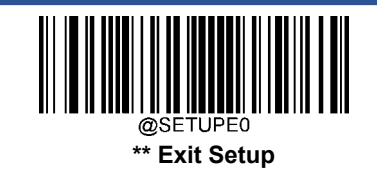

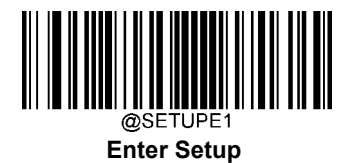

### Data Matrix Twin Code

Data Matrix twin code is 2 Data Matrix barcodes paralleled vertically or horizontally. They must both be either regular or inverse barcodes. They must have similar specifications and be placed closely together.

There are 3 options for reading Data Matrix twin codes:

- Single Data Matrix Only: Read either Data Matrix code.
- Twin Data Matrix Only: Read both Data Matrix codes. Transmission sequence: left (upper) Data Matrix code followed by right (lower) Data Matrix code.
- Both Single & Twin: Read both Data Matrix codes. If successful, transmit as twin Data Matrix only. Otherwise, try single Data Matrix only.

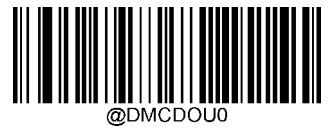

\*\* Single Data Matrix Only

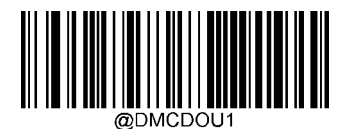

**Twin Data Matrix Only** 

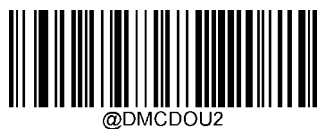

Both Single & Twin

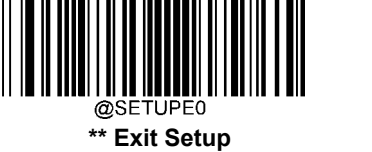

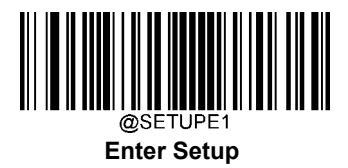

#### **Rectangular Barcode**

Data Matrix has two formats:

Square barcodes having the same amount of modules in length and width: 10\*10, 12\*12.... 144\*144.

Rectangular barcodes having different amounts of models in length and width: 6\*16, 6\*14...14\*22.

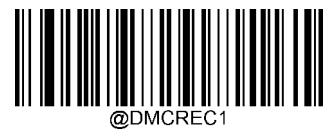

\*\* Enable Rectangular Barcode

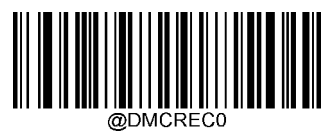

**Disable Rectangular Barcode** 

#### **Data Matrix Inverse**

Regular barcode: Dark bars on a bright background.

Inverse barcode: Bright bars on a dark background.

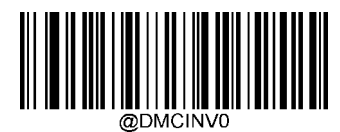

\*\* Decode Regular Data Matrix Barcodes Only

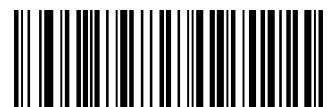

@DMCINV1

Decode Inverse Data Matrix Barcodes Only

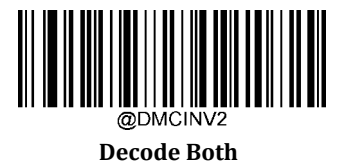

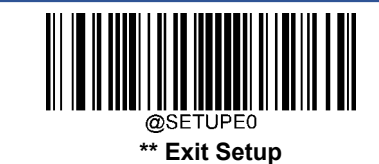

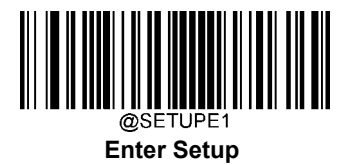

## **Character Encoding**

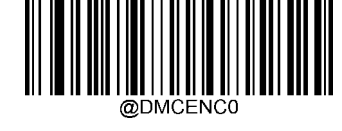

\*\* Default Character Encoding

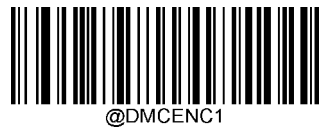

UTF-8

Data Matrix ECI Output

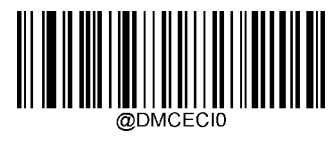

**Disable Data Matrix ECI Output** 

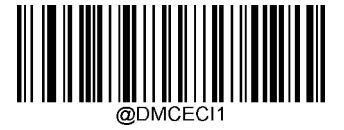

\*\* Enable Data Matrix ECI Output

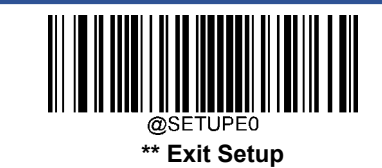

169

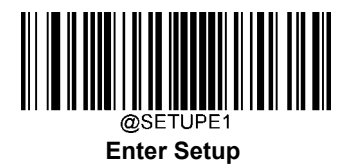

## Maxicode

**Restore Factory Defaults** 

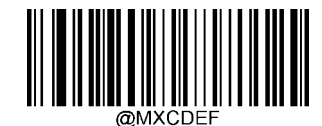

**Restore the Factory Defaults of Maxicode** 

Enable/Disable Maxicode

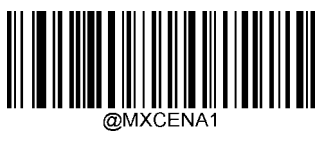

**Enable Maxicode** 

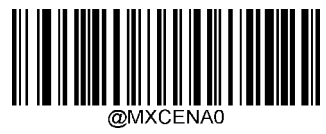

\*\* Disable Maxicode

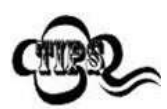

If the scanner fails to identify Maxicode barcodes, you may first try this solution by scanning the **Enter Setup** barcode and then **Enable Maxicode** barcode.

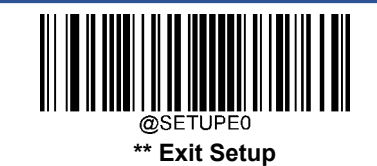

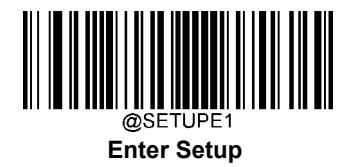

### Set Length Range for Maxicode

The scanner can be configured to only decode Maxicode barcodes with lengths that fall between (inclusive) the minimum and maximum lengths. To accomplish it, you need to set the minimum and maximum lengths.

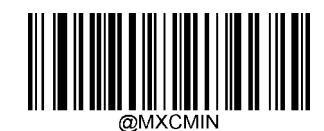

Set the Minimum Length (Default: 1)

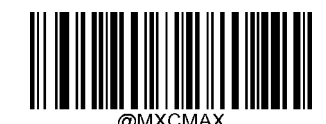

Set the Maximum Length (Default:150)

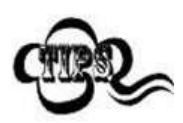

Minimum length is not allowed to be greater than maximum length. If you only want to read Maxicode barcodes with a specific length, set both minimum and maximum lengths to be that desired length.

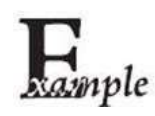

Set the scanner to decode Maxicode barcodes containing between 8 and 12 characters:

- 1. Scan the **Enter Setup** barcode.
- 2. Scan the Set the Minimum Length barcode.
- 3. Scan the numeric barcode "8" from the "Digit Barcodes" section in Appendix.
- 4. Scan the **Save** barcode from the "Save/Cancel Barcodes" section in Appendix.
- 5. Scan the **Set the Maximum Length** barcode.
- 6. Scan the numeric barcodes "1" and "2" from the "Digit Barcodes" section in Appendix.
- 7. Scan the **Save** barcode from the "Save/Cancel Barcodes" section in Appendix.
- 8. Scan the **Exit Setup** barcode.

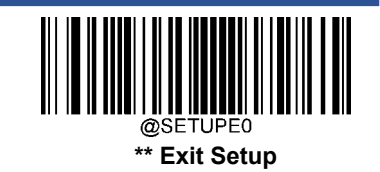

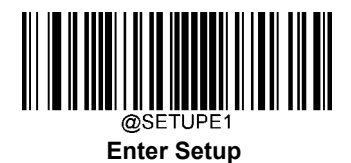

## **Chinese Sensible Code**

**Restore Factory Defaults** 

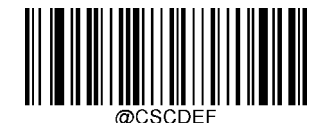

Restore the Factory Defaults of Chinese Sensible Code

Enable/Disable Chinese Sensible Code

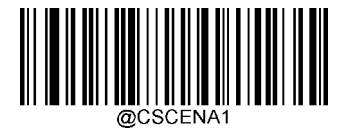

**Enable Chinese Sensible Code** 

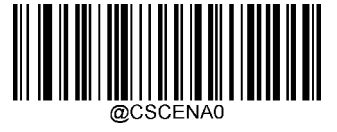

\*\* Disable Chinese Sensible Code

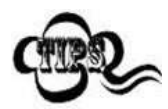

If the scanner fails to identify Chinese Sensible Code barcodes, you may first try this solution by scanning the **Enter Setup** barcode and then **Enable Chinese Sensible Code** barcode.

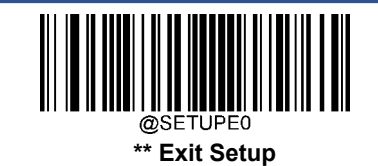

172

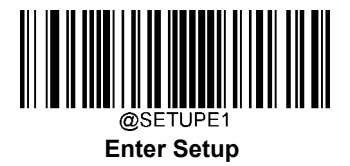

### Set Length Range for Chinese Sensible Code

The scanner can be configured to only decode Chinese Sensible Code barcodes with lengths that fall between (inclusive) the minimum and maximum lengths. To accomplish it, you need to set the minimum and maximum lengths.

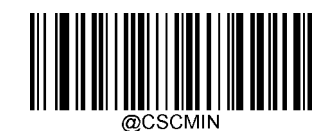

Set the Minimum Length (Default: 1)

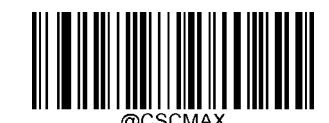

Set the Maximum Length (Default: 7827)

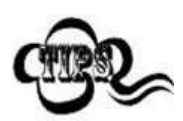

Minimum length is not allowed to be greater than maximum length. If you only want to read Chinese Sensible Code barcodes with a specific length, set both minimum and maximum lengths to be that desired length.

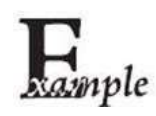

Set the scanner to decode Chinese Sensible Code barcodes containing between 8 and 12 characters:

- 1. Scan the **Enter Setup** barcode.
- 2. Scan the **Set the Minimum Length** barcode.
- 3. Scan the numeric barcode "8" from the "Digit Barcodes" section in Appendix.
- 4. Scan the **Save** barcode from the "Save/Cancel Barcodes" section in Appendix.
- 5. Scan the **Set the Maximum Length** barcode.
- 6. Scan the numeric barcodes "1" and "2" from the "Digit Barcodes" section in Appendix.
- 7. Scan the **Save** barcode from the "Save/Cancel Barcodes" section in Appendix.
- 8. Scan the **Exit Setup** barcode.

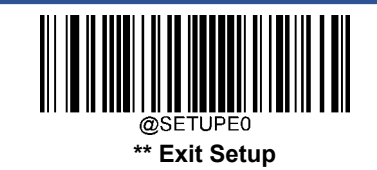

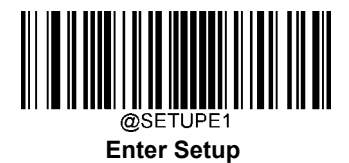

### **Chinese Sensible Twin Code**

Chinese Sensible twin code is 2 Chinese Sensible barcodes paralleled vertically or horizontally. They must both be either regular or inverse barcodes. They must have similar specifications and be placed closely together.

There are 3 options for reading Chinese Sensible twin codes:

- Single Chinese Sensible Code Only: Read either Chinese Sensible code.
- Twin Chinese Sensible Code Only: Read both Chinese Sensible codes. Transmission sequence: left (upper) Chinese Sensible code followed by right (lower) Chinese Sensible code.
- Both Single & Twin: Read both Chinese Sensible codes. If successful, transmit as twin Chinese Sensible Code only. Otherwise, try single Chinese Sensible Code only.

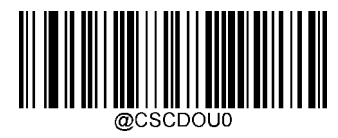

\*\* Single Chinese Sensible Code Only

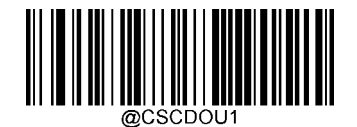

**Twin Chinese Sensible Code Only** 

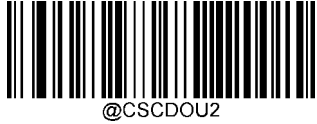

Both Single & Twin

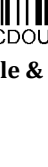

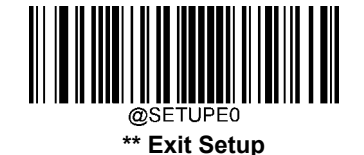

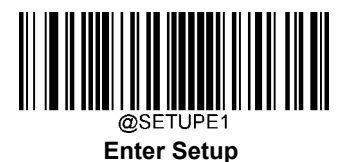

## **Chinese Sensible Code Inverse**

Regular barcode: Dark bars on a bright background.

Inverse barcode: Bright bars on a dark background.

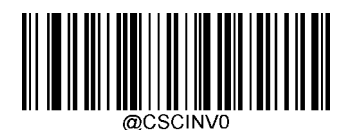

\*\* Decode Regular Chinese Sensible Barcodes Only

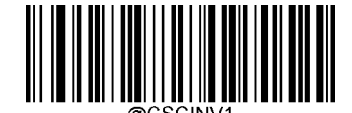

Decode Inverse Chinese Sensible Barcodes Only

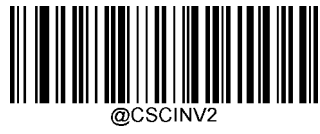

Decode Both

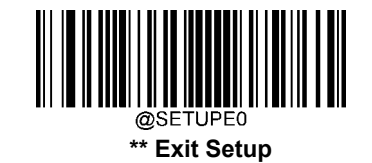

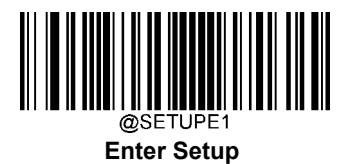

## **GM Code**

**Restore Factory Defaults** 

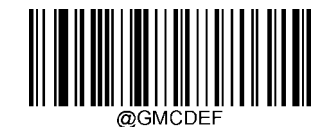

**Restore the Factory Defaults of GM** 

Enable/Disable GM

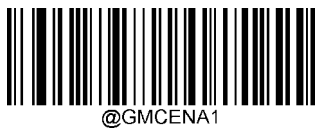

Enable GM

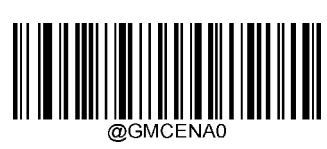

\*\* Disable GM

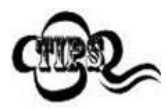

If the scanner fails to identify GM barcodes, you may first try this solution by scanning the **Enter Setup** barcode and then **Enable GM** barcode.

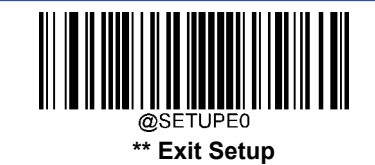

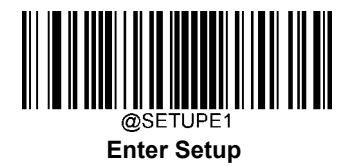

### Set Length Range for GM

The scanner can be configured to only decode GM barcodes with lengths that fall between (inclusive) the minimum and maximum lengths. To accomplish it, you need to set the minimum and maximum lengths.

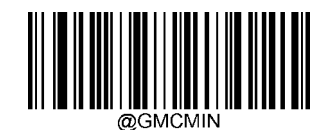

Set the Minimum Length (Default: 1)

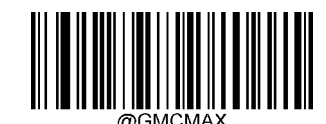

Set the Maximum Length (Default: 2751)

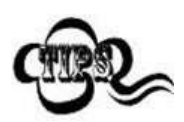

Minimum length is not allowed to be greater than maximum length. If you only want to read GM barcodes with a specific length, set both minimum and maximum lengths to be that desired length.

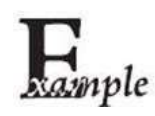

Set the scanner to decode GM barcodes containing between 8 and 12 characters:

- 1. Scan the **Enter Setup** barcode.
- 2. Scan the **Set the Minimum Length** barcode.
- 3. Scan the numeric barcode "8" from the "Digit Barcodes" section in Appendix.
- 4. Scan the **Save** barcode from the "Save/Cancel Barcodes" section in Appendix.
- 5. Scan the **Set the Maximum Length** barcode.
- 6. Scan the numeric barcodes "1" and "2" from the "Digit Barcodes" section in Appendix.
- 7. Scan the **Save** barcode from the "Save/Cancel Barcodes" section in Appendix.
- 8. Scan the **Exit Setup** barcode.

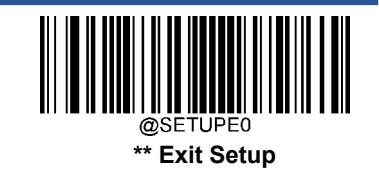

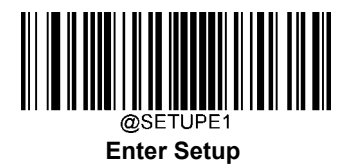

## Code One

**Restore Factory Defaults** 

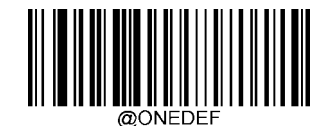

**Restore the Factory Defaults of Code One** 

Enable/Disable Code One

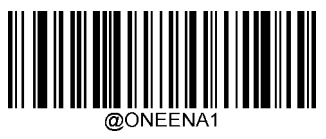

**Enable Code One** 

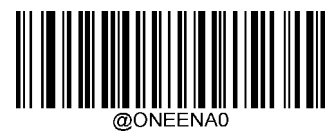

\*\* Disable Code One

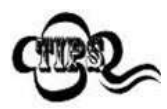

If the scanner fails to identify Code One barcodes, you may first try this solution by scanning the **Enter Setup** barcode and then **Enable Code One** barcode.

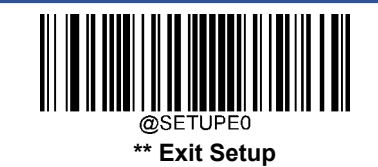

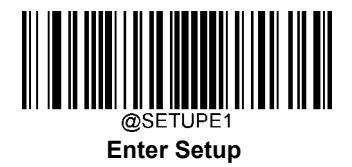

### Set Length Range for Code One

The scanner can be configured to only decode Code One barcodes with lengths that fall between (inclusive) the minimum and maximum lengths. To accomplish it, you need to set the minimum and maximum lengths.

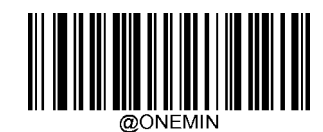

Set the Minimum Length (Default: 1)

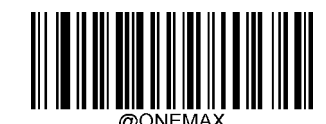

Set the Maximum Length (Default: 3550)

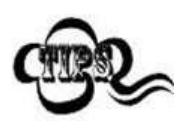

Minimum length is not allowed to be greater than maximum length. If you only want to read Code One barcodes with a specific length, set both minimum and maximum lengths to be that desired length.

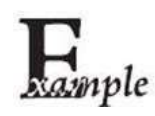

Set the scanner to decode Code One barcodes containing between 8 and 12 characters:

- 1. Scan the **Enter Setup** barcode.
- 2. Scan the **Set the Minimum Length** barcode.
- 3. Scan the numeric barcode "8" from the "Digit Barcodes" section in Appendix.
- 4. Scan the **Save** barcode from the "Save/Cancel Barcodes" section in Appendix.
- 5. Scan the **Set the Maximum Length** barcode.
- 6. Scan the numeric barcodes "1" and "2" from the "Digit Barcodes" section in Appendix.
- 7. Scan the **Save** barcode from the "Save/Cancel Barcodes" section in Appendix.
- 8. Scan the **Exit Setup** barcode.

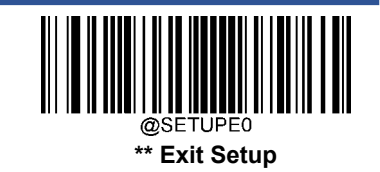

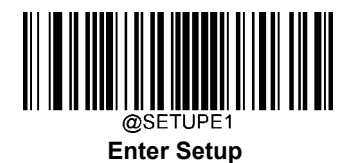

## **USPS Postnet**

**Restore Factory Defaults** 

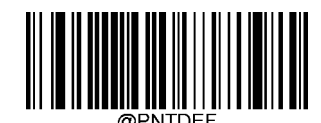

**Restore the Factory Defaults of USPS Postnet** 

Enable/Disable USPS Postnet

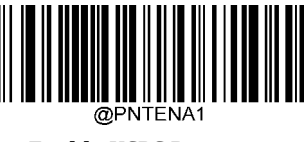

**Enable USPS Postnet** 

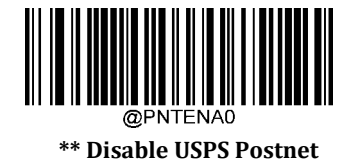

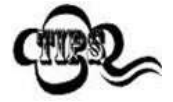

If the scanner fails to identify USPS Postnet barcodes, you may first try this solution by scanning the **Enter Setup** barcode and then **Enable USPS Postnet** barcode.

**Transmit Check Character** 

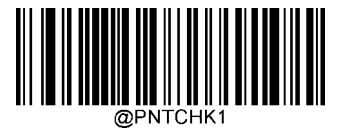

Do Not Transmit USPS Postnet Check Character

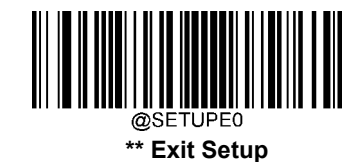

\*\* Transmit USPS Postnet Check Character

## **USPS Intelligent Mail**

**Restore Factory Defaults** 

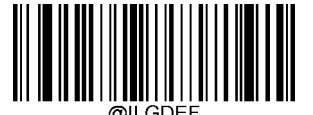

**Restore the Factory Defaults of USPS Intelligent Mail** 

## Enable/Disable USPS Intelligent Mail

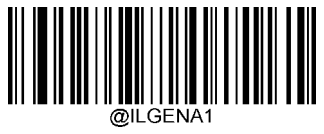

Enable USPS Intelligent Mail

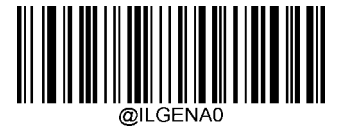

\*\* Disable USPS Intelligent Mail

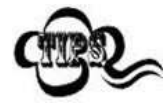

If the scanner fails to identify USPS Intelligent Mail barcodes, you may first try this solution by scanning the **Enter Setup** barcode and then **Enable USPS Intelligent Mail** barcode.

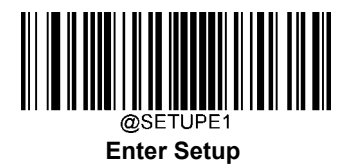

## **Royal Mail**

**Restore Factory Defaults** 

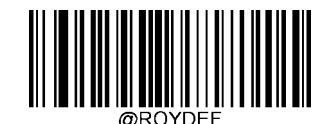

**Restore the Factory Defaults of Royal Mail** 

Enable/Disable Royal Mail

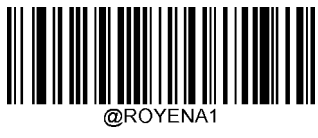

Enable Royal Mail

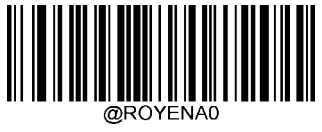

\*\* Disable Royal Mail

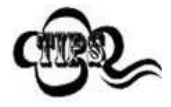

If the scanner fails to identify Royal Mail barcodes, you may first try this solution by scanning the **Enter Setup** barcode and then **Enable Royal Mail** barcode.

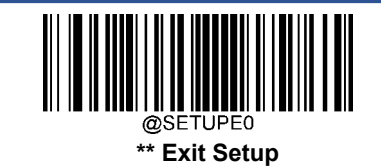

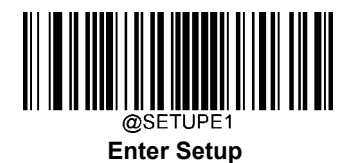

## **USPS** Planet

**Restore Factory Defaults** 

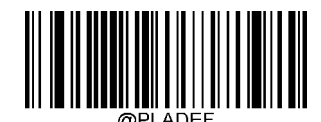

**Restore the Factory Defaults of USPS Planet** 

Enable/Disable USPS Planet

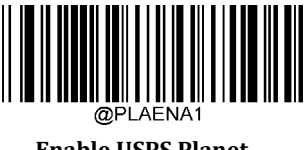

**Enable USPS Planet** 

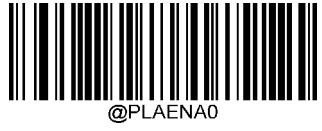

\*\* Disable USPS Planet

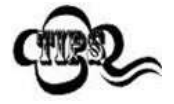

If the scanner fails to identify USPS Planet barcodes, you may first try this solution by scanning the **Enter Setup** barcode and then **Enable USPS Planet** barcode.

**Transmit Check Character** 

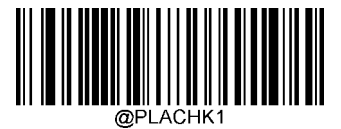

Do Not Transmit USPS Planet Check Character

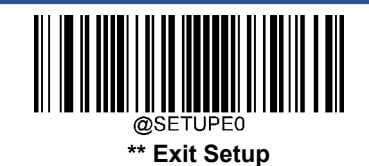

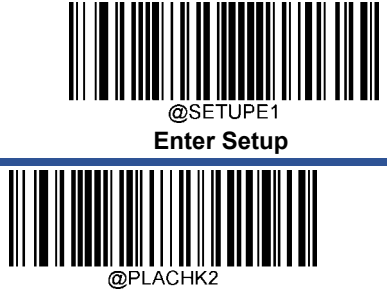

\*\* Transmit USPS Planet Check Character

### **KIX Post**

**Restore Factory Defaults** 

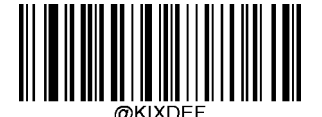

**Restore the Factory Defaults of KIX Post** 

Enable/Disable KIX Post

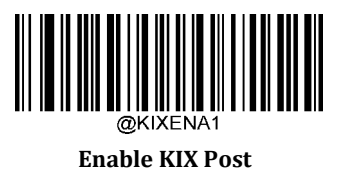

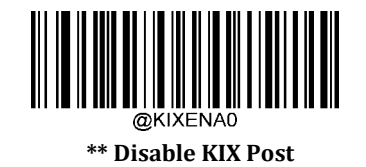

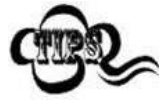

If the scanner fails to identify KIX Post barcodes, you may first try this solution by scanning the **Enter Setup** barcode and then **Enable KIX Post** barcode.

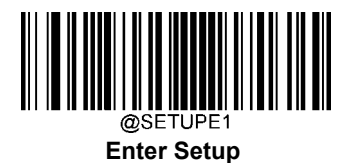

## **Australian Postal**

**Restore Factory Defaults** 

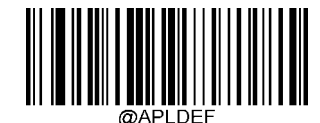

**Restore the Factory Defaults of Australian Postal** 

Enable/Disable Australian Postal

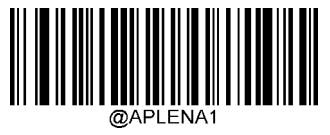

**Enable Australian Postal** 

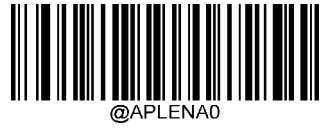

\*\* Disable Australian Postal

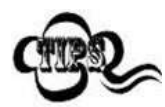

If the scanner fails to identify Australian Postal barcodes, you may first try this solution by scanning the **Enter Setup** barcode and then **Enable Australian Postal** barcode.

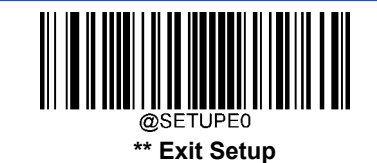

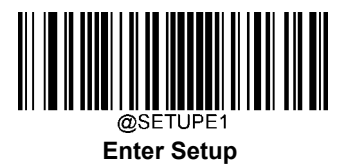

# Specific OCR-B

User Guide

Enable/Disable Specific OCR-B

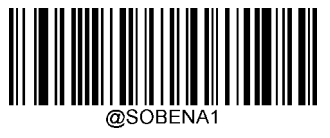

\*\*Enable Specific OCR-B

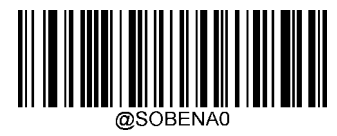

**Disable Specific OCR-B** 

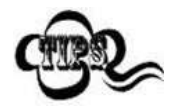

If the scanner fails to identify Specific OCR-B barcodes, you may first try this solution by scanning the **Enter Setup** barcode and then **Enable Specific OCR-B** barcode.

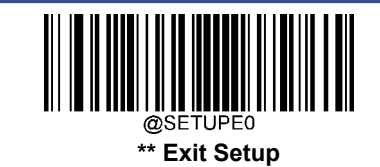

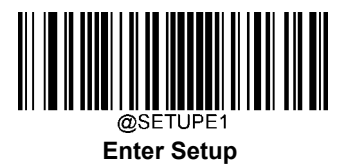

## Passport OCR

User Guide

Enable/Disable Passport OCR

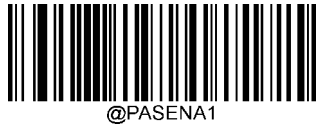

\*\*Enable Passport OCR

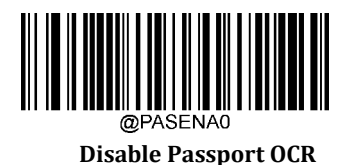

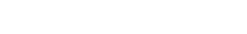

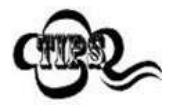

If the scanner fails to identify Passport OCR barcodes, you may first try this solution by scanning the **Enter Setup** barcode and then **Enable Passport OCR** barcode.

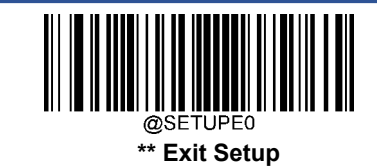

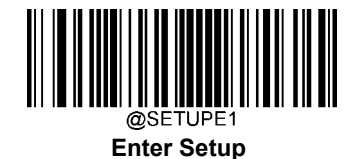

# **Chapter 5 Data Formatter**

### Introduction

You may use the Data Formatter to modify the scanner's output. For example, you can use the Data Formatter to insert characters at certain points in barcode data or to suppress/replace/ send certain characters in barcode data as it is scanned.

Normally, when you scan a barcode, it gets outputted automatically; however, when you create a format, you must use a "send" command (see the "Send Commands" section in this chapter) within the format programming to output data. The maximum size of formatter commands in a data format is 500 characters. By default, the data formatter is disabled. Enable it when required. If you have changed data format settings, and wish to clear all formats and return to the factory defaults, scan the **Default Data Format** code below.

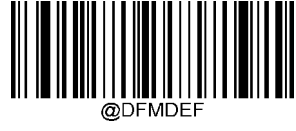

**Default Data Format** 

## Add a Data Format

Data format is used to edit barcode data only. You can program up to four data formats, i.e. Format\_0, Format\_1, Format\_2 and Format\_3. When you create a data format, you must specify the application scope of your data format (such as barcode type and data length) and include formatter commands. When scanned data does not match your data format requirements, you will hear the non-match error beep (if the non-match error beep is ON).

There are two methods to program a data format: Programming with barcodes and programming with serial commands.

#### **Programming with Barcodes**

The following explains how to program a data format by scanning the specific barcodes. Scanning any irrelevant barcode or failing to follow the setting procedure will result in programming failure. To find the alphanumeric barcodes needed to create a data format, see the "Digit Barcodes" section in Appendix.

Step 1: Scan the Enter Setup barcode.

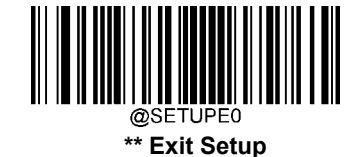

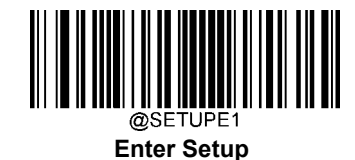

#### Step 2: Scan the Add Data Format barcode.

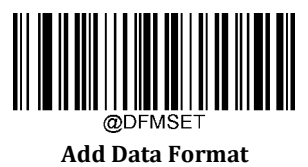

Step 3: Select data format.

Scan a numeric barcode **0** or **1** or **2** or **3** to set this to Format\_0 or Format\_1 or Format\_2 or Format\_3.

Step 4: Select formatter command type.

Specify what type of formatter commands will be used. Scan a numeric barcode "6" to select formatter command type 6. (See the "Formatter Command Type 6" section in this chapter for more information)

**Step 5:** Set interface type Scan **999** for any interface type.

#### Step 6: Set Symbology ID Number

Refer to the "Symbology ID Number" section in Appendix and find the ID number of the symbology to which you want to apply the data format. Scan three numeric barcodes for the symbology ID number. If you wish to create a data format for all symbologies, scan **999**.

#### Step 7: Set barcode data length

Specify what length of data will be acceptable for this symbology. Scan the four numeric barcodes that represent the data length. 9999 is a universal number, indicating all lengths. For example, 32 characters should be entered as 0032.

#### Step 8: Enter formatter command

Refer to the "Formatter Command Type 6" section in this chapter. Scan the alphanumeric barcodes that represent the command you need to edit data. For example, when a command is F141, you should scan F141. A command can contain up to 500 characters.

Step 9: Scan the Save barcode from the "Save/Cancel Barcodes" section in Appendix to save your data format.

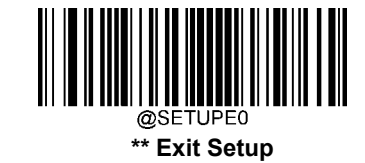

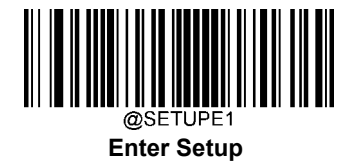

**Example:** Program format\_0 using formatter command type 6, Code 128 containing 10 characters applicable, send all characters followed by "A".

| 1. Scan the <b>Enter Setup</b> barcode        | Enter the Setup mode                          |
|-----------------------------------------------|-----------------------------------------------|
| 2. Scan the Add Data Format barcode           | Add a data format                             |
| 3. Scan the <b>0</b> barcode                  | Select format_0                               |
| 4. Scan the <b>6</b> barcode                  | Select formatter command type 6               |
| 5. Scan the <b>9</b> barcode three times      | All interface types applicable                |
| 6. Scan the barcodes <b>002</b>               | Only Code 128 applicable                      |
| 7. Scan the barcodes <b>0010</b>              | Only a length of 10 characters applicable     |
| 8. Scan the alphanumeric barcodes <b>F141</b> | Send all characters followed by "A" (HEX: 41) |
| 9. Scan the <b>Save</b> barcode               | Save the data format                          |

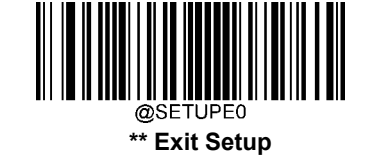

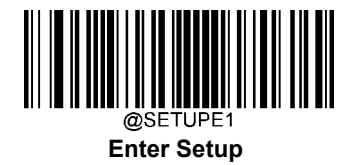

## Enable/Disable Data Formatter

When Data Formatter is disabled, the data format you have enabled becomes invalid.

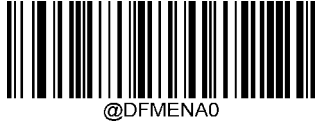

\*\* Disable Data Formatter

You may wish to require the data to conform to a data format you have created. The following settings can be applied to your data format:

**Enable Data Formatter, Required, Keep Prefix/Suffix:** Scanned data that meets your data format requirements is modified accordingly and gets outputted along with prefixes and suffixes (if prefix and suffix are enabled). Any data that does not match your data format requirements generates an error beep (if Non-Match Error Beep is turned ON) and the data in that barcode is not transmitted.

**Enable Data Formatter, Required, Drop Prefix/Suffix:** Scanned data that meets your data format requirements is modified accordingly and gets outputted without prefixes and suffixes (even if prefix and suffix are enabled). Any data that does not match your data format requirements generates an error beep (if Non-Match Error Beep is turned ON) and the data in that barcode is not transmitted.

**Enable Data Formatter, Not Required, Keep Prefix/Suffix:** Scanned data that meets your data format requirements is modified accordingly and gets outputted along with prefixes and suffixes (if prefix and suffix are enabled). Barcode data that does not match your data format requirements is transmitted as read along with prefixes and suffixes (if prefix and suffix are enabled).

**Enable Data Formatter, Not Required, Drop Prefix/Suffix:** Scanned data that meets your data format requirements is modified accordingly and gets outputted without prefixes and suffixes (even if prefix and suffix are enabled). Barcode data that does not match your data format requirements is transmitted as read along with prefixes and suffixes (if prefix and suffix are enabled).

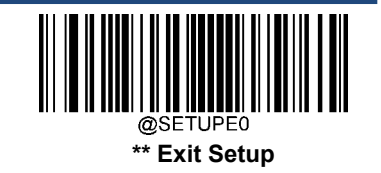
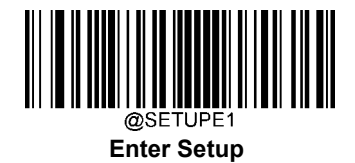

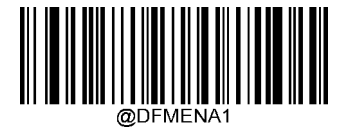

Enable Data Formatter, Required, Keep Prefix/Suffix

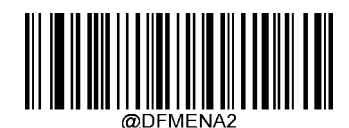

Enable Data Formatter, Required, Drop Prefix/Suffix

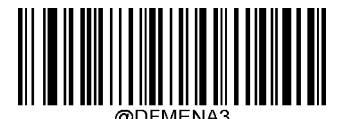

Enable Data Formatter, Not Required, Keep Prefix/Suffix

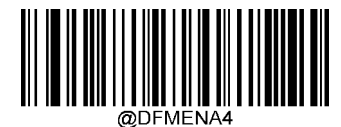

Enable Data Formatter, Not Required, Drop Prefix/Suffix

## Non-Match Error Beep

If Non-Match Error Beep is turned ON, the scanner generates an error beep when a barcode is encountered that does not match your required data format.

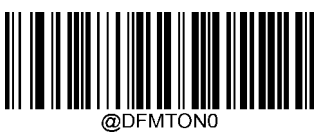

Non-Match Error Beep Off

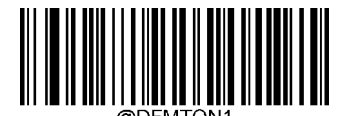

\*\* Non-Match Error Beep On

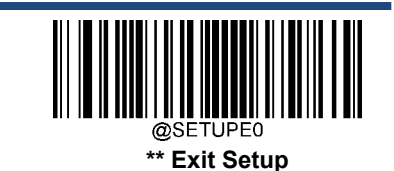

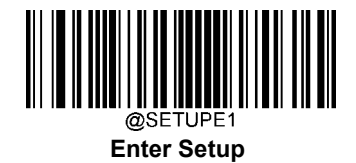

## **Multiple Data Formats**

After the Data Formatter is enabled, you can set the scanner to use one or multiple data formats by scanning the appropriate barcode below.

**Multiple Data Formats Off:** Only one data format (default: Format\_0) is put into use. To learn how to switch to another data format, see the "Data Format Selection" section below.

**Multiple Data Formats On:** The scanner toggles from Format\_0 through Format\_3 until scanned data matches the requirements of one data format. If no match is found, the scanner generates an error beep (if Non-Match Error Beep is turned ON) and the data is not transmitted.

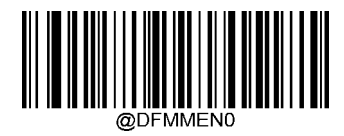

\*\* Multiple Formats Off

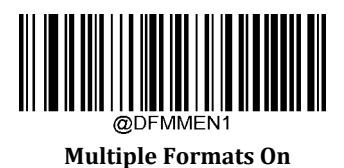

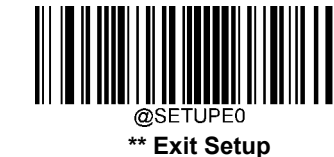

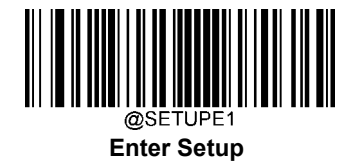

## **Data Format Selection**

You can select a data format you want to use by scanning the appropriate barcode below. Note that this setting is valid only when the **Multiple Data Formats** feature is turned off.

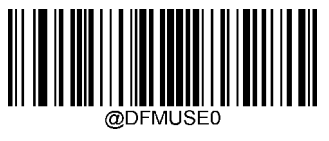

\*\* Format\_0

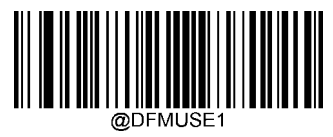

Format\_1

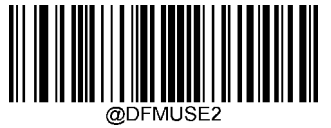

Format\_2

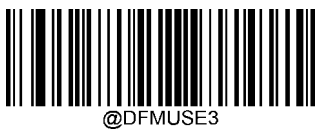

Format\_3

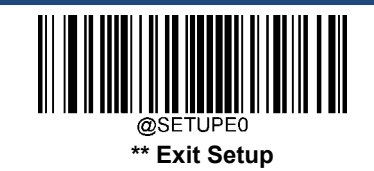

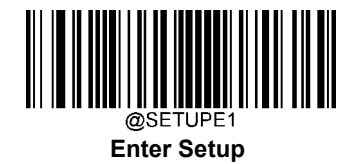

## **Change Data Format for a Single Scan**

You can switch between data formats for a single scan. The next barcode is scanned using the data format selected here, then reverts to the format you have selected above. This setting is valid only when the **Multiple Data Formats** feature is turned off.

For example, you may have set your scanner to use the data format you saved as Format\_3. You can switch to Format\_1 for a single trigger pull by scanning the **Single Scan – Format\_1** barcode below. The next barcode that is scanned uses Format\_1, then reverts back to Format\_3.

Note: This setting will be lost by removing power from the scanner, or turning off/ rebooting the device.

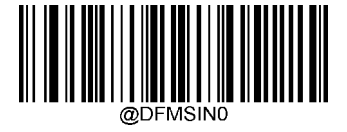

Single Scan - Format\_0

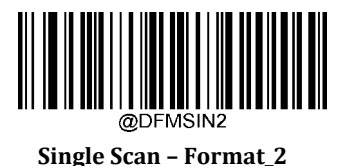

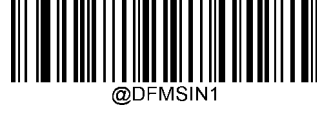

Single Scan - Format\_1

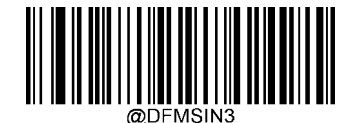

Single Scan – Format\_3

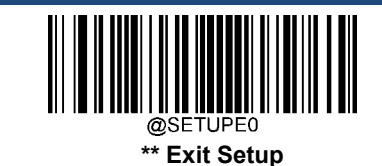

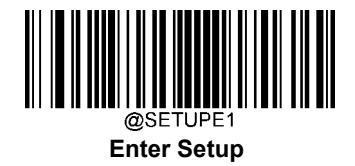

## **Clear Data Format**

There are two methods to remove data format created from your scanner:

Delete one data format: Scan the **Clear One** barcode, a numeric barcode (0-3) and the **Save** barcode. For example, to delete Format\_2, you should scan the **Clear One** barcode, the **2** barcode and the **Save** barcode

Delete all data formats: Scan the Clear All barcode.

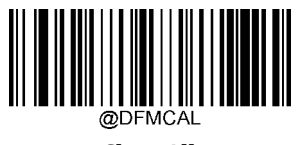

Clear All

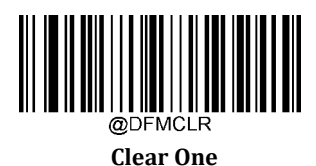

#### **Query Data Formats**

You may scan the appropriate barcode below to get the information of data format(s) created by you or preset by manufacturer. For instance, if you have added Format\_0 as per the example in the "Add a Data Format" section in this chapter, scanning the **Query Current Data Formats** barcode, you will get the result: **Data Format0:069990020010F141;**.

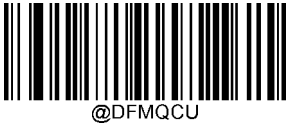

**Query Current Data Formats** 

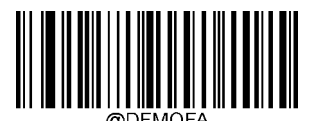

**Query Preset Data Formats** 

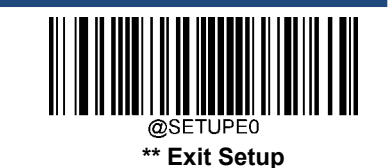

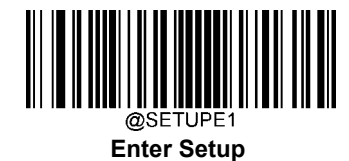

# **Chapter 6 Prefix & Suffix**

#### Introduction

A 1D barcode could contain digits, letters, symbols, etc. A 2D barcode could contain more data, such as Chinese characters and other multi-byte characters. However, in real applications, they do not and should not have all information we need, such as barcode type, data acquisition time and delimiter, in order to keep the barcodes short and flexible.

Preffix and suffix are how to fulfill the needs mentioned above. They can be added, removed and modified while the original barcode data remains intact.

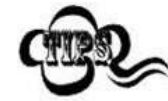

Barcode processing procedure:

- 1. Edit data with Data Formatter
- 2. Append prefix/suffix
- 3. Pack data
- 4. Append terminating character

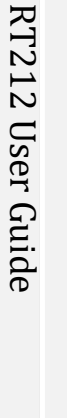

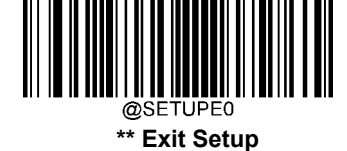

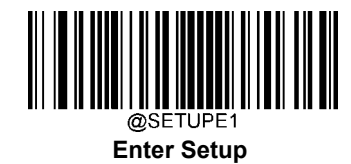

## **Global Settings**

#### Enable/Disable All Prefixes/Suffixes

Disable All Prefixes/Suffixes: Transmit barcode data with no prefix/suffix.

**Enable All Prefixes/Suffixes:** Allow to append Code ID prefix, AIM ID prefix, custom prefix/suffix and terminating character to the barcode data before the transmission.

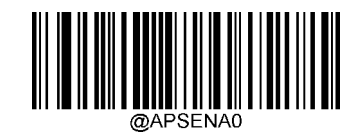

\*\* Disable All Prefixes/Suffixes

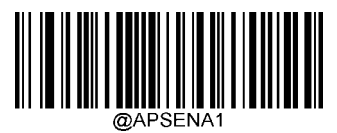

**Enable All Prefixes/Suffixes** 

**Prefix Sequence** 

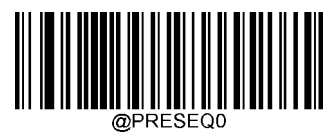

\*\* Code ID+ Custom +AIM ID

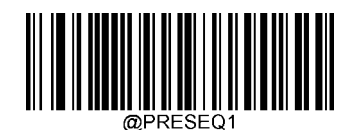

Custom + Code ID + AIM ID

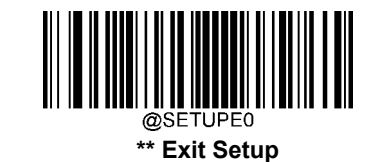

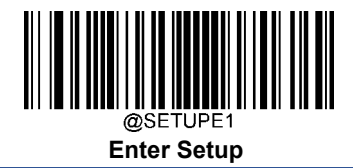

## **Custom Prefix**

#### **Enable/Disable Custom Prefix**

If custom prefix is enabled, you are allowed to append to the data a user-defined prefix that cannot exceed 10 characters. For example, if the custom prefix is "AB" and the barcode data is "123", the Host will receive "AB123".

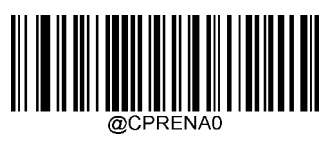

\*\* Disable Custom Prefix

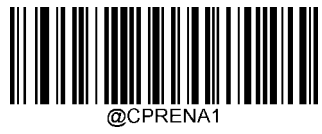

**Enable Custom Prefix** 

#### **Set Custom Prefix**

To set a custom prefix, scan the **Set Custom Prefix** barcode then the numeric barcodes corresponding to the hexadecimal value of a desired prefix then the **Save** barcode.

Note: A custom prefix cannot exceed 10 characters.

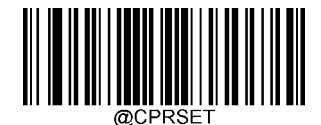

Set Custom Prefix

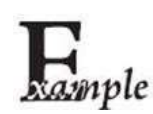

Set the custom prefix to "CODE" (HEX: 0x43/0x4F/0x44/0x45):

- 1. Scan the **Enter Setup** barcode.
  - 2. Scan the **Set Custom Prefix** barcode.
  - 3. Scan the numeric barcodes "4", "3", "4", "F", "4", "4", "4" and "5" from the "Digit Barcodes" section in Appendix.
- 4. Scan the **Save** barcode from the "Save/Cancel Barcodes" section in Appendix.
- 5. Scan the **Enable Custom Prefix** barcode.
- 6. Scan the **Exit Setup** barcode.

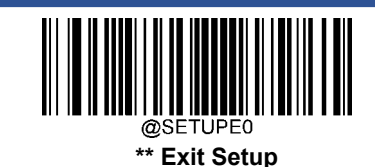

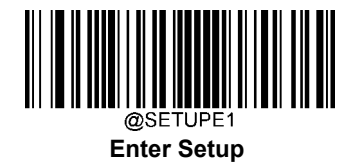

## **AIM ID Prefix**

AIM (Automatic Identification Manufacturers) ID defines symbology identifier (For the details, see the "AIM ID Table" section in Appendix). If AIM ID prefix is enabled, the scanner will add the symbology identifier before the scanned data after decoding.

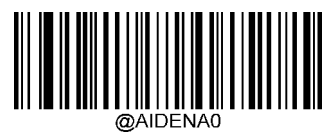

\*\* Disable AIM ID Prefix

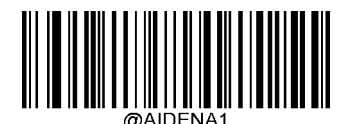

**Enable AIM ID Prefix** 

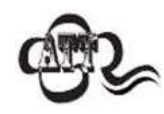

AIM ID is not user programmable.

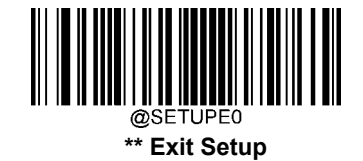

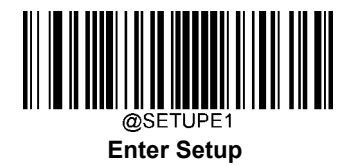

## **Code ID Prefix**

Code ID can also be used to identify barcode type. Unlike AIM ID, Code ID is user programmable. Code ID can only consist of one or two English letters.

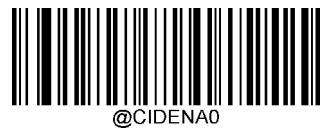

\*\* Disable Code ID Prefix

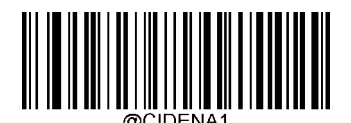

**Enable Code ID Prefix** 

## **Restore All Default Code IDs**

For the information of default Code IDs, see the "Code ID Table" section in Appendix.

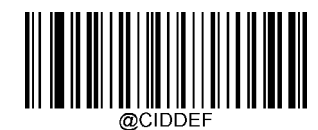

**Restore All Default Code IDs** 

**Modify Code ID** 

See the examples below to learn how to modify a Code ID and restore the default Code IDs of all symbologies.

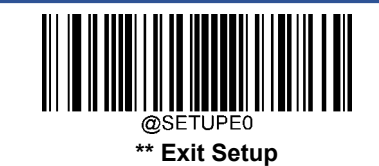

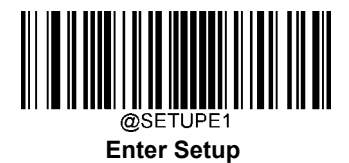

#### Modify PDF417 Code ID to be "p" (HEX: 0x70):

- xample
- 1. Scan the **Enter Setup** barcode.
  - 2. Scan the Modify PDF417 Code ID barcode.
  - 3. Scan the numeric barcodes "7" and "0" from the "Digit Barcodes" section in Appendix.
  - 4. Scan the **Save** barcode from the "Save/Cancel Barcodes" section in Appendix.
  - 5. Scan the **Exit Setup** barcode.

#### Restore the default Code IDs of all symbologies:

- 1. Scan the **Enter Setup** barcode.
- 2. Scan the **Restore All Default Code IDs** barcode.
- 3. Scan the **Exit Setup** barcode.

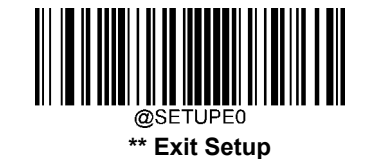

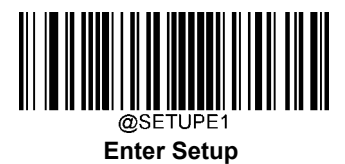

#### 1D symbologies:

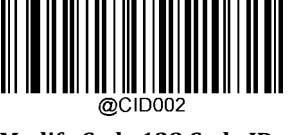

Modify Code 128 Code ID

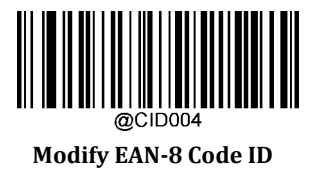

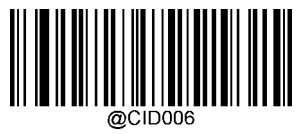

Modify UPC-E Code ID

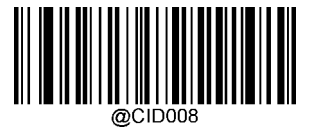

Modify Interleaved 2 of 5 Code ID

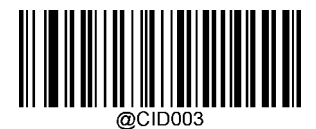

Modify GS1-128 Code ID

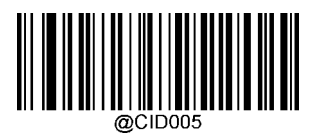

Modify EAN-13 Code ID

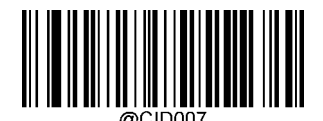

Modify UPC-A Code ID

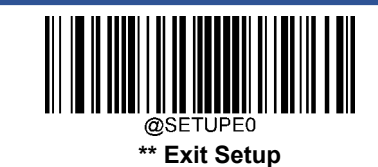

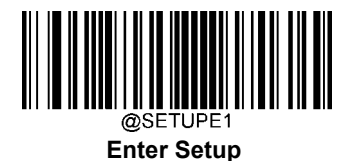

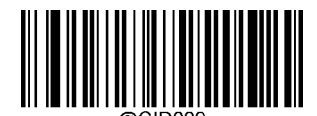

Modify ITF-14 Code ID

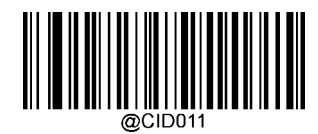

Modify Matrix 2 of 5 Code ID

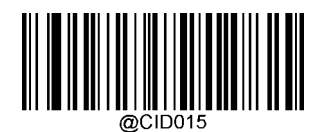

Modify Codabar Code ID

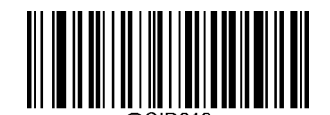

Modify China Post 25 Code ID

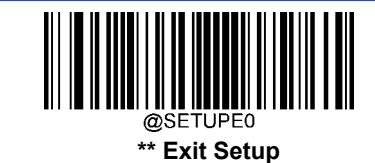

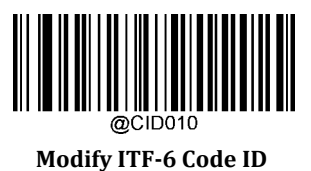

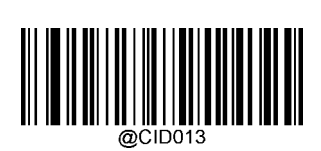

Modify Code 39 Code ID

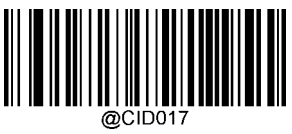

Modify Code 93 Code ID

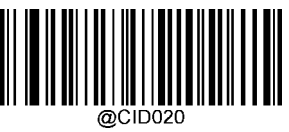

Modify AIM 128 Code ID

220

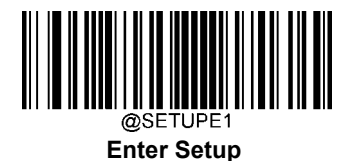

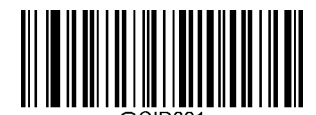

Modify ISBT 128 Code ID

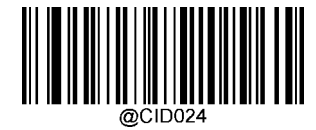

**Modify ISBN Code ID** 

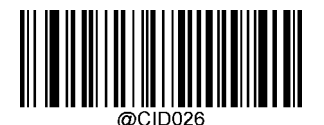

Modify Standard 25 Code ID

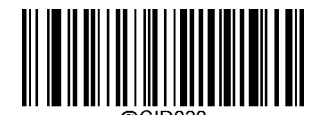

Modify Code 11 Code ID

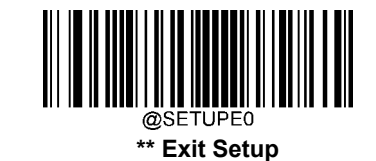

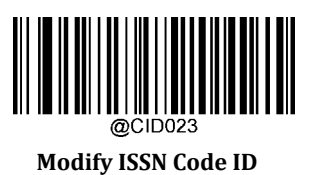

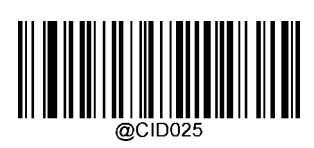

**Modify Industrial 25 Code ID** 

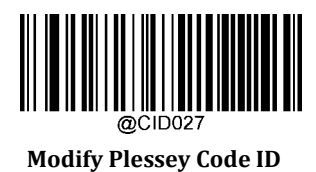

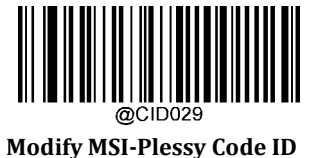

User Guide

221

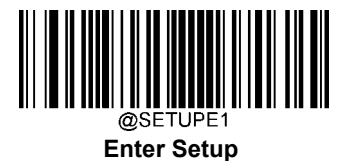

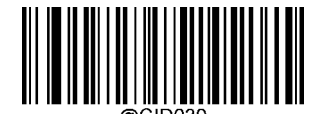

Modify GS1 Composite Code ID

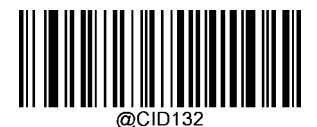

Modify Code 49 Code ID

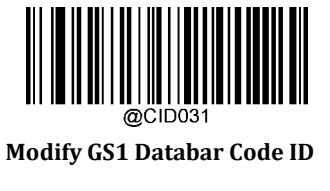

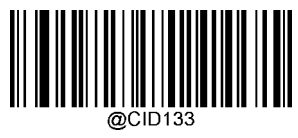

Modify Code 16K Code ID

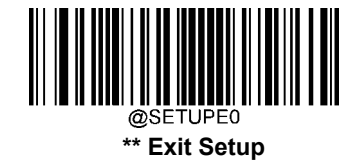

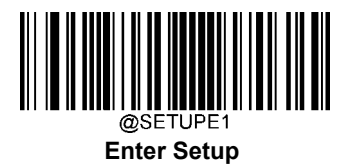

2D symbologies:

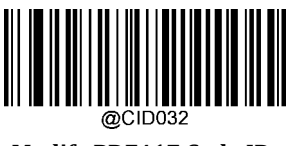

Modify PDF417 Code ID

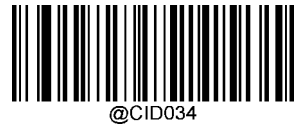

**Modify Aztec Code ID** 

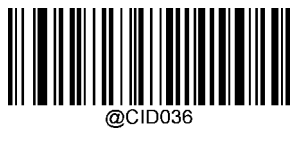

Modify Maxicode Code ID

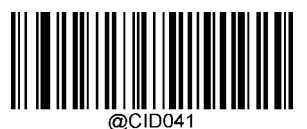

Modify GM Code ID

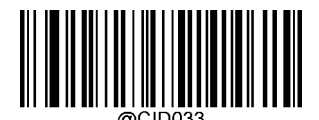

Modify QR Code ID

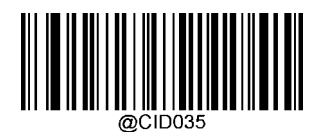

Modify Data Matrix Code ID

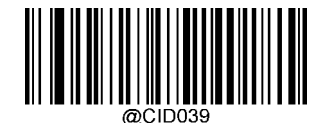

Modify Chinese Sensible Code ID

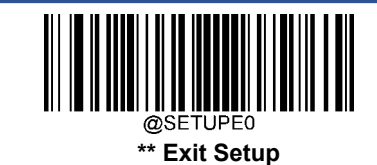

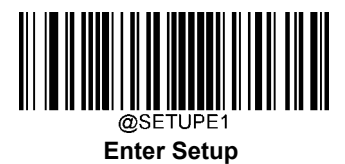

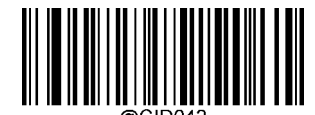

Modify Micro PDF417 Code ID

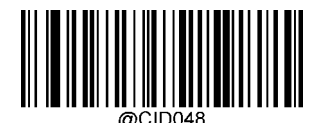

Modify Code One Code ID

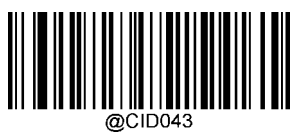

Modify Micro QR Code ID

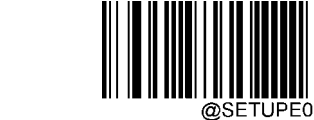

\*\* Exit Setup

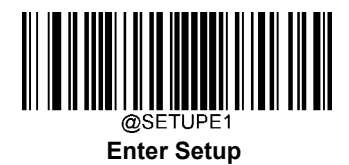

Postal symbologies:

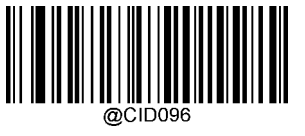

**Modify USPS Postnet Code ID** 

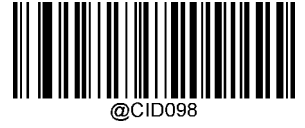

Modify Royal Mail Code ID

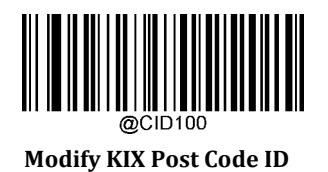

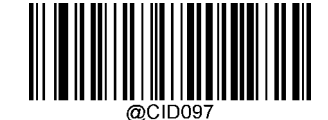

Modify USPS Inteligent Mail Code ID

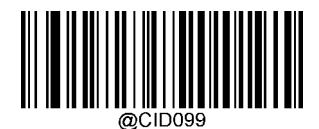

**Modify USPS Planet Code ID** 

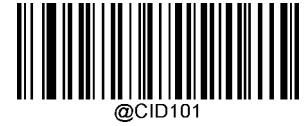

Modify Australian Postal Code ID

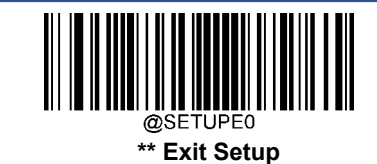

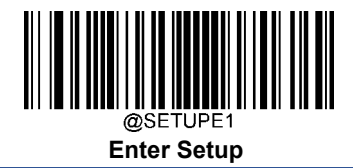

## **Custom Suffix**

#### Enable/Disable Custom Suffix

If custom suffix is enabled, you are allowed to append to the data a user-defined suffix that cannot exceed 10 characters. For example, if the custom suffix is "AB" and the barcode data is "123", the Host will receive "123AB".

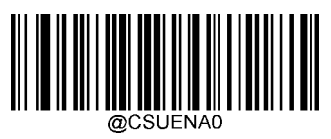

\*\* Disable Custom Suffix

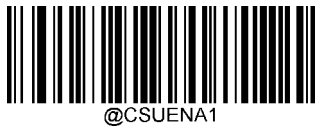

**Enable Custom Suffix** 

#### Set Custom Suffix

To set a custom suffix, scan the **Set Custom Suffix** barcode then the numeric barcodes corresponding to the hexadecimal value of a desired suffix then the **Save** barcode.

Note: A custom suffix cannot exceed 10 characters.

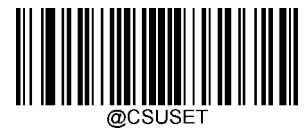

Set Custom Suffix

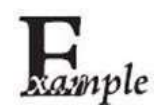

Set the custom suffix to "CODE" (HEX: 0x43/0x4F/0x44/0x45):

- 1. Scan the **Enter Setup** barcode.
- 2. Scan the **Set Custom Suffix** barcode.
- 3. Scan the numeric barcodes "4", "3", "4", "F", "4", "4", "4" and "5" from the "Digit Barcodes" section in Appendix.
- 4. Scan the Save barcode from the "Save/Cancel Barcodes" section in Appendix.
- 5. Scan the **Enable Custom Suffix** barcode.
- 6. Scan the **Exit Setup** barcode.

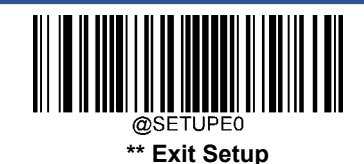

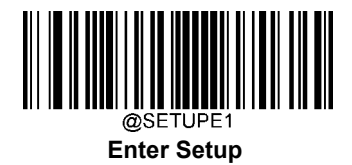

## **Terminating Character Suffix**

## **Enable/Disable Terminating Character Suffix**

A terminating character such as carriage return (CR) or carriage return/line feed pair (CRLF) can only be used to mark the end of data, which means nothing can be added after it.

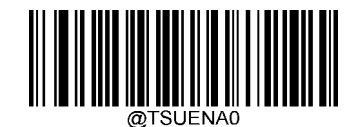

\*\* Disable Terminating Character Suffix

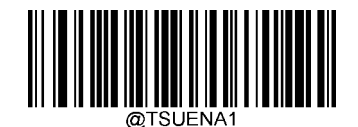

**Enable Terminating Character Suffix** 

#### Set Terminating Character Suffix

To set a terminating character suffix, scan the **Set Terminating Character Suffix** barcode then the numeric barcodes corresponding to the hexadecimal value of a desired terminating character then the **Save** barcode.

Note: A terminating character suffix cannot exceed 2 characters.

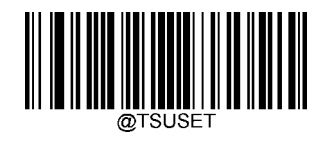

Set Terminating Character Suffix

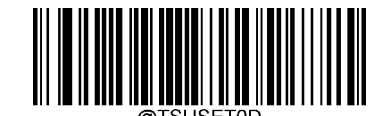

Set Terminating Character to CR (0x0D)

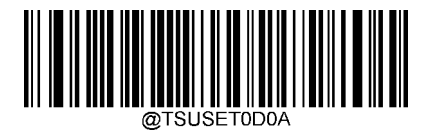

Set Terminating Character to CRLF (0x0D,0x0A)

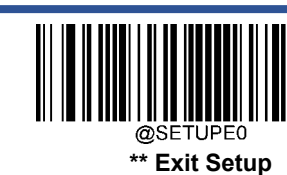

User Guide

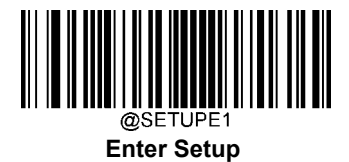

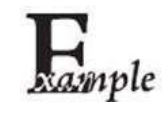

Set the terminating character suffix to 0x0A:

- 1. Scan the **Enter Setup** barcode.
  - 2. Scan the **Set Terminating Character Suffix** barcode.
  - 3. Scan the numeric barcodes "0" and "A" from the "Digit Barcodes" section in Appendix.
  - 4. Scan the **Save** barcode from the "Save/Cancel Barcodes" section in Appendix.
  - 5. Scan the Enable Terminating Character Suffix barcode.
  - 6. Scan the **Exit Setup** barcode.

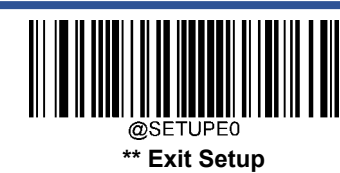

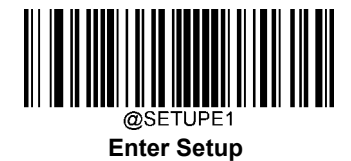

# **Chapter 7 Batch Programming**

## Introduction

Batch programming enables users to integrate a batch of commands into a single batch barcode.

Listed below are batch programming rules:

1. Command format: Command + Parameter Value.

2. Each command is terminated by a semicolon (;). Note that there is no space between a command and its terminator semicolon.

3. Use the barcode generator software to generate a 2D batch barcode.

Example: Create a batch barcode for **Illumination Always On, Sense Mode, Decode Session Timeout** = 2s:

1. Input the commands:

@ILLSCN2;SCNMOD2;ORTSET2000;

2. Generate a batch barcode.

When setting up a scanner with the above configuration, scan the **Enable Batch Barcode** barcode and then the batch barcode generated.

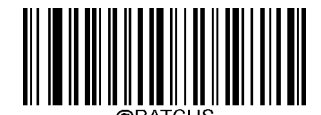

**Enable Batch Barcode** 

231

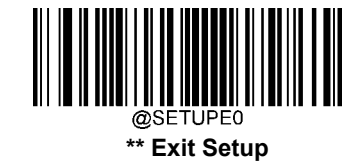

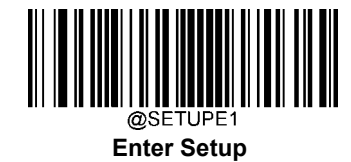

## **Create a Batch Command**

A batch command may contain a number of individual commands each of which is terminated by a semicolon (;). For

more information, refer to the Serial Programming Command Manual.

## **Create a Batch Barcode**

Batch barcodes can be produced in the format of PDF417, QR Code or Data Matrix.

Example: Create a batch barcode for **lllumination Always On**, **Sense Mode**, **Decode Session Timeout** = 2s:

- 1. Input the following commands:
  - @ILLSCN2;SCNMOD2;ORTSET2000;
- 2. Generate a PDF417 batch barcode.

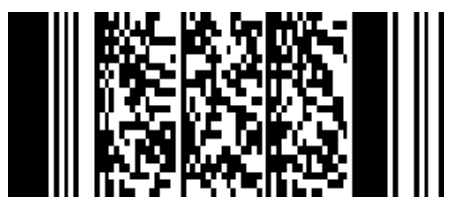

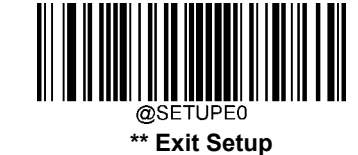

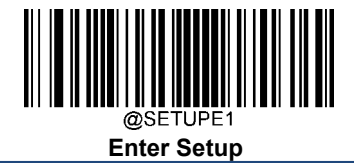

## **Use Batch Barcode**

To put a batch barcode into use, scan the following barcodes. (Use the example above.)

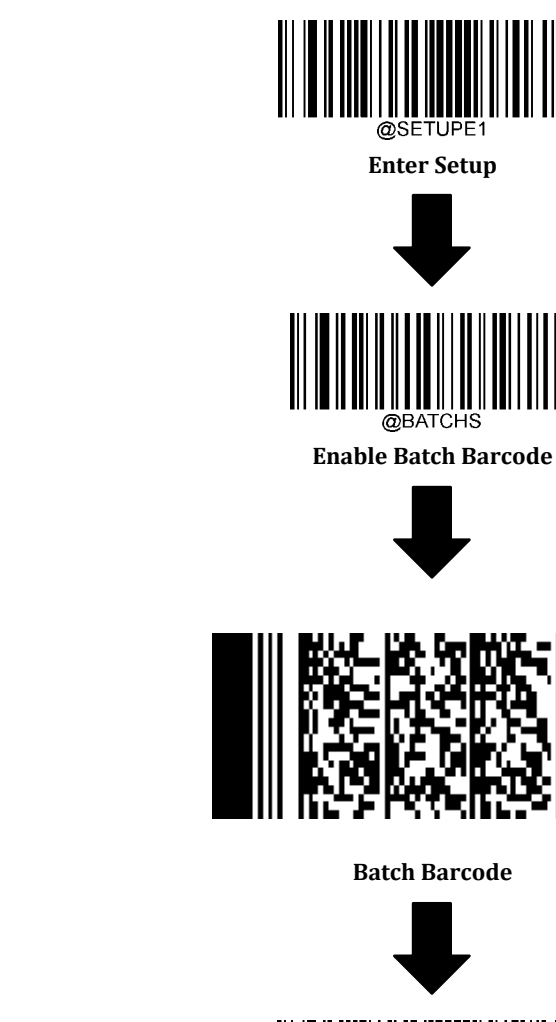

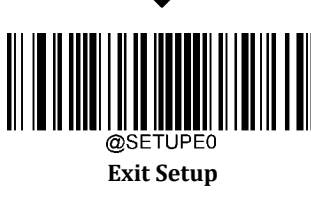

**Batch Barcode** 

@SETUPE **Enter Setup** 

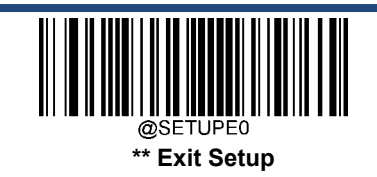

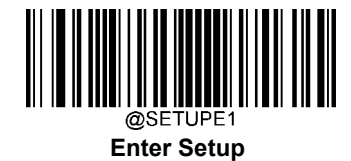

# Appendix

**Digit Barcodes** 

0~9

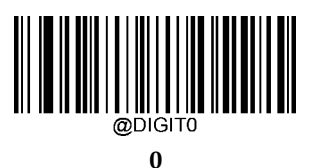

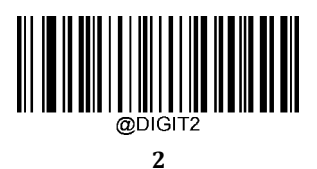

@DIGIT4 4 @DIGIT1 1

@DIGIT3

3

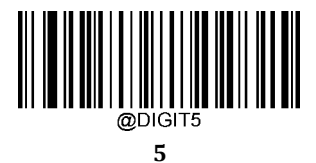

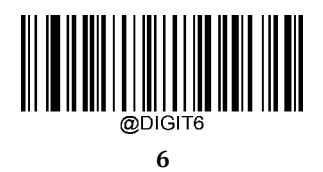

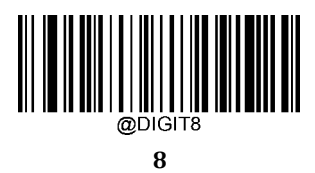

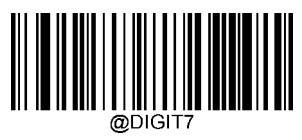

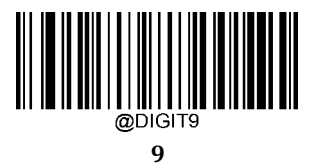

A~F

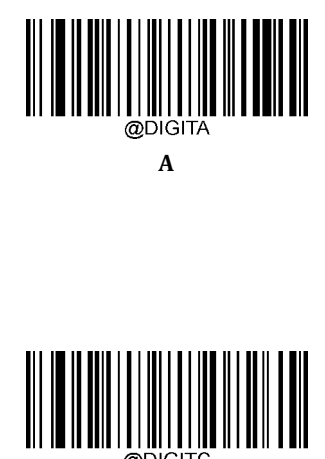

@DIGITC C

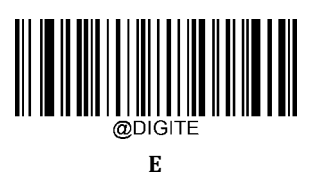

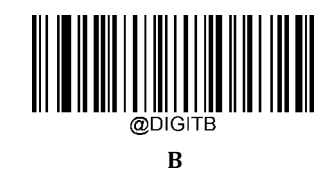

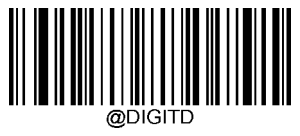

D

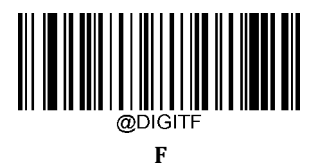

## Save/Cancel Barcodes

After reading numeric barcode(s), you need to scan the **Save** barcode to save the data. If you scan the wrong digit(s), you can either scan the **Cancel** barcode and then start the configuration all over again, or scan the **Delete the Last Digit** barcode and then the correct digit, or scan the **Delete All Digits** barcode and then the digits you want.

For instance, after reading the **Maximum Length** barcode and numeric barcodes "1", "2" and "3", you scan:

- **Delete the Last Digit:** The last digit "3" will be removed.
- **Delete All Digits:** All digits "123" will be removed.
- **Cancel:** The maximum length configuration will be cancelled. And the scanner is still in the setup mode.

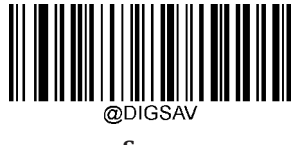

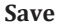

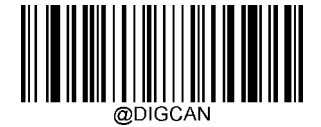

Cancel

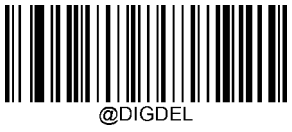

Delete the Last Digit

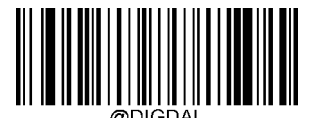

**Delete All Digits** 

## Factory Defaults Table

| Parameter                                | Factory Default                          | Remark                     |  |
|------------------------------------------|------------------------------------------|----------------------------|--|
| System Settings                          |                                          |                            |  |
| Barcode Programming                      | Disabled (Exit Setup)                    |                            |  |
| Programming Barcode Data                 | Do not transmit                          |                            |  |
| Illumination                             | Normal                                   |                            |  |
| Aiming                                   | Normal                                   |                            |  |
| Good Read LED                            | On                                       |                            |  |
| Good Read LED Duration                   | Short (20ms)                             |                            |  |
| Power On Beep                            | On                                       |                            |  |
| Good Read Beep                           | On                                       |                            |  |
| Good Read Beep Duration                  | Medium (80ms)                            |                            |  |
| Good Read Beep Frequency                 | Medium (2730Hz)                          |                            |  |
| Good Read Beep Volume                    | Loud                                     |                            |  |
| Scan Mode                                | Sense Mode                               |                            |  |
| Decode Session Timeout                   | 3,000ms.                                 | 1-3,600,000ms; 0: Infinite |  |
| Image Stabilization Timeout (Sense Mode) | 200ms                                    | 0-3,000ms                  |  |
| Timeout between Decodes (Same            | Disabled                                 |                            |  |
| Barcode)                                 | 1,500ms                                  | 0-3,600,000ms              |  |
| Sensitivity                              | Medium Sensitivity                       |                            |  |
| Trigger Commands                         | Disabled                                 |                            |  |
| Scanning Preference                      | Normal Mode                              |                            |  |
| Decode Area                              | Whole Area Decoding                      |                            |  |
| Specify Decoding Area                    | 40% top, 60% bottom, 40% left, 60% right |                            |  |
| Image Flipping                           | Do Not Flip                              |                            |  |
| Ded Deed Masser                          | Off                                      |                            |  |
| Bad Kead Message                         | NG                                       | 1-7 characters             |  |
| RS-232/ USB Virtual Com Interface        | ·                                        |                            |  |
| Baud Rate                                | 115200                                   |                            |  |
| Parity Check                             | None                                     |                            |  |
| Data Bits                                | 8                                        |                            |  |
| Stop Bits                                | 1                                        |                            |  |
| Hardware Auto Flow Control               | Disabled                                 |                            |  |

| Symbologies         |                                                                                                    |  |  |
|---------------------|----------------------------------------------------------------------------------------------------|--|--|
| Global Settings     |                                                                                                    |  |  |
| Single 1D Code Only |                                                                                                    |  |  |
|                     |                                                                                                    |  |  |
| Enabled             |                                                                                                    |  |  |
| 48                  |                                                                                                    |  |  |
| 1                   |                                                                                                    |  |  |
|                     |                                                                                                    |  |  |
| Enabled             |                                                                                                    |  |  |
| Transmit            |                                                                                                    |  |  |
| Disabled            |                                                                                                    |  |  |
| Disabled            |                                                                                                    |  |  |
| Disabled            |                                                                                                    |  |  |
| EAN-13              |                                                                                                    |  |  |
| Enabled             |                                                                                                    |  |  |
| Transmit            |                                                                                                    |  |  |
| Disabled            |                                                                                                    |  |  |
| Disabled            |                                                                                                    |  |  |
| UPC-Е               |                                                                                                    |  |  |
| Enabled             |                                                                                                    |  |  |
| Transmit            |                                                                                                    |  |  |
| Disabled            |                                                                                                    |  |  |
| Disabled            |                                                                                                    |  |  |
|                     | Single 1D Code Only Enabled 48 1 1 Enabled Transmit Disabled Disabled Disabled Enabled Transmit Disabled Disabled Disabled Disabled Disabled Disabled Disabled Disabled Disabled Disabled Disabled Disabled Disabled Disabled Disabled Disabled Disabled Disabled Disabled Disabled |  |  |

| Transmit Preamble Character       | System Character |                |
|-----------------------------------|------------------|----------------|
| Convert UPC-E to UPC-A            | Disabled         |                |
| UPC-A                             |                  |                |
| UPC-A                             | Enabled          |                |
| Check Character                   | Transmit         |                |
| 2-Digit Add-On Code               | Disabled         |                |
| 5-Digit Add-On Code               | Disabled         |                |
| Transmit Preamble Character       | No Preamble      |                |
| Coupon                            |                  |                |
| UPC-A/EAN-13 with Extended Coupon | Off              |                |
| Code                              |                  |                |
| Coupon GS1 DataBar Output         | Off              |                |
| Interleaved 2 of 5                |                  |                |
| Interleaved 2 of 5                | Enabled          |                |
| Maximum Length                    | 80               |                |
| Minimum Length                    | 6                | No less than 4 |
| Check Character Verification      | Disabled         |                |
| ITF-14                            |                  |                |
| ITF-14                            | Disabled         |                |
| ITF-6                             |                  |                |
| ITF-6                             | Disabled         |                |
| Matrix 2 of 5                     |                  |                |
| Matrix 2 of 5                     | Enabled          |                |
| Maximum Length                    | 80               |                |
| Minimum Length                    | 4                | No less than 4 |
| Check Character Verification      | Disabled         |                |
| Code 39                           |                  |                |
| Code 39                           | Enabled          |                |
| Maximum Length                    | 48               |                |
| Minimum Length                    | 1                |                |
| Check Character Verification      | Disabled         |                |
| Start/Stop Character              | Do not transmit  |                |
| Code 39 Full ASCII                | Disabled         |                |
| Code 32 Pharmaceutical (PARAF)    | Disabled         |                |
| Code 32 Prefix                    | Disabled         |                |
| Code 32 Start/Stop Character      | Do not transmit  |                |

| Code 32 Check Character      | Do not transmit                                    |                |
|------------------------------|----------------------------------------------------|----------------|
| Codabar                      |                                                    |                |
| Codabar                      | Enabled                                            |                |
| Maximum Length               | 60                                                 |                |
| Minimum Length               | 2                                                  |                |
| Check Character Verification | Disabled                                           |                |
| Chart (Char Character        | Do not transmit                                    |                |
| Start/Stop Character         | ABCD/ABCD                                          |                |
| Code 93                      |                                                    |                |
| Code 93                      | Disabled                                           |                |
| Maximum Length               | 48                                                 |                |
| Minimum Length               | 1                                                  |                |
| Check Character Verification | Do Not Transmit Check Character After Verification |                |
| China Post 25                |                                                    |                |
| China Post 25                | Disabled                                           |                |
| Maximum Length               | 48                                                 |                |
| Minimum Length               | 1                                                  |                |
| Check Character Verification | Disabled                                           |                |
| GS1-128 (UCC/EAN-128)        |                                                    |                |
| GS1-128                      | Enabled                                            |                |
| Maximum Length               | 48                                                 |                |
| Minimum Length               | 1                                                  |                |
| GS1 Databar                  |                                                    |                |
| GS1 Databar                  | Enabled                                            |                |
| Application Identifier "01"  | Transmit                                           |                |
| EAN•UCC Composite            |                                                    |                |
| GS1 Composite                | Disabled                                           |                |
| UPC/EAN Composite            | Disabled                                           |                |
| Code 11                      |                                                    |                |
| Code 11                      | Disabled                                           |                |
| Maximum Length               | 48                                                 |                |
| Minimum Length               | 4                                                  | No less than 4 |
| Check Character Verification | One Check Character, MOD11                         |                |
| Check Character              | Transmit                                           |                |
| ISBN                         |                                                    |                |
| ISBN                         | Disabled                                           |                |
|                              |                                                    |                |

| Set ISBN Format              | ISBN-10                    |                |
|------------------------------|----------------------------|----------------|
| ISSN                         | I                          | •              |
| ISSN                         | Disabled                   |                |
| Industrial 25                |                            |                |
| Industrial 25                | Disabled                   |                |
| Maximum Length               | 48                         |                |
| Minimum Length               | 6                          | No less than 4 |
| Check Character Verification | Disabled                   |                |
| Standard 25                  |                            |                |
| Standard 25                  | Disabled                   |                |
| Maximum Length               | 48                         |                |
| Minimum Length               | 6                          | No less than 4 |
| Check Character Verification | Disabled                   |                |
| Plessey                      |                            |                |
| Plessey                      | Disabled                   |                |
| Maximum Length               | 48                         |                |
| Minimum Length               | 4                          | No less than 4 |
| Check Character Verification | Disabled                   |                |
| MSI-Plessey                  |                            |                |
| MSI-Plessey                  | Disabled                   |                |
| Maximum Length               | 48                         |                |
| Minimum Length               | 4                          | No less than 4 |
| Check Character Verification | One Check Character, MOD10 |                |
| Check Character              | Transmit                   |                |
| AIM 128                      |                            |                |
| AIM 128                      | Disabled                   |                |
| Maximum Length               | 48                         |                |
| Minimum Length               | 1                          |                |
| ISBT 128                     |                            |                |
| ISBT 128                     | Disabled                   |                |
| Code 49                      |                            |                |
| Code 49                      | Disabled                   |                |
| Maximum Length               | 80                         |                |

Minimum Length 1 Code 16K Code 16K Disabled

| <br>Maximum Length              | 80                                  |  |
|---------------------------------|-------------------------------------|--|
| Minimum Length                  | 1                                   |  |
| PDF417                          | ·                                   |  |
| PDF417                          | Enabled                             |  |
| Maximum Length                  | 2710                                |  |
| Minimum Length                  | 1                                   |  |
| PDF417 Twin Code                | Single PDF417 Only                  |  |
| PDF417 Inverse                  | Decode Regular PDF417 Barcodes Only |  |
| Character Encoding              | Default Character Encoding          |  |
| PDF417 ECI Output               | Enabled                             |  |
| Micro PDF417                    |                                     |  |
| Micro PDF417                    | Disabled                            |  |
| Maximum Length                  | 366                                 |  |
| Minimum Length                  | 1                                   |  |
| QR Code                         |                                     |  |
| QR Code                         | Enabled                             |  |
| Maximum Length                  | 7089                                |  |
| Minimum Length                  | 1                                   |  |
| QR Twin Code                    | Single QR Only                      |  |
| QR Inverse                      | Decode Regular QR Barcodes Only     |  |
| Character Encoding              | Default Character Encoding          |  |
| QR ECI Output                   | Enabled                             |  |
| Micro QR Code                   |                                     |  |
| Micro QR                        | Enabled                             |  |
| Maximum Length                  | 35                                  |  |
| Minimum Length                  | 1                                   |  |
| Aztec                           |                                     |  |
| Aztec Code                      | Disabled                            |  |
| Maximum Length                  | 3832                                |  |
| Minimum Length                  | 1                                   |  |
| Read Multi-barcodes on an Image | Mode 1                              |  |
| Character Encoding              | Default Character Encoding          |  |
| Aztec ECI Output                | Enabled                             |  |
| Data Matrix                     |                                     |  |
| Data Matrix                     | Enabled                             |  |
| Maximum Length                  | 3116                                |  |

| <br>Minimum Length            | 1                                             |  |
|-------------------------------|-----------------------------------------------|--|
| Data Matrix Twin Code         | Single Data Matrix Only                       |  |
| Rectangular Barcode           | Enabled                                       |  |
| Data Matrix Inverse           | Decode Regular Data Matrix Barcodes Only      |  |
| Character Encoding            | Default Character Encoding                    |  |
| Data Matrix ECI Output        | Enabled                                       |  |
| Maxicode                      |                                               |  |
| Maxicode                      | Disabled                                      |  |
| Maximum Length                | 150                                           |  |
| Minimum Length                | 1                                             |  |
| Chinese Sensible Code         |                                               |  |
| Chinese Sensible Code         | Disabled                                      |  |
| Maximum Length                | 7827                                          |  |
| Minimum Length                | 1                                             |  |
| Chinese Sensible Twin Code    | Single Chinese Sensible Code Only             |  |
| Chinese Sensible Code Inverse | Decode Regular Chinese Sensible Barcodes Only |  |
| GM Code                       |                                               |  |
| GM                            | Disabled                                      |  |
| Maximum Length                | 2571                                          |  |
| Minimum Length                | 1                                             |  |
| Code One                      |                                               |  |
| Code One                      | Disabled                                      |  |
| Maximum Length                | 3550                                          |  |
| Minimum Length                | 1                                             |  |
| USPS Postnet                  |                                               |  |
| USPS Postnet                  | Disabled                                      |  |
| Check Character               | Transmit                                      |  |
| USPS Intelligent Mail         |                                               |  |
| USPS Intelligent Mail         | Disabled                                      |  |
| Royal Mail                    |                                               |  |
| Royal Mail                    | Disabled                                      |  |
| USPS Planet                   |                                               |  |
| USPS Planet                   | Disabled                                      |  |
| Check Character               | Transmit                                      |  |
| KIX Post                      |                                               |  |
| KIX Post                      | Disabled                                      |  |
|                               |                                               |  |

| Australian Postal            |                         |  |  |
|------------------------------|-------------------------|--|--|
| Australian Postal            | Disabled                |  |  |
| Specific OCR-B               |                         |  |  |
| Specific OCR-B               | Enabled                 |  |  |
| Passport OCR                 |                         |  |  |
| Passport OCR                 | Enabled                 |  |  |
| Data Formatter               |                         |  |  |
| Data Formatter               | Disabled                |  |  |
| Non-Match Error Beep         | On                      |  |  |
| Multiple Data Formats        | Off                     |  |  |
| Data Format Selection        | Format_0                |  |  |
| Prefix & Suffix              |                         |  |  |
| All Prefixes/Suffixes        | Disabled                |  |  |
| Prefix Sequence              | Code ID+ Custom +AIM ID |  |  |
| Custom Prefix                | Disabled                |  |  |
| AIM ID Prefix                | Disabled                |  |  |
| Code ID Prefix               | Disabled                |  |  |
| Custom Suffix                | Disabled                |  |  |
| Data Packing                 | Disable Data Packing    |  |  |
| Terminating Character Suffix | Disabled                |  |  |
#### AIM ID Table

| Symbology             | AIM ID | Possible AIM ID Modifiers (m) |
|-----------------------|--------|-------------------------------|
| Code128               | ]C0    |                               |
| GS1-128 (UCC/EAN-128) | ]C1    |                               |
| EAN-8                 | ]E4    |                               |
| EAN-8 with Addon      | ]E3    |                               |
| EAN-13                | ]E0    |                               |
| EAN-13 with Addon     | ]E3    |                               |
| UPC-E                 | ]E0    |                               |
| UPC-E with Addon      | ]E3    |                               |
| UPC-A                 | ]E0    |                               |
| UPC-A with Addon      | ]E3    |                               |
| Interleaved 2 of 5    | ]Im    | 0, 1, 3                       |
| ITF-14                | ]Im    | 1, 3                          |
| ITF-6                 | ]Im    | 1, 3                          |
| Matrix 2 of 5         | ]X0    |                               |
| Code 39               | ]Am    | 0, 1, 3, 4, 5, 7              |
| Codabar               | ]Fm    | 0, 2, 4                       |
| Code 93               | ]G0    |                               |
| China Post 25         | ]X0    |                               |
| AIM 128               | ]C2    |                               |
| ISBT 128              | ]C4    |                               |
| ISSN                  | ]X0    |                               |
| ISBN                  | ]X0    |                               |
| Industrial 25         | ]S0    |                               |
| Standard 25           | ]R0    |                               |
| Plessey               | ]P0    |                               |
| Code 11               | ]Hm    | 0, 1, 3                       |
| MSI Plessey           | ]Mm    | 0, 1                          |
| GS1 Composite         | ]em    | 0-3                           |
| GS1 Databar (RSS)     | ]e0    |                               |
| Code 49               | ]T0    |                               |
| Code 16K              | ]K0    |                               |

| Symbology             | AIM ID | Possible AIM ID Modifiers (m) |
|-----------------------|--------|-------------------------------|
| PDF417                | ]Lm    | 0-2                           |
| QR Code               | ]Qm    | 0-6                           |
| Aztec                 | ]zm    | 0-9, A-C                      |
| Data Matrix           | ]dm    | 0-6                           |
| Maxicode              | ]Um    | 0-3                           |
| Chinese Sensible Code | ]X0    |                               |
| GM                    | ]gm    | (0~9)                         |
| Micro PDF417          | ]L0    |                               |
| Micro QR              | ]Q1    |                               |
| Code One              | ]X0    |                               |
| USPS Postnet          | ]X0    |                               |
| USPS Inteligent Mail  | ]X0    |                               |
| Royal Mail            | ]X0    |                               |
| USPS Planet           | ]X0    |                               |
| KIX Post              | ]X0    |                               |
| Australian Postal     | ]X0    |                               |
| Specific OCR-B        | ]02    |                               |
| Passport OCR          | ]02    |                               |

**Note:** "m" represents the AIM modifier character. Refer to ISO/IEC 15424:2008 Information technology – Automatic identification and data capture techniques – Data Carrier Identifiers (including Symbology Identifiers) for AIM modifier character details.

#### **Code ID Table**

| Symbology             | Code ID |
|-----------------------|---------|
| Code128               | j       |
| GS1-128 (UCC/EAN-128) | j       |
| EAN-8                 | d       |
| EAN-13                | d       |
| UPC-E                 | с       |
| UPC-A                 | с       |
| Interleaved 2 of 5    | e       |
| ITF-14                | e       |
| ITF-6                 | e       |
| Matrix 2 of 5         | v       |
| Code 39               | b       |
| Codabar               | a       |
| Code 93               | i       |
| China Post 25         | Х       |
| AIM 128               | Х       |
| ISBT 128              | X       |
| ISSN                  | g       |
| ISBN                  | В       |
| Industrial 25         | Ι       |
| Standard 25           | f       |
| Plessey               | n       |
| Code 11               | Н       |
| MSI Plessey           | m       |
| GS1 Composite         | У       |
| GS1 Databar (RSS)     | R       |
| Code 49               | X       |
| Code 16K              | X       |
| PDF417                | r       |
| QR Code               | s       |
| Aztec                 | Z       |
| Data Matrix           | u       |

| Cumb ala mi           | Code ID |
|-----------------------|---------|
| Symbology             | Code ID |
| MaxiCode              | х       |
| Chinese Sensible Code | h       |
| GM Code               | x       |
| Micro PDF417          | R       |
| Micro QR              | Х       |
| Code One              | X       |
| USPS Postnet          | Р       |
| USPS Inteligent Mail  | М       |
| Royal Mail            | x       |
| USPS Planet           | L       |
| KIX Post              | К       |
| Australian Postal     | А       |
| Specific OCR-B        | S       |
| Passport OCR          | 0       |

## Symbology ID Number

| Symbology             | ID Number |
|-----------------------|-----------|
| Code 128              | 002       |
| GS1-128 (UCC/EAN-128) | 003       |
| EAN-8                 | 004       |
| EAN-13                | 005       |
| UPC-E                 | 006       |
| UPC-A                 | 007       |
| Interleaved 2 of 5    | 008       |
| ITF-14                | 009       |
| ITF-6                 | 010       |
| Matrix 2 of 5         | 011       |
| Code 39               | 013       |
| Codabar               | 015       |
| Code 93               | 017       |
| China Post 25         | 019       |
| AIM 128               | 020       |
| ISBT 128              | 021       |
| ISSN                  | 023       |
| ISBN                  | 024       |
| Industrial25          | 025       |
| Standard25            | 026       |
| Plessey               | 027       |
| Code11                | 028       |
| MSI-Plessey           | 029       |
| GS1 Composite         | 030       |
| GS1 Databar (RSS)     | 031       |
| PDF417                | 032       |
| QR Code               | 033       |
| Aztec                 | 034       |
| Data Matrix           | 035       |
| Maxicode              | 036       |
| Chinese Sensible Code | 039       |

| User  |  |
|-------|--|
| Guide |  |

| Symbology            | ID Number |
|----------------------|-----------|
| GM Code              | 040       |
| Micro PDF417         | 042       |
| Micro QR             | 043       |
| Code One             | 048       |
| Specific OCR-B       | 064       |
| Passport OCR         | 066       |
| USPS Postnet         | 096       |
| USPS Inteligent Mail | 097       |
| Royal Mail           | 098       |
| USPS Planet          | 099       |
| KIX Post             | 100       |
| Australian Postal    | 101       |

### ASCII Table

| Hex | Dec |       | Char                      |
|-----|-----|-------|---------------------------|
| 00  | 0   | NUL ( | Null char.)               |
| 01  | 1   | SOH   | (Start of Header)         |
| 02  | 2   | STX ( | [Start of Text]           |
| 03  | 3   | ETX ( | End of Text)              |
| 04  | 4   | EOT ( | (End of Transmission)     |
| 05  | 5   | ENQ   | (Enquiry)                 |
| 06  | 6   | ACK ( | (Acknowledgment)          |
| 07  | 7   | BEL ( | Bell)                     |
| 08  | 8   | BS (  | Backspace)                |
| 09  | 9   | HT (  | Horizontal Tab)           |
| 0a  | 10  | LF (I | Line Feed)                |
| 0b  | 11  | VT (  | Vertical Tab)             |
| 0c  | 12  | FF (l | Form Feed)                |
| 0d  | 13  | CR (  | Carriage Return)          |
| 0e  | 14  | SO (  | [Shift Out]               |
| Of  | 15  | SI (  | Shift In)                 |
| 10  | 16  | DLE ( | Data Link Escape)         |
| 11  | 17  | DC1 ( | (XON) (Device Control 1)  |
| 12  | 18  | DC2 ( | (Device Control 2)        |
| 13  | 19  | DC3 ( | XOFF) (Device Control 3)  |
| 14  | 20  | DC4 ( | (Device Control 4)        |
| 15  | 21  | NAK ( | (Negative Acknowledgment) |
| 16  | 22  | SYN ( | (Synchronous Idle)        |
| 17  | 23  | ETB ( | End of Trans. Block)      |
| 18  | 24  | CAN   | (Cancel)                  |
| 19  | 25  | EM (  | (End of Medium)           |
| 1a  | 26  | SUB ( | (Substitute)              |
| 1b  | 27  | ESC ( | (Escape)                  |
| 1c  | 28  | FS (  | File Separator)           |
| 1d  | 29  | GS (  | Group Separator)          |

| Hex | Dec | Char                           |
|-----|-----|--------------------------------|
| 1e  | 30  | RS (Request to Send)           |
| 1f  | 31  | US (Unit Separator)            |
| 20  | 32  | SP (Space)                     |
| 21  | 33  | ! (Exclamation Mark)           |
| 22  | 34  | " (Double Quote)               |
| 23  | 35  | # (Number Sign)                |
| 24  | 36  | \$ (Dollar Sign)               |
| 25  | 37  | % (Percent)                    |
| 26  | 38  | & (Ampersand)                  |
| 27  | 39  | ` (Single Quote)               |
| 28  | 40  | ( (Left/ Opening Parenthesis)  |
| 29  | 41  | ) (Right/ Closing Parenthesis) |
| 2a  | 42  | * (Asterisk)                   |
| 2b  | 43  | + (Plus)                       |
| 2c  | 44  | , (Comma)                      |
| 2d  | 45  | - (Minus/ Dash)                |
| 2e  | 46  | . (Dot)                        |
| 2f  | 47  | / (Forward Slash)              |
| 30  | 48  | 0                              |
| 31  | 49  | 1                              |
| 32  | 50  | 2                              |
| 33  | 51  | 3                              |
| 34  | 52  | 4                              |
| 35  | 53  | 5                              |
| 36  | 54  | 6                              |
| 37  | 55  | 7                              |
| 38  | 56  | 8                              |
| 39  | 57  | 9                              |
| 3a  | 58  | : (Colon)                      |
| 3b  | 59  | ; (Semi-colon)                 |
| 3c  | 60  | < (Less Than)                  |
| 3d  | 61  | = (Equal Sign)                 |

| Hex | Dec | Char                       |
|-----|-----|----------------------------|
| Зе  | 62  | > (Greater Than)           |
| 3f  | 63  | ? (Question Mark)          |
| 40  | 64  | @ (AT Symbol)              |
| 41  | 65  | А                          |
| 42  | 66  | В                          |
| 43  | 67  | С                          |
| 44  | 68  | D                          |
| 45  | 69  | Е                          |
| 46  | 70  | F                          |
| 47  | 71  | G                          |
| 48  | 72  | Н                          |
| 49  | 73  | Ι                          |
| 4a  | 74  | J                          |
| 4b  | 75  | К                          |
| 4c  | 76  | L                          |
| 4d  | 77  | М                          |
| 4e  | 78  | Ν                          |
| 4f  | 79  | 0                          |
| 50  | 80  | Р                          |
| 51  | 81  | Q                          |
| 52  | 82  | R                          |
| 53  | 83  | S                          |
| 54  | 84  | Т                          |
| 55  | 85  | U                          |
| 56  | 86  | V                          |
| 57  | 87  | W                          |
| 58  | 88  | X                          |
| 59  | 89  | Y                          |
| 5a  | 90  | Z                          |
| 5b  | 91  | [ (Left/ Opening Bracket)  |
| 5c  | 92  | \ (Back Slash)             |
| 5d  | 93  | ] (Right/ Closing Bracket) |

| Hex        | Dec | Char                     |
|------------|-----|--------------------------|
| 5e         | 94  | ^ (Caret/ Circumflex)    |
| 5f         | 95  | _ (Underscore)           |
| 60         | 96  | ' (Grave Accent)         |
| 61         | 97  | a                        |
| 62         | 98  | b                        |
| 63         | 99  | С                        |
| 64         | 100 | d                        |
| 65         | 101 | е                        |
| 66         | 102 | f                        |
| 67         | 103 | g                        |
| 68         | 104 | h                        |
| 69         | 105 | i                        |
| ба         | 106 | j                        |
| 6b         | 107 | k                        |
| 6с         | 108 | 1                        |
| 6d         | 109 | m                        |
| <u>6</u> е | 110 | n                        |
| 6f         | 111 | 0                        |
| 70         | 112 | р                        |
| 71         | 113 | q                        |
| 72         | 114 | r                        |
| 73         | 115 | S                        |
| 74         | 116 | t                        |
| 75         | 117 | u                        |
| 76         | 118 | V                        |
| 77         | 119 | W                        |
| 78         | 120 | X                        |
| 79         | 121 | У                        |
| 7a         | 122 | Z                        |
| 7b         | 123 | { (Left/ Opening Brace)  |
| 7c         | 124 | (Vertical Bar)           |
| 7d         | 125 | } (Right/ Closing Brace) |
| 7e         | 126 | ~ (Tilde)                |
| 7f         | 127 | DEL (Delete)             |

# Questions?

For any technical question, please contact us at : support@rtscan.net